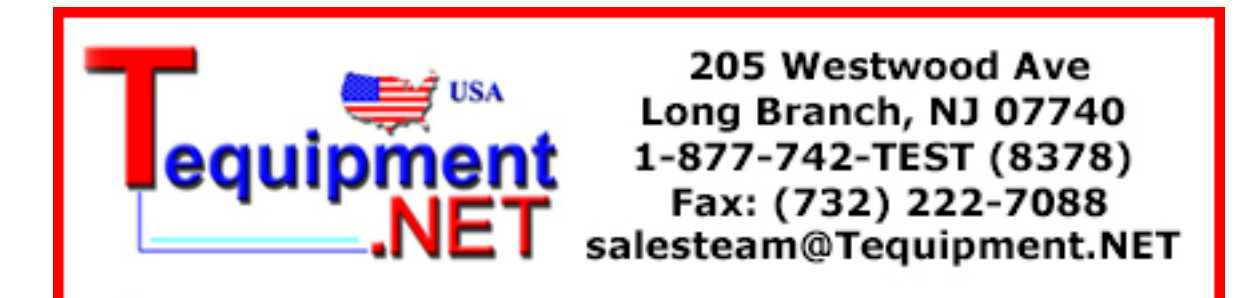

# **Precision LCR Meter**

LCR-800

#### **USER MANUAL**

GW INSTEK PART NO. 82CR-81900MK1

This manual contains proprietary information, which is protected by copyright. All rights are reserved. No part of this manual may be photocopied, reproduced or translated to another language without prior written consent of the Good Will Instrument company.

The information in this manual was correct at the time of printing. However, Good Will continues to improve products and reserves the right to change specifications, equipment, and maintenance procedures at any time without notice.

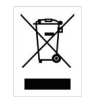

ISO-9001 CERTIFIED MANUFACTURER

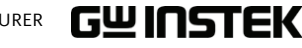

Good Will Instrument Co., Ltd. No. 7-1, Jhongsing Rd., Tucheng City, Taipei County 236, Taiwan.

# **Table of Contents**

| SAFETY INSTRUCTIONS 5 |
|-----------------------|
|-----------------------|

| GETTING STAR | RTED                           | 10 |
|--------------|--------------------------------|----|
|              | Main Features                  | 11 |
|              | Measurement Type               | 12 |
|              | Front Panel Overview           | 13 |
|              | Rear Panel Overview            | 16 |
|              | Power Up                       | 18 |
|              | Fixture Connection             | 20 |
|              | Zeroing                        | 24 |
|              | Component Measuring Guidelines | 26 |
| BASIC MEASUI | REMENT                         | 29 |
|              | Measurement Item Description   | 30 |
|              | Parameter Configuration        | 31 |
|              | Running Measurement            | 43 |
|              | Store Recall                   | 45 |
| BIN FUNCTIO  | NS                             | 48 |
|              | Binning Menu                   | 50 |
|              | Set Bin Menu                   | 61 |
|              | Bin Summary Menu               | 68 |

| RS232 REMOTE | 72 |
|--------------|----|
| LCR Setup    | 73 |

| LCR Viewer          | . 74 |
|---------------------|------|
| Terminal Connection | . 84 |

| PROGRAMMING    | 87 |
|----------------|----|
| Command Syntax | 87 |
| Commands       | 90 |

| GUINSTEK |
|----------|
|----------|

#### LCR-800 User Manual

| INTERACE |                               | 111 |
|----------|-------------------------------|-----|
|          | RS232 Interface Configuration | 112 |
|          | Signal Overview               | 116 |
| FAQ      |                               | 121 |
| APPENDIX |                               | 123 |
|          | Fuse Replacement              | 123 |
|          | Circuit Theory and Formula    | 124 |
|          | Accuracy Definitions          | 132 |
|          | Specifications                | 136 |
|          | EC Declaration of Conformity  | 140 |
| NDEX     |                               | 141 |

3

# **SAFETY INSTRUCTIONS**

This chapter contains important safety instructions that you must follow when operating or storing the LCR-800. Read the following before any operation to insure your safety and to keep the LCR-800 in the best possible condition.

### Safety Symbols

X

These safety symbols may appear in this manual or on the LCR-800. Warning: Identifies conditions or practices that WARNING could result in injury or loss of life. Caution: Identifies conditions or practices that ✓!\CAUTION could result in damage to the LCR-800 or to other properties. DANGER High Voltage Attention Refer to the Manual Protective Conductor Terminal

Earth (ground) Terminal

Do not dispose electronic equipment as unsorted municipal waste. Please use a separate collection facility or contact the supplier from which this instrument was purchased.

#### Safety Guidelines

- Do not place any heavy object on the LCR-800.
- Guideline

General

- Avoid severe impact or rough handling that leads to damaging the LCR-800.
- Do not discharge static electricity to the LCR-800.
- Do not block or obstruct the cooling fan vent opening.
- Do not perform measurement at circuits directly connected to Mains (Note below).
- Do not disassemble the LCR-800 unless you are qualified as service personnel.

(Measurement categories) EN 61010-1:2001 specifies the measurement categories and their requirements as follows. LCR-800 falls under category I.

- Measurement category IV is for measurement performed at the source of low-voltage installation.
- · Measurement category III is for measurement performed in the building installation.
- Measurement category II is for measurement performed on the circuits directly connected to the low voltage installation.
- Measurement category I is for measurements performed on circuits not directly connected to Mains.
- Power Supply
- AC Input voltage: 100V-240V, 50-60/400Hz
- /!\warning
- The power supply voltage should not fluctuate more than 110V-240V ±10%.
- Connect the protective grounding conductor of the AC power cord to an earth ground, to avoid electrical shock.

Fuse

- Fuse type: FUSE 5TT 3A/250V
- WARNING
- Make sure the correct type of fuse is installed before powering up.

5

#### SAFETY INSTRUCTIONS

## G≝INSTEK

- To ensure fire protection, replace the fuse only with the specified type and rating.
  - Disconnect the power cord before fuse replacement.
  - Make sure the cause of fuse blowout is fixed before fuse replacement.
- Cleaning LCR-800 Disconnect the power cord before cleaning.
  - Use a soft cloth dampened in a solution of mild detergent and water. Do not spray any liquid.
  - Do not use chemical or cleaner containing harsh material such as benzene, toluene, xylene, and acetone.
- Operation Location: Indoor, no direct sunlight, dust free, Environment • almost non-conductive pollution (Note below)
  - Relative Humidity: < 85%
  - Altitude: < 2000m
  - Temperature: 10°C to 50°C

(Pollution Degree) EN 61010-1:2001 specifies the pollution degrees and their requirements as follows. LCR-800 falls under degree 2.

Pollution refers to "addition of foreign matter, solid, liquid, or gaseous (ionized gases), that may produce a reduction of dielectric strength or surface resistivity".

- Pollution degree 1: No pollution or only dry, non-conductive pollution occurs. The pollution has no influence.
- Pollution degree 2: Normally only non-conductive pollution occurs. Occasionally, however, a temporary conductivity caused by condensation must be expected.
- Pollution degree 3: Conductive pollution occurs, or dry, nonconductive pollution occurs which becomes conductive due to condensation which is expected. In such conditions, equipment is normally protected against exposure to direct sunlight, precipitation, and full wind pressure, but neither temperature nor humidity is controlled.

| Storage     |  |
|-------------|--|
| environment |  |

- Location: Indoor
- Relative Humidity: < 85%
- Temperature: -20°C to 60°C

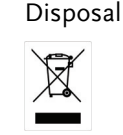

Do not dispose this instrument as unsorted municipal waste. Please use a separate collection facility or contact the supplier from which this instrument was purchased. Please make sure discarded electrical waste is properly recycled to reduce environmental impact. When using the LCR-800 in the United Kingdom, make sure the power cord meets the following safety instructions.

NOTE: This lead/appliance must only be wired by competent persons

## WARNING: THIS APPLIANCE MUST BE EARTHED

Earth

IMPORTANT: The wires in this lead are coloured in accordance with the following code:

Green/ Yellow:

Blue:

Brown:

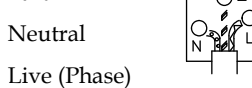

As the colours of the wires in main leads may not correspond with the colours marking identified in your plug/appliance, proceed as follows:

The wire which is coloured Green & Yellow must be connected to the Earth terminal marked with the letter E or by the earth symbol or coloured Green or Green & Yellow.

The wire which is coloured Blue must be connected to the terminal which is marked with the letter N or coloured Blue or Black.

The wire which is coloured Brown must be connected to the terminal marked with the letter L or P or coloured Brown or Red.

If in doubt, consult the instructions provided with the equipment or contact the supplier.

This cable/appliance should be protected by a suitably rated and approved HBC mains fuse: refer to the rating information on the equipment and/or user instructions for details. As a guide, cable of 0.75mm2 should be protected by a 3A or 5A fuse. Larger conductors would normally require 13A types, depending on the connection method used.

Any moulded mains connector that requires removal /replacement must be destroyed by removal of any fuse & fuse carrier and disposed of immediately, as a plug with bared wires is hazardous if a engaged in live socket. Any re-wiring must be carried out in accordance with the information detailed on this label.

# GETTING STARTED

This chapter describes the instrument's main features, front & rear panels, power up sequence, fixture connections and calibration.

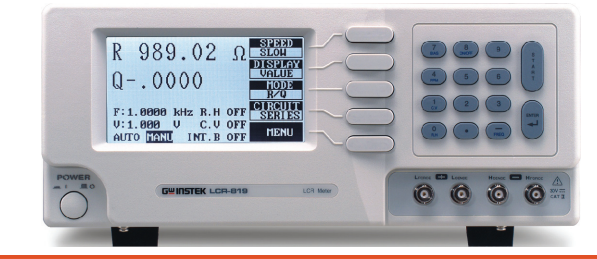

| Main Features      | Main Features                    | 11 |
|--------------------|----------------------------------|----|
| Wall Features      | Model comparison                 | 12 |
| Measurement type   | Measurement item                 | 12 |
| measurement type   | Measurement combination          | 12 |
| Panel overview     | Front Panel Overview             | 13 |
|                    | Rear Panel Overview              | 16 |
| Setup              | Power Up                         |    |
| Setup              | Tilt stand                       |    |
|                    | Power up                         | 18 |
| Fixture connection | Fixture Connection               | 20 |
|                    | Fixture structure                |    |
|                    | Fixture connection               | 21 |
| Bias voltage       | External voltage bias connection | 22 |
| connection         |                                  |    |
| 7eroing            | Zeroing                          | 24 |
| 200115             | Zeroing calibration              | 24 |

## **G**<sup>w</sup>**INSTEK**

**GETTING STARTED** 

## Main Features

| Performance | • 12Hz ~ 200kHz wide test frequency (LCR-821)                                              |  |  |  |  |
|-------------|--------------------------------------------------------------------------------------------|--|--|--|--|
| renormance  | <ul> <li>5 digit measurement resolution</li> </ul>                                         |  |  |  |  |
|             | • 2V DC bias voltage                                                                       |  |  |  |  |
|             | <ul> <li>0.05% basic measurement accuracy (LCR-<br/>821/819/817)</li> </ul>                |  |  |  |  |
|             | <ul> <li>0.1% basic measurement accuracy (LCR-<br/>829/827/826)</li> </ul>                 |  |  |  |  |
| Operation   | Automatic and manual measurements                                                          |  |  |  |  |
| Operation   | Dual measurement display                                                                   |  |  |  |  |
|             | <ul> <li>Measurement in absolute values or as a deviation from a nominal value.</li> </ul> |  |  |  |  |
|             | Precision four wire fixture                                                                |  |  |  |  |
|             | Component Sorting                                                                          |  |  |  |  |
|             | • Up to 30V DC external bias voltage                                                       |  |  |  |  |
|             | Internal memory                                                                            |  |  |  |  |
|             | Large Dot matrix display, 240x128 resolution                                               |  |  |  |  |
|             | Intuitive user interface, comprehensive<br>measurement functions                           |  |  |  |  |
| Interface   | • RS-232C (LCR-821), LCR-819/817/816 optional                                              |  |  |  |  |
| interface   | • Handler Interface (LCR-829/827/826)                                                      |  |  |  |  |

## G≝INSTEK

## Model comparison

|                | LCR model |     |     |     |     |     |     |
|----------------|-----------|-----|-----|-----|-----|-----|-----|
| Test Frequency | 821       | 819 | 829 | 817 | 827 | 816 | 826 |
| (12Hz~200kHz)  | •         |     |     |     |     |     |     |
| (12Hz~100kHz)  |           | •   | •   |     |     |     |     |
| (12Hz~10kHz)   |           |     |     | •   | •   |     |     |
| (100Hz~2kHz)   |           |     |     |     |     | •   | •   |

# Measurement Types

### Measurement item

| Primary      | Capacitance (C)        | Inductance (L)           |  |
|--------------|------------------------|--------------------------|--|
| measurements | Impedance (Z)          | Resistance (R)           |  |
| Secondary    | Dissipation factor (D) | Quality factor (Q)(=1/D) |  |
| measurements | Resistance (R)         | Phase Angle ( $\theta$ ) |  |

## Measurement combination

## •:Available, —:Not available

| 1st measurement | 2no | d meas | surem | ent | Circui | t model  |
|-----------------|-----|--------|-------|-----|--------|----------|
|                 | Q   | D      | R     | θ   | Series | Parallel |
| Capacitance (C) | —   | •      | ٠     | _   | •      | •        |
| Inductance (L)  | •   | —      | •     | —   | •      | •        |
| Impedance (Z)   | —   | —      | —     | •   | •      | —        |
| Resistance (R)  | •   | _      | _     | _   | ٠      | •        |

\*Only the LCR-821 can select L/R and Z/ $\theta$  measurement modes.

#### **GETTING STARTED**

Number pad/

## **G**<sup>W</sup>**INSTEK**

| 7. Bias              | 7<br>BIAS                                             | The bias key selects an internal or<br>external bias. The bias will be<br>displayed on the bottom of the LCD<br>display as INT.B (internal bias) or<br>EXT.B (external bias). |
|----------------------|-------------------------------------------------------|----------------------------------------------------------------------------------------------------|
| 8.On/Off             | 8<br>ON/OFF                                           | The On/Off key turns the internal or external bias on or off.                                                                                                    |
| 4. PPM               | 4<br>PPM                                              | Measures Dissipation and Quality factor as PPM.                                                                                                    |
| 1. C.V               | <b>1</b><br>c.v                                       | Turns constant voltage mode on or off.                                                                                                    |
| 0. R.H               | 0<br>R.H                                              | Used to turn Range Hold On or Off.                                                                                                    |
| FREQ                 | FREQ                                                  | Used to enter test frequencies.                                                                                                    |
| Numerical<br>numbers | 7         8         9           4         5         6 | Used to enter numbers, decimals and negative values.                                                                                                    |
|                      |                                                       | The Factor Leavis and the second second                                                                                                    |
| Enter                |                                                       | The Enter key is used to confirm menu and number entries.                                                                                                    |
|                      | <u> </u>                                              |                                                                                                    |

## Front Panel Overview

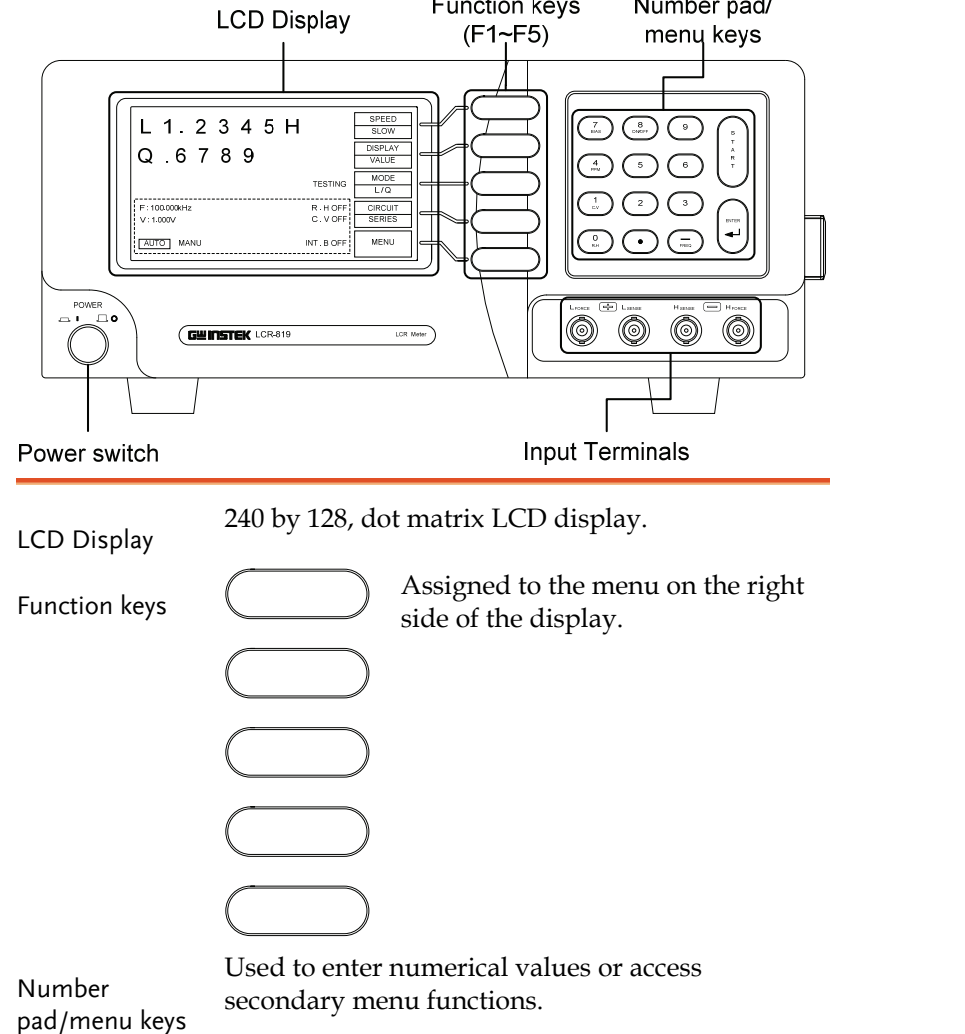

Function keys

## **G**<sup>w</sup>**INSTEK**

Start

#### **GETTING STARTED**

The Start key is used to start

## **Rear Panel Overview**

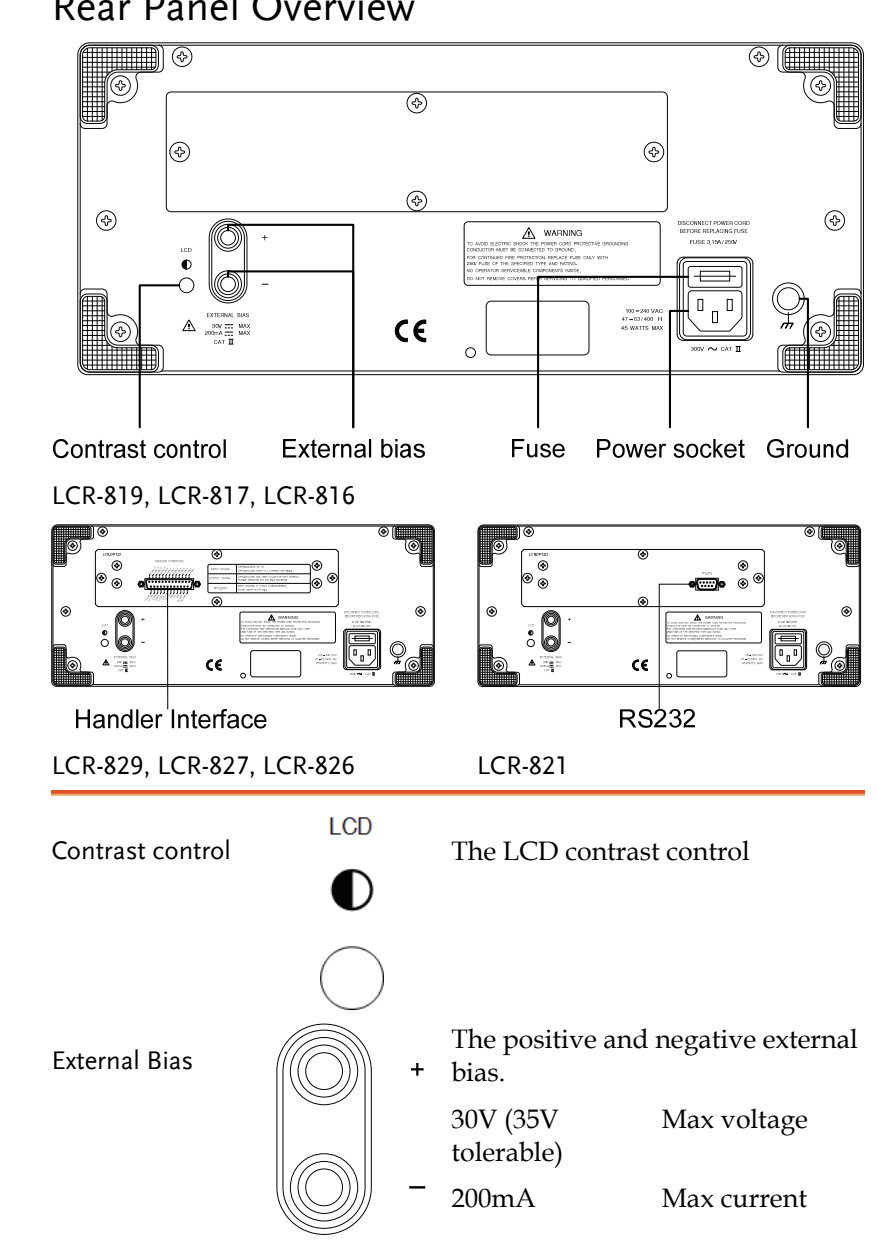

| Start                        | s                | measuring                                                                     | , when in manual mode.                          |
|------------------------------|------------------|-------------------------------------------------------------------------------|-------------------------------------------------|
|                              | T<br>A<br>R<br>T | The start key can also be used to select automatic or manual measuring modes. |                                                 |
|                              |                  | Hold the S<br>toggle betw<br>mode.                                            | Start key for 3 seconds to ween auto and manual |
| Terminals                    | Force and Sen    | se terminal                                                                   | S                                               |
| Terrininais                  | LFORCE           |                                                                               | Current return                                  |
|                              | LSENSE           |                                                                               | Low potential                                   |
|                              | HSENSE           | SENSE High potential                                                          |                                                 |
|                              | HFORCE           |                                                                               | Current output                                  |
| Force and Sense<br>terminals |                  |                                                                               | H SENSE H FORCE                                 |
| Power Switch                 | POWER            | Turns the                                                                     | power on or off.<br>On<br>Off                   |
|                              |                  |                                                                               |                                                 |

#### **GETTING STARTED**

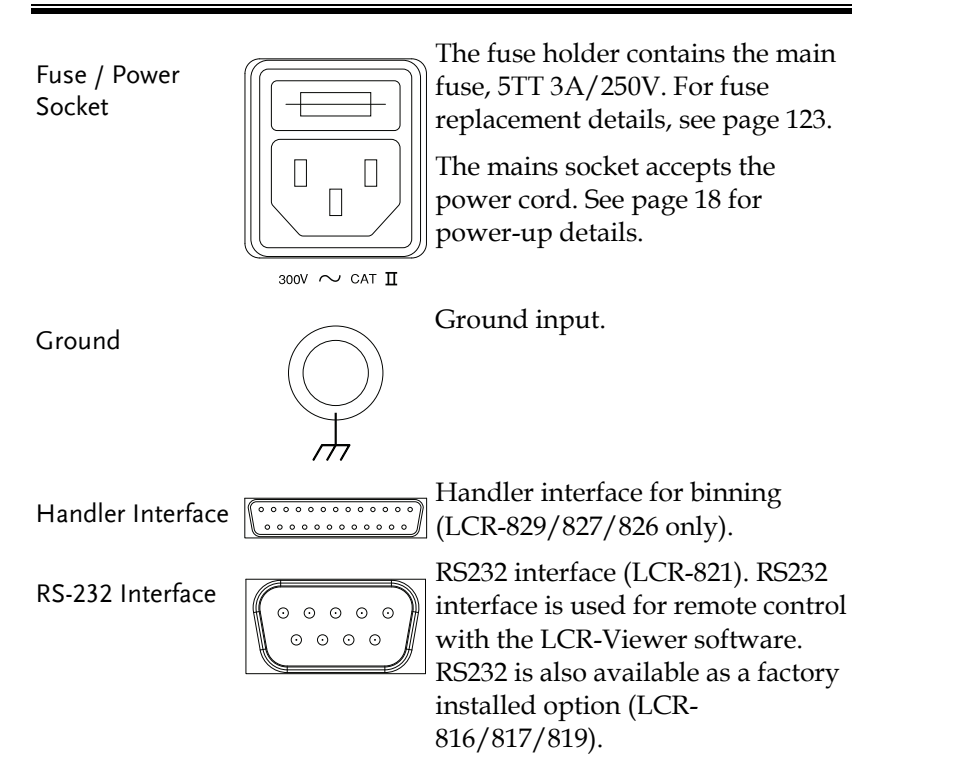

## **G**<sup>W</sup>**INSTEK**

LCR-800 User Manual

## Power Up

## Tilt stand

Low Angle Ensure the stand is up.

High Angle En do

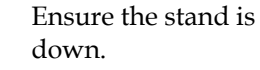

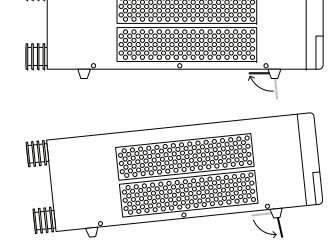

#### Power up

Panel operation 1. Connect the power cord to the socket.

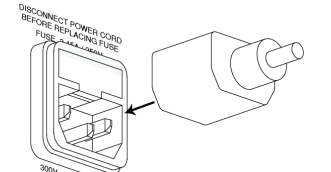

 Press the power button. The display becomes active in 2~3 seconds.

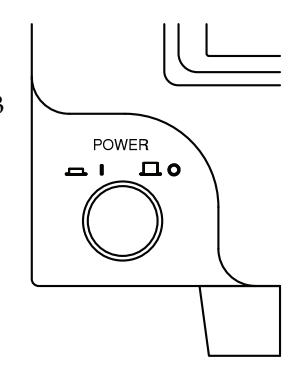

3. Use the contrast knob on the rear panel to adjust the LCD display contrast.

LCD

Q .6789

F : 100.000 kHz V : 1.000V AUTOMANU

L .23456 mH

TESTING R.H OFF C.V OFF INT.B OFF

MENU

Counter-

bright

clockwise:

dark

LCD

**\_** 

Q .6789

F : 100.000 kHz V : 1.000V AUTO<u>MANU</u>

L .23456 mH

Clockwise:

TESTING RH OFF C.V OFF INT.B OFF MENU

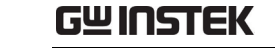

## **Fixture Connection**

#### Fixture structure

| Background  | The standard<br>wire). The ou<br>provide the o<br>(Hsense and | l fixture is a four-wire type (Kelvin 4<br>ater terminals (Hforce and Lforce)<br>current and the inner terminals<br>Lsense) measures the potential. |  |
|-------------|---------------------------------------------------------------|----------------------------------------------------------------------------------------------------|--|
| Diagram     |                                                               | L SENSE H SENSE H FORCE                                                                                                    |  |
|             |                                                               | Gound                                                                                                    |  |
| Description | HFORCE                                                        | Carries the signal current source.<br>Connected to the + side of the device<br>under test.                                                          |  |
|             | HSENSE                                                        | Together with Lsense, monitors the<br>Potential. Connected to the + side of<br>the device under test.                                               |  |
|             | LSENSE                                                        | Together with Hsense, monitors the<br>Potential. Connected to the – side of<br>the device under test.                                               |  |
|             | LFORCE                                                        | Accepts the signal current return.<br>Connected to the – side of the device<br>under test.                                                          |  |
|             | GND                                                           | If the test component has a large<br>metal area NOT connected to either<br>of the terminals, connect to the GND<br>input to minimize noise level.   |  |

## **G**<sup>w</sup>INSTEK

#### **GETTING STARTED**

## **G**<sup>W</sup>**INSTEK**

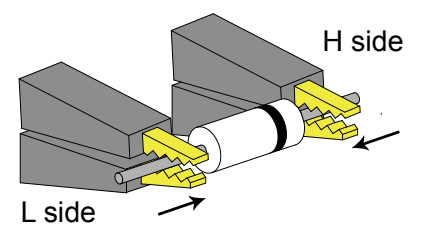

4. If the test component has an outer case unconnected to either of the leads, connect to the ground terminal for noise level reduction.

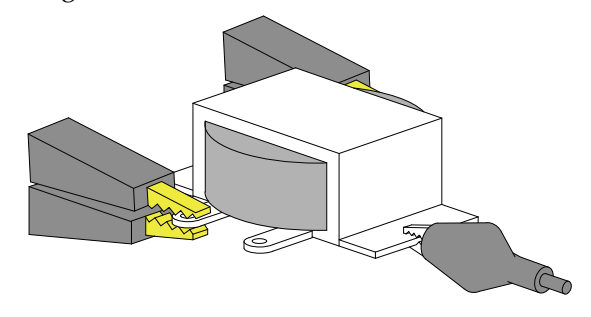

### External voltage bias connection

- Background An external voltage bias of 0-30 volts with a maximum of 200mA can be applied to the external voltage bias terminals on the rear panel. The external bias voltage must be floating and not connected to ground. For details for setting the external bias voltage see page 34.
  - 1. Connect the voltage bias terminals to a bias voltage. Leave ground floating.

#### Fixture connection

- Panel operation 1. Discharge the test component before connecting the fixture set.
  - 2. Connect the Kelvin clip test lead into the front terminals. Line the lead fixture up to the front terminals and slide in. Turn the BNC handle counter clockwise to unlock the fixture. Turn the handles clockwise to lock the fixture.

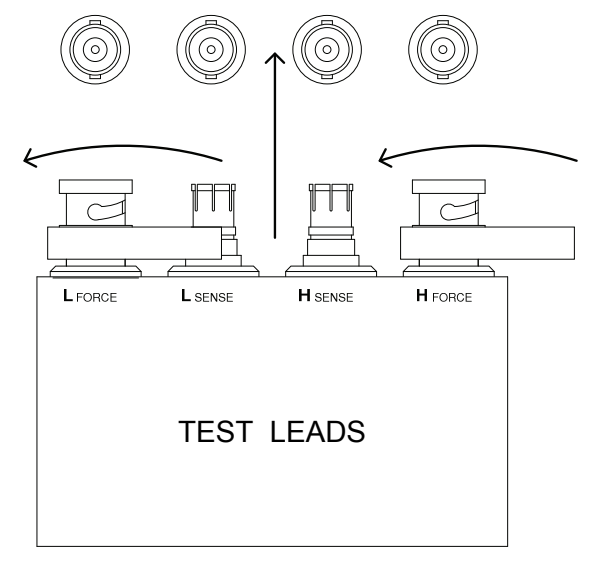

3. Connect the fixture to the test component. If the component has polarity, connect the H side to the positive lead and the L side to the negative lead. Make sure the distance between the lead base and fixture clip is short enough.

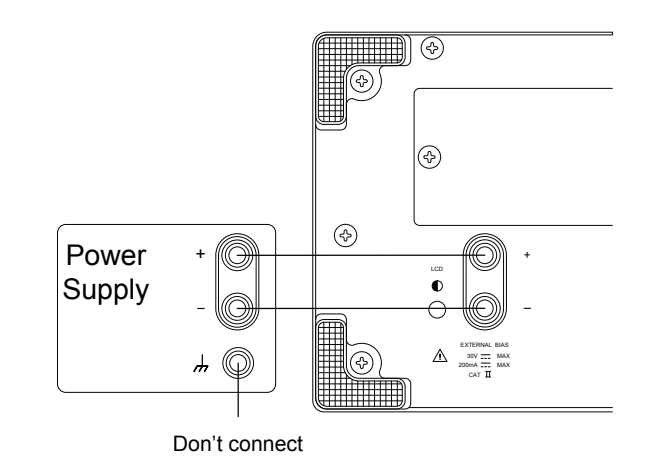

GWINSTEK

## Zeroing

## Zeroing calibration

Background Open and short circuit calibration (zeroing) should be performed on a daily basis to correct for cable and fixture errors before taking measurements. When test fixtures or test cables are changed, the zeroing process should be performed again. All data performed during the calibration is stored in the internal memory of the LCR-800. The Open circuit calibration determines the stray admittance and compensates high impedance measurements. The short calibration determines the residual impedance and is used when determining low impedance measurements. Open circuit The Open circuit calibration measures the stray admittance of the test fixture. This is used for high impedance measurements. 1. Insert the test fixture or cable. Procedure Ensure the cables are not shorted and are open. 2. Press the MENU key, then OFFSET, followed by CAP OFFSET. CAP MENU OFFSET OFFSET 3. Wait for the calibration to finish. If the OPEN TEST was successful, the screen will display the following message:

|      | 0      | 0 |  |
|------|--------|---|--|
| OPEN | I TEST | - |  |

OK

| Â               |                                                                                                    | _                                                              |  |  |  |
|-----------------|----------------------------------------------------------------------------------------------------|----------------------------------------------------------------|--|--|--|
| ∠!_ Warning     | If the test failed, ensure your cable<br>open and not shorted. Ensure R.H<br>inspection try again.       | es or test fixtures are<br>I is OFF. After                     |  |  |  |
| Short circuit   | The short test will calibrate the s<br>impedance of the cables or test f<br>used for low impedance measu | short circuit<br>fixtures. This is<br>rements                  |  |  |  |
|                 | 4. Short the cables or test fixtur using a short thick copper wird if necessary.                         | res<br>ire                                                     |  |  |  |
|                 | 5. Press R/L offset in the offset                                                                        | Press R/L offset in the offset menu. OFFSET                    |  |  |  |
|                 | <ol> <li>Wait for the calibration to fir<br/>TEST was successful the follo<br/>displayed.</li> </ol>     | hish. If the SHORT<br>owing message is                         |  |  |  |
|                 | SHORT TEST                                                                                               | OK                                                             |  |  |  |
| Warning Warning | If the test failed, ensure your of are shorted. Ensure R.H is OF try again.                              | cables or test fixtures<br>F. After inspection                 |  |  |  |
|                 |                                                                                                    |                                                                |  |  |  |
|                 | OPEN TEST                                                                                                | OK OFFSET                                                      |  |  |  |
|                 | OPEN TEST<br>SHORT TEST                                                                                  | OK OFFSET<br>OFFSET<br>OK OFFSET                               |  |  |  |
|                 | OPEN TEST<br>SHORT TEST                                                                                  | OK OFFSET                                                      |  |  |  |
|                 | OPEN TEST                                                                                                | ОК <mark>CAP</mark><br>OFFSET<br>ОК <mark>R/L</mark><br>OFFSET |  |  |  |

A Warning

Failure to pass both tests will result in erroneous measurements.

## **Component Measuring Guidelines**

Background For measuring Impedance, Capacitance, Inductance, and Resistance, series or parallel equivalent circuit models are available. Usually a component manufacturer will specify how a component should be measured and at what frequency. If not, use the guidelines below. Select the equivalent circuit and frequency according to the component value. For more information about equivalent circuit models and theory see page 124.

General Inductors Inductors have always traditionally been measured in series equivalent circuits. For large inductors a lower test frequency yields more accurate results. For small inductors, higher frequencies are more accurate.

| Test      | Expected Inductance |          |        |        |
|-----------|---------------------|----------|--------|--------|
| Frequency | <10uH               | 10uH~1mH | 1mH~1H | >1H    |
| 0.1kHz    | —                   | —        | —      | Series |
| 1kHz      | —                   | —        | Series | —      |
| 10kHz     | —                   | Series   | —      | —      |
| 100kHz    | Series              | —        | _      | _      |

#### **GETTING STARTED**

## G≝INSTEK

| Air-cored coils                    | Air-cored coils can pick up noise very easily,<br>therefore they should be kept well clear of any test<br>equipment that may contain power transformers or<br>display scan circuitry. Also, keep the coils away<br>from metal objects which may modify inductor<br>characteristics.                                                                                                    |
|------------------------------------|----------------------------------------------------------------------------------------------------|
| Iron-cored and<br>ferrite inductor | The effective value of iron-cored and ferrite<br>inductors can vary widely with magnetization and<br>test signal level. Measure them at the AC level and<br>frequency in use. Unlike most inductors, a parallel<br>equivalent circuit is most suitable for iron-cored<br>inductors. When core materials are damaged by<br>excessive magnetization (for example: tape heads<br>and microphone transformers), check that the test<br>signal is acceptable before connection. |

General Capacitors are usually measured in series except Capacitors for extremely small capacitance. Like with inductors, larger capacitors should be measured with low frequencies. Small capacitors with high frequencies.

| Test         |          | Expected C            | apacitance |        |
|--------------|----------|-----------------------|------------|--------|
| Frequency    | <10pF    | 10pF~400pF            | 400pF~1uF  | >1uF   |
| 0.1~0.12 kHz | _        | —                     | —          | Series |
| 1kHz         | _        | —                     | Series     | —      |
| 10kHz        | —        | Series or<br>Parallel |            | —      |
| 100kHz       | Parallel | —                     |            | —      |

General Resistors A series inductance circuit is the best equivalent circuit for low resistance ( $<1k\Omega$ ) and a parallel capacitance circuit for high resistances ( $>10M\Omega$ ).

| Test      |        | Expected Resistance |          |
|-----------|--------|---------------------|----------|
| Frequency | <1kΩ   | 1kΩ~10MΩ            | >10MΩ    |
| 0.03kHz   | —      | _                   | Parallel |
| 0.25kHz   | —      | Parallel            | —        |
| 1kHz      | Series | _                   | —        |

Metal component A large area of metal can add noise to the case connection measurement. Here is how to minimize the effect.

If the metal is connected to one of the terminals, this should be connected to the Hforce terminal side.

If the metal is NOT connected to either of the terminals, connect to the GND terminal.

Basic Measurement details how to measure individual components and how to configure the LCR-800 settings. Basic Measurement also describes how to save and recall memory. Advanced functions such as the handler menu or remote control are detailed on page 48 and 72, respectively.

| Measurement   | Measurement Item Description    | 30 |
|---------------|---------------------------------|----|
| Description   | Measurement combination         | 30 |
| Description   | Display overview                | 30 |
| Configuration | Parameter Configuration         | 31 |
| comgulation   | Measurement Speed               | 31 |
|               | Select equivalent circuit type  |    |
|               | Set Bias voltage                |    |
|               | Set measurement frequency       |    |
|               | Set measurement voltage         |    |
|               | Set PPM for D/Q measurements    |    |
|               | Set constant voltage source     |    |
|               | Set Range hold                  | 40 |
|               | Set Average                     | 40 |
|               | Set Nominal Values              | 41 |
| Measurement   | Running Measurement             | 43 |
| Measurement   | Select Single measurement       | 43 |
|               | Select Automatic measurement    | 44 |
| Store/Recall  | Store Recall                    | 45 |
| Storeyneedin  | Store or Recall Memory Settings | 45 |
|               | Recall Calibration Settings     | 46 |

## Measurement Item Description

In general, two measurement items, primary and secondary, are combined in a single measurement. The following table shows the available combinations. Details of the measurement modes and the circuit theory and formula can be found in the appendix, page 124.

#### Measurement combination

•: Available, —: Not available

| 1st measurement | 2nd measurement |   |    | ent | Circui | t model  |
|-----------------|-----------------|---|----|-----|--------|----------|
|                 | Q               | D | R  | θ   | Series | Parallel |
| Capacitance (C) | —               | • | •  | —   | •      | •        |
| Inductance (L)  | •               | — | •* | —   | ٠      | •        |
| Impedance (Z)   | —               |   | _  | •*  | ٠      | —        |
| Resistance (R)  | •               | — | —  | —   | •      | •        |
| *LCR-821        |                 |   |    |     |        |          |

#### Display overview

Normal mode

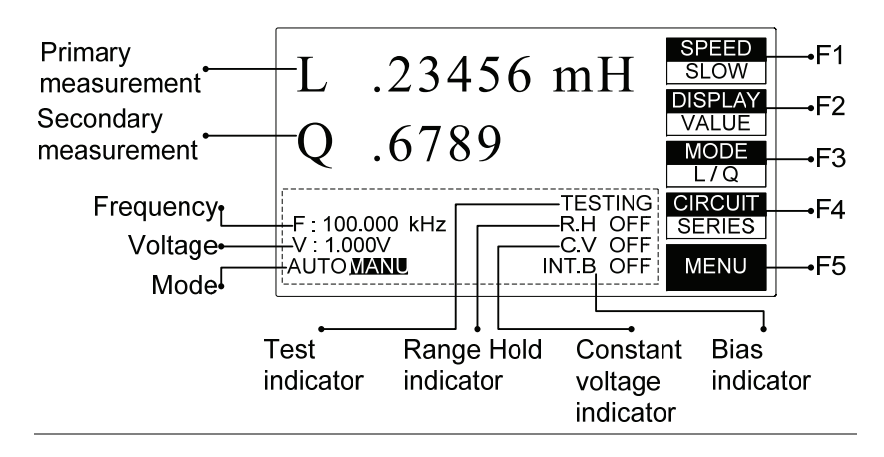

## Parameter Configuration

#### Measurement Speed

The LCR-800 series support 3 different Measurement measurement speeds: slow, medium or fast at Speed approximately 1, 5 or 12 (LCR-829/827/826) measurements per second. The faster the measurement speed, the lower the accuracy. Conversely the slower the measurement speed, the higher the accuracy. The measurement speed and accuracy are dependent on the mode, voltage and frequency. For detailed information, see the specification table on page 136. LCR-817/ 819/ 821 Measurements/second Accuracy Slow 0.05% At least 1 Medium 0.1% At least 3 0.24% At least 7 Fast LC cond

| CR-816/826/827/829 | Accuracy | Measurements/sec |
|--------------------|----------|------------------|
| Slow               | 0.1%     | At least 1       |
| Medium             | 0.2%     | At least 3       |
| Fast               | 0.48%    | At least 7       |
|                    |          |                  |

Panel operation 1. From the main menu, press the SPEED SPEED menu key to cycle between SLOW the various speeds.

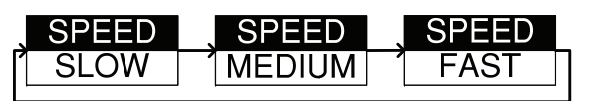

Displayed measurement unit

| Measurement<br>units | All measurement unit results can be displayed as<br>the absolute values, delta values or delta<br>percentage values.                                                                                                    |  |  |  |  |  |
|----------------------|----------------------------------------------------------------------------------------------------|--|--|--|--|--|
|                      | Value will show the absolute value of the measurement in Ohms ( $\Omega$ ), Henries (H) or Farads (F). The primary measurement has resolution of 5 digits; the secondary has a resolution of 4 digits ( $\theta$ , 2 digits). |  |  |  |  |  |
|                      | Delta% will show the percentage deviation of L, C, R or Z from a nominal (stored) value.                                                                                                    |  |  |  |  |  |
|                      | Delta will show the deviation from a nominal value as an absolute value in Ohms ( $\Omega$ ), Henries (H) or Farads (F).                                                                                                    |  |  |  |  |  |
|                      | Units                                                                                                    |  |  |  |  |  |
|                      | Value $\Omega$ , H, F                                                                                                    |  |  |  |  |  |
|                      | Delta Absolute deviation ( $\Omega$ , H, F)                                                                                                    |  |  |  |  |  |
|                      | Delta% % deviation                                                                                                    |  |  |  |  |  |
| Panel operation      | 1. From the main menu, press the DISPLAY menu key to cycle between the display types.                                                                                                    |  |  |  |  |  |

| DISPLAY | DISPLAY | DISPLAY |
|---------|---------|---------|
|         | DELTA%  | 1 DELTA |

#### **BASIC MEASUREMENT**

#### Measurement Modes

| Measurement<br>mode | The LCR-800 l<br>measurement<br>simultaneousl<br>regarding the<br>specifications<br>combinations | has a number of different<br>modes. Primary and secondary<br>s are displayed on the screen<br>y. For detailed information<br>measurement combinations, see the<br>on page 136. The measurement<br>are shown in the table below. |  |  |
|---------------------|--------------------------------------------------------------------------------------------------|----------------------------------------------------------------------------------------------------|--|--|
|                     | (C/D)<br>(C/R)<br>(L/R)*<br>(L/Q)<br>(Z/θ)*<br>(R/Q)                                             | Capacitance/Dissipation<br>Capacitance/Resistance<br>Inductance/Resistance<br>Inductance/Quality factor<br>Impedance/Angle<br>Resistance/Quality factor                                                                         |  |  |
| Panel operation     | 1. From the main menu, press the MODE menu key to cycle between C/R the different modes.         |                                                                                                    |  |  |
| Note                | *Only the LCR-821 can select L/R and Z/ $\theta$ measurement modes.                              |                                                                                                    |  |  |

## Select Equivalent Circuit Type

Background Series or Parallel equivalent circuits can be selected. Not all measurement modes can be used with both series and parallel equivalent circuits. For details about circuit types see the circuit theory chapter on page 124. Measurement Parallel Series type Capacitance (C) • Inductance (L) Impedance (Z) ۰ Resistance (R) • •

Panel operation 1. From the main menu, press the CIRCUIT menu key to cycle between the series or parallel equivalent circuits.

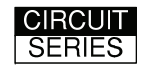

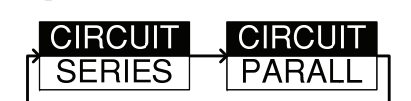

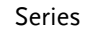

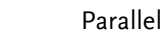

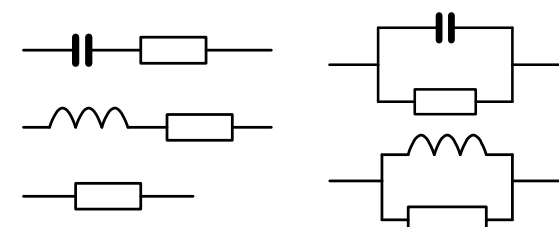

#### Set Bias voltage

| to 30 volts with a maximum current of 200m<br>external bias voltage connections see page 2<br>When measuring a DUT, please allow 1 seco<br>stabilize a DUT after a bias voltage is applie<br>general a bias voltage should only be applie<br>capacitors. If a bias voltage is applied to dev<br>with low impedance, inaccurate measureme<br>will occur. | 22.<br>ond to<br>ed. In<br>ed to<br>vices<br>ents |
|----------------------------------------------------------------------------------------------------|---------------------------------------------------|
| When an external voltage is applied, constant v<br>mode (C.V.ON) must be enabled, page 39.                                                                                                    | voltage                                           |

7

BIAS

8

ON/OFF

Panel operation 1. Press the 7/Bias key on the number pad to cycle from internal to external bias. The bottom of the screen will display internal or external bias.

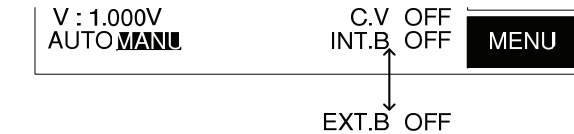

2. Press 8/ON/OFF to turn the bias voltage on or off. The bottom of the screen will display the internal or external bias as on or off.

| V : 1.000V<br>AUTO <u>MAINU</u> | C.V OFF<br>INT.B OFF<br>↑ | MENU |
|---------------------------------|---------------------------|------|
|                                 | INT.B ON                  |      |

## Set measurement frequency

Background The measurement frequency, together with the measurement voltage is used to define the electrical characteristics of each measurement item. Make sure the appropriate frequency is selected according to the component characteristics.

| The frequency rang | e of each model is as follows: |
|--------------------|--------------------------------|
| 100Hz~2kHz         | LCR-816/826                    |
| 12Hz~10kHz         | LCR-817/827                    |
| 12Hz~100kHz        | LCR-819/829                    |
| 12Hz~200kHz        | LCR-821                        |
|                    |                                |

The LCR-821 can provide 504 different frequencies with a 5 digit resolution including decimal places. Any frequency can be keyed from the number pad, and the closest available frequency (of 504) will be selected automatically. The LCR-818/829 has 503 different frequencies and the LCR-817/827 and LCR-816/826 have 489 and 245, respectively.

To calculate the different possible frequencies, use the tables below.

|             | Frequenc  | :y rar | ıge        | Formula  | n range   |
|-------------|-----------|--------|------------|----------|-----------|
| LCR-821     | 0.012     | То     | 0.23077kHz | 3kHz/n   | 13 to 250 |
|             | 0.23438   | То     | 15kHz      | 60kHz/n  | 4 to 256  |
|             | 15.385    | То     | 200kHz     | 200kHz/n | 1 to 13   |
|             | Frequenc  | :y rar | ıge        | Formula  | n range   |
| LCR-819/829 | 0.012     | То     | 0.23077kHz | 3kHz/n   | 13 to 250 |
|             | 0.23438   | То     | 15kHz      | 60kHz/n  | 4 to 256  |
|             | 15.385    | То     | 100kHz     | 200kHz/n | 2 to 13   |
|             | Frequenc  | :y rar | ıge        | Formula  | n range   |
| LCR-817/827 | 0.012     | То     | 0.23077kHz | 3kHz/n   | 13 to 250 |
|             | 0.23438   | То     | 10kHz      | 60kHz/n  | 6 to 256  |
|             | Frequence | :y rar | ıge        | Formula  | n range   |
| LCR-816/826 | 0.10000   | То     | 0.23077kHz | 3kHz/n   | 13 to 30  |
|             | 0.23438   | То     | 2kHz       | 60kHz/n  | 30 to 256 |
|             |           |        |            |          |           |

Panel operation 1. Press the -/FREQ key on the number pad.

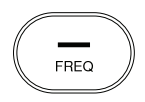

2. Enter the frequency using the numerical keys, and then press ENTER.

1.0kHz

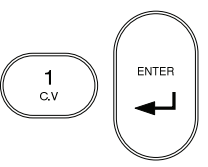

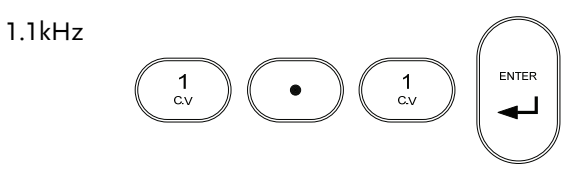

The nearest frequency will be selected from the 504(LCR-281) nominal frequencies, and updated in the display. Here, the nearest frequency to 1.1kHz is 1.0909kHz.

# F:1.0909 kHz

| Â       | After the test frequency has been changed, the zeroing |
|---------|--------------------------------------------------------|
| ∠L∖Note | must be performed again. See page 24                   |

### Set measurement voltage

| Background | Along wit<br>sure the ap<br>to the com | h frequency, voltage can be set. Make<br>opropriate voltage is selected, according<br>opnent characteristics. |
|------------|----------------------------------------|----------------------------------------------------------------------------------------------------|
|            | Range                                  | 5mV ~ 1.275V (5mV steps) <200kHz                                                                              |
|            |                                        | 100mV ~ 1.275 (5mV steps) @200kHz                                                                             |

1. From the main menu, press MENU (F5) Voltage setting followed by SETTING (F3) and VOLT (F2)

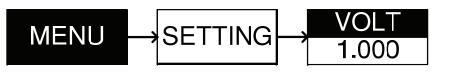

2. Enter the voltage using the numerical keys, and then press ENTER.

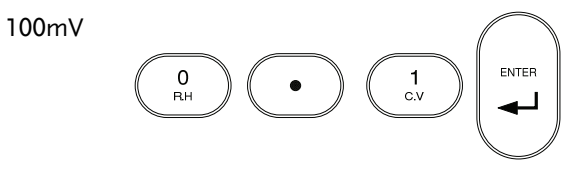

#### GWINSTEK

#### LCR-800 User Manual

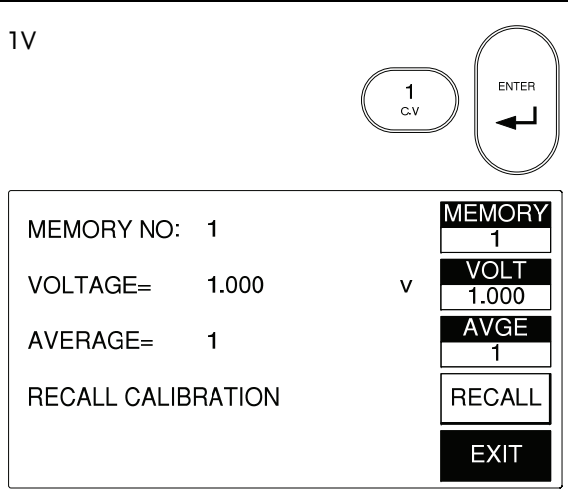

The voltage is updated in the display. If the voltage entered is outside the allowable voltage range, the nearest voltage is selected.

3. Press (F5) EXIT to exit the Setting menu.

#### Set PPM for D/Q measurements

Background Dissipation and Quality Factor (D/Q)measurements can be shown in parts per million (PPM) if D/Q is less than 0.0100. This increases the resolution by a factor of 100. The units of D and Q are dimensionless and are expressed as a decimal ratio with a multiplier of 1,000,000. Ensure the operating mode has a D or Q component. See page 33. Panel operation 1. Press 4/PPM to turn PPM on or off 4 for all D/Q measurements

PPM

EXIT

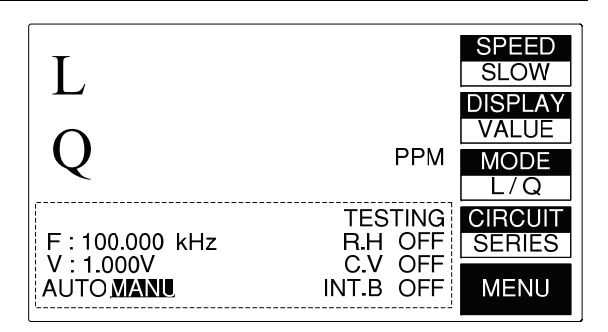

PPM will be displayed on the right hand side of the screen, next to mode.

#### Set constant voltage source

- Background If a DUT needs to be tested at a set voltage, the constant voltage function can be used. Using the C.V. function the LCR will maintain a source resistance of  $25\Omega$ . Therefore the test voltage is constant for any DUT impedance greater than  $25\Omega$ . Using the constant voltage feature will reduce the accuracy of measurements by a factor of 3.
- Panel operation 1. Press 1/C.V to turn constant voltage on or off.

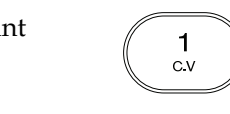

V:1.000V AUTO MANU C.V. OFF MENU C.V. ON

C.V ON / OFF is toggled each time the 1/C.V button is pressed.

## 

LCR-800 User Manual

Set Range hold

| Background      | When DUTs are disconnected from the test<br>cables/fixtures during continuous testing, Range<br>Hold can be used to avoid range switching. This is<br>particularly useful for repetitively testing a<br>number of DUTs. For more information on Range<br>and range hold, see the specifications, page 136. |  |  |  |
|-----------------|----------------------------------------------------------------------------------------------------|--|--|--|
| Panel operation | <ol> <li>Press 0/R.H to turn Range Hold on<br/>or off.</li> </ol>                                                                                                    |  |  |  |
|                 | F: 100.000 kHz R.H OFF SERIES<br>V: 1.000V C.V OFF<br>AUTO MANU INT.B OFF MENU                                                                                                    |  |  |  |
|                 | R.H ON                                                                                                    |  |  |  |
|                 | R H ON / OFF is toggled each time the 0/R H                                                                                                    |  |  |  |

R.H ON / OFF is toggled each time the 0/R.H button is pressed.

#### Set Average

- Background An arbitrary number of tests can be averaged to produce an averaged test result. 1-255 tests can be averaged. The larger the number of tests that are averaged, the longer the test time.
- Panel operation 1. From the main menu, press MENU, followed by SETTING and AVGE.

| SETTING | L. | AVGE |
|---------|----|------|
|         |    | 1    |

2. Enter the number of number of averages (tests) using the numerical keys, and then press ENTER.

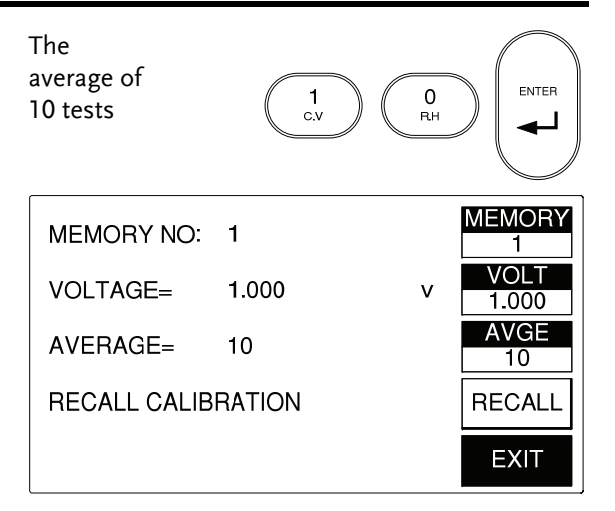

The number of averages is displayed in the main panel and in the AVGE menu icon after a short processing time.

2. Press EXIT to exit to the main menu.

#### Set Nominal Values

- Background The LCR-800 series are able to set nominal values when using the DELTA and DELTA% measuring modes. Nominal values can be set to up to 5 digits including decimal places. Each primary measuring unit can have the nominal value set.
- Panel operation 1. From the main menu, choose the measuring mode that you wish to change by pressing (F3) MODE until the correct measuring mode is displayed.

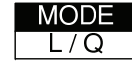

EXIT

For example, if L/Q mode is selected, an inductance (mH) nominal value can be set.

## G≝INSTEK

LCR-800 User Manual

| Inductance (L)  | H, mH      |
|-----------------|------------|
| Capacitance (C) | nF, uF, pF |
| Impedance (Z)   | Ω, ΚΩ      |
| Resistance (R)  | Ω, ΚΩ      |

3. Press MENU (F5), followed by SORT (F2) and NOM.VAL (F1).

| SOPT | L. | NOM.VAL |
|------|----|---------|
| JORI | Γ  | 6.8000  |

3. Enter the nominal number using the numerical pad, followed by ENTER. Up to 5 digits can be entered.

| 0.6800mH | 0<br>aH 6 | 8<br>ONOFF       |
|----------|-----------|------------------|
| NOM.VAL= | .68000 mH | NOM.VAL<br>.6800 |
| OPTION2  | 1         | R2323            |
|          |           | EXIT             |

The NOM.VAL key and screen will be updated when a nominal value is entered.

4. Press EXIT to exit to the main menu.

EXIT

## Running Measurement

## Select Single measurement

| Background | Measurements can be manually controlled (MANU) or automatically updated (AUTO). |
|------------|---------------------------------------------------------------------------------|
|            | In manual mode, one measurement is performed by pressing the start key.         |

Panel operation 1. Press the START key to manually perform a measurement when in

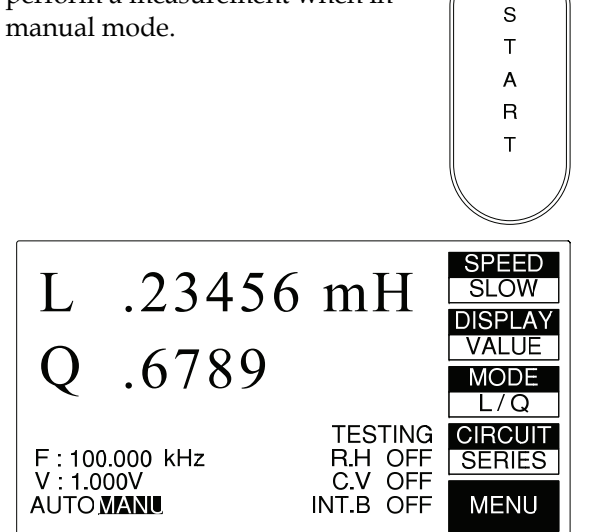

TESTING will appear on the screen, followed by the measurement results. The duration of the test will depend on the measurement accuracy and the number of averages used.

#### Select Automatic measurement

| Background      | Measurement can be manually controlled (MANU) or automatically updated (AUTO).                                                              |                                                                                                    |                                           |                       |  |
|-----------------|----------------------------------------------------------------------------------------------------|----------------------------------------------------------------------------------------------------|-------------------------------------------|-----------------------|--|
|                 | In continuous mode (AUTO), measurements are<br>automatically done and the display is updated<br>according to the measurement speed setting. |                                                                                                    |                                           |                       |  |
| Panel operation | <ol> <li>Hold th<br/>seconds<br/>(AUTO)<br/>mode.</li> <li>When in<br/>measure<br/>automat<br/>switche</li> </ol>                           | e START key for<br>to toggle betwee<br>and manual (MA<br>n AUTO mode,<br>ements will start<br>tically until AUTO<br>d back to MANU | a few<br>n automatic<br>ANU)<br>O mode is | S<br>T<br>A<br>R<br>T |  |
|                 | V : 1.0<br>AUTO,                                                                                                    | 000V<br>MANU                                                                                                    | C.V OFF<br>INT.B OFF                      | MENU                  |  |
|                 | AUTO                                                                                                    | MANU                                                                                                    |                                           |                       |  |

The bottom of the screen will indicate if AUTO or MANU mode is activated.

Testing will appear on the screen each time a measurement is completed.

## G≝INSTEK

EXIT

4. The RECALL NO. or STORE NO. will be set accordingly.

| RECALL NO:   | 10      |   | MEMORY<br>1   |
|--------------|---------|---|---------------|
| VOLTAGE=     | 1.000   | v | VOLT<br>1.000 |
| AVERAGE=     | 1       |   | AVGE<br>1     |
| RECALL CALIE | BRATION |   | RECALL        |
|              |         |   | EXIT          |

- 5. Press EXIT to exit to the main menu.
- Cancel 6. Press
- 6. Press ENTER at any of the memory options to cancel.

## Recall Calibration Settings

- Background When measurement values are inaccurate, original calibration settings can be recalled.
- Panel operation 1. From the main menu, press MENU, SETTING AND RECALL.

| MENU | →SETTING | RECALL |
|------|----------|--------|
|------|----------|--------|

## Store Recall

## Store or Recall Memory Settings

| Background      | The LCR-800 series have 100 blocks of memory available for saving settings.                                                                                                    |
|-----------------|----------------------------------------------------------------------------------------------------|
| Note            | All memory is stored using an internal battery. The<br>battery should last 3 years before replacement. If any<br>files cannot be saved or recalled, please contact your<br>local GW Instek distributor to have the battery<br>changed. |
|                 | The LCR-827/829 can also use the stored memory settings for Binning (page 48)                                                                                                    |
| Panel operation | <ol> <li>From the main menu, press MENU, SETTING AND MEMORY.</li> <li>MENU SETTING MEMORY 1</li> <li>Press 2 to save the current measurement settings, or 1 to recall a previously saved memory setting. OR</li> </ol>                 |
|                 | <ol> <li>Use the number pad to select a memory<br/>number and ENTER to confirm the selection.<br/>Range: 1~100</li> </ol>                                                                                                    |
|                 | Memory<br>slot 10                                                                                                    |

## <u>G<u></u>UINSTEK</u>

| 2.                                                                                                    | Press 1 to recall the calibration settings or 2 to cancel.                   |                            |
|----------------------------------------------------------------------------------------------------|------------------------------------------------------------------------------|----------------------------|
|                                                                                                    |                                                                              | OR                         |
|                                                                                                    |                                                                              | 2                          |
| 3.                                                                                                    | When the status bar has completed,<br>the calibration settings are recalled. | ,                          |
| 4.                                                                                                    | Press EXIT to exit to the main menu.                                         | EXIT                       |
| If the function keys are not active after calibration settings have been recalled, DO NOT turn off the instrument. Wait a few minutes and try again. |                                                                              | bration<br>off the<br>ain. |

## G≝INSTEK

# **BIN FUNCTIONS**

The Handler interface is used to sort components into different bins. The handler menu compares results from a number of different user defined limits. Component sorting can be accomplished in either manual or automatic mode. For more information on using the handler interface to sort components please see page 114.

| Bin Functions | Handler Menu Overview                    | 50 |
|---------------|------------------------------------------|----|
|               | Handler Menu                             | 52 |
|               | Mode Setting                             | 52 |
|               | Circuit Setting                          | 53 |
|               | Speed Setting                            | 53 |
|               | Display Setting                          | 54 |
|               | Frequency Setting                        | 54 |
|               | Select/Run Auto/Manu Sorting             | 55 |
|               | Voltage Setting                          | 56 |
|               | Bias Setting                             | 57 |
|               | Constant Voltage Setting                 | 58 |
|               | Delay Setting                            | 59 |
|               | Average Setting                          | 60 |
| Set Bin Menu  | Set Bin Menu Overview                    | 61 |
| 000 200 0000  | Bin Menu                                 | 62 |
|               | Sort Type                                | 63 |
|               | Bin Number                               | 64 |
|               | Set Nominal Value                        | 64 |
|               | Set Max/Min Absolute Limit               | 65 |
|               | Set Max/Min Percentage Limit             | 65 |
|               | Set Max/Min Secondary Measurement Limits | 66 |
|               | Clear Bins                               | 67 |
|               | Exit Set Bin Menu                        | 67 |
|               |                                          |    |

#### **BIN FUNCTIONS**

| Bin Summary | Bin Summary Menu Overview | 68 |
|-------------|---------------------------|----|
| Menu        | Bin Summary/Results       | 70 |

# Binning Menu

Handler Menu Overview

| Mode Setting -         | MODE :R/                   | Q<br>AST            | BIN SUM<br>CIRCUIT :SER.<br>DISPLAY :VAL |              | —•F1<br>—•F2 |
|------------------------|----------------------------|---------------------|------------------------------------------|--------------|--------------|
| Measurement            | - R                        |                     | Q                                        |              | . –          |
| Results L              | 24.83                      | Ω                   | .0000                                    | SET -        |              |
|                        | F: 1.0000                  | KHZ<br>V            |                                          | -            | <b>⊸</b> F4  |
| Settings-              | RANGE. 1                   | v                   | C.V : OFF                                |              |              |
| L                      | DELAY:0                    | 0000mS              | AVG: 1                                   | EXII -       | F5           |
|                        | С                          | urrent              | nenu item                                |              |              |
| Mode Setting           | The mode se<br>current bin | etting ar<br>mode.  | ea shows basic s                         | settings for | the          |
|                        | SET BIN                    | Config              | ures the Bin setti                       | ings         |              |
|                        | MODE                       | Measu               | rement mode                              |              |              |
|                        | SPEED                      | Measu               | rement speed                             |              |              |
|                        | BIN SUM                    | Display             | vs the Bin test re                       | sults        |              |
|                        | CIRCUIT                    | Selects<br>circuits | between serial a                         | and parallel |              |
|                        | DISPLAY                    | Selects<br>display  | what measurem<br>ed.                     | nent unit is |              |
|                        |                            | Parame              | eter BIN, VALU                           | JE, OFF      |              |
| Measurement<br>Results | The primary<br>displayed.  | and sec             | condary measure                          | ment result  | s are        |
| Settings               | The testing                | settings            | for the DUT can                          | be edited h  | ere.         |
|                        | F                          | Freque              | ncy - model depe                         | endant       |              |
|                        | V                          | Voltage             | e – model depen                          | dant         |              |
|                        | Range                      | Display             | is the current rai                       | nge          |              |

## **G**<sup>w</sup>INSTEK

#### **BIN FUNCTIONS**

## G≝INSTEK

| Background | Before Bin Sorting, the measurement settings must |
|------------|---------------------------------------------------|
|            | be configured.                                    |

Panel operation 1. To access the handler menu, press MENU, SORT, HANDLER from the main menu.

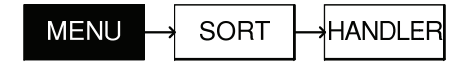

#### 2. The Handler menu appears.

| SET BIN<br>MODE :R/Q | BIN SUM<br>CIRCUIT :SER. |      |
|----------------------|--------------------------|------|
| SPEED:FAST           | DISPLAY :VAL             | ➡    |
| κ<br>24.83 Ω         | .0000                    | SET  |
| F:1.0000 kHz         | MANU                     |      |
| V : 1.000 V          | INT.B OFF                |      |
| RANGE: 1             | C.V : OFF                | EVIT |
| DELAY : 00000mS      | AVG: 1                   |      |

## Mode Setting

| Background      | Us<br>ma | e the mode setting to change the mea<br>ode in the handler menu. | surement |
|-----------------|----------|------------------------------------------------------------------|----------|
| Panel Operation | 1.       | Use the arrow menu keys (F1/F2) to move the cursor to MODE.      |          |
|                 |          | MODE :R/Q                                                        |          |
|                 | 2.       | Press SET repeatedly to scroll through the different modes.      | SET      |
|                 |          | $\frac{R}{Q} \rightarrow C/D \rightarrow C/R \rightarrow L/Q$    |          |

|           |               | Parameter 1,2,3,4                         |
|-----------|---------------|-------------------------------------------|
|           | Delay         | Delay between each measurement            |
|           |               | Parameter 0~99999 ms                      |
|           | MANU/<br>AUTO | Selects between automatic and manual mode |
|           |               | Parameter Auto, Manu                      |
|           | INT.B/EXT.B   | Internal and External voltage Bias        |
|           |               | Parameter INT.B, EXT.B                    |
|           | C.V           | Constant voltage                          |
|           |               | Parameter On, Off                         |
|           | AVG           | Number of Averages                        |
|           |               | Parameter 1-255                           |
| Menu Keys |               | Scroll up through the menu items          |
|           |               | Scroll down through the menu items        |
|           | SET           | Edit the menu items                       |
|           | EXIT          | Exit the menu                             |

**BIN FUNCTIONS** 

## **Circuit Setting**

Background Use Circuit setting to change the equivalent circuit.

CIRCUIT :SER.

Panel Operation 1. Use the arrow menu keys (F1/F2) to move the cursor to CIRCUIT.

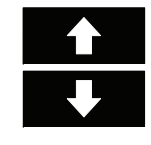

| 2. | Press S<br>serial o | ET repeatedly to select either<br>or parallel circuits. | SET |
|----|---------------------|---------------------------------------------------------|-----|
|    | SER.                | Serial Circuit                                          |     |
|    | PAR.                | Parallel Circuit                                        |     |

## Speed Setting

| Background | Use the Speed setting to change the measurement |
|------------|-------------------------------------------------|
|            | speed.                                          |

Panel Operation 1. Use the arrow menu keys (F1/F2) to move the cursor to SPEED.

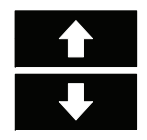

- SPEED:FAST
- 2. Press SET repeatedly to select FAST, MEDIUM or SLOW.

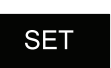

## **G**<sup>W</sup>INSTEK

## **Display Setting**

| Background      | Us<br>res | e the Displa<br>sults as valu | y setting to change the measuremen<br>es or bins. |
|-----------------|-----------|-------------------------------|---------------------------------------------------|
| Panel Operation | 1.        | Use the ar<br>to move th      | row menu keys (F1/F2)<br>ne cursor to Display.    |
|                 |           | DISPI                         | LAY:VAL. ↓                                        |
|                 | 2.        | Press SET selection.          | repeatedly to make a SET                          |
|                 |           | VAL.                          | Display the primary and secondary                 |
|                 |           |                               | measurement results as values.                    |
|                 |           | BIN                           | Display the bin result (BIN1~13)                  |
|                 |           | OFF                           | Don't display results                             |

## **Frequency Setting**

| Background      | Se | t the testing frequency.                                            |
|-----------------|----|---------------------------------------------------------------------|
| Panel Operation | 1. | Use the arrow menu keys (F1/F2) to move the cursor to F (Frequency) |
|                 |    | E: 1.0000 kHz                                                       |
|                 | 2  | Use the number pad to enter a frequency and                         |

Use the number pad to enter a frequency and press ENTER to confirm.

1.0000kHz

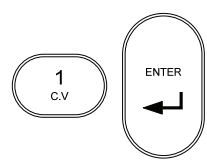

#### **BIN FUNCTIONS**

S

S

Т

A R T

## Select/Run Auto/Manu Sorting

| Background Set the test mode from manual to automatic. |
|--------------------------------------------------------|
|--------------------------------------------------------|

Panel operation 1. Hold the START key for a few seconds to toggle from automatic or manual bin sorting.

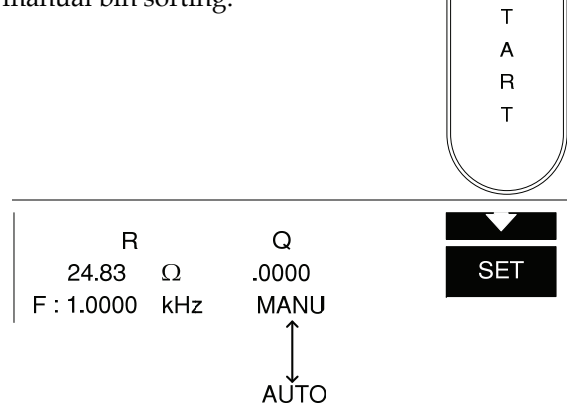

The center of the screen will indicate if AUTO or MANU mode is activated.

2. To test in MANU mode, press the START key for each test. Testing will begin automatically in AUTO mode.

 Results will be updated in the display, depending on the settings. Each time a test result has been completed, an asterisk will appear on the screen.

## G≝INSTEK

| R          |     | Q     | * |  |
|------------|-----|-------|---|--|
| 24.83      | Ω   | .0000 | ~ |  |
| F : 1.0000 | kHz | MANU  |   |  |

## Voltage Setting

Background Set the testing voltage.

Panel Operation 1. Use the arrow menu keys (F1/F2) to move the cursor to V (Voltage)

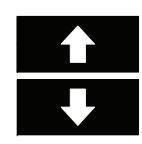

SET

**∑** : 1.000 V

2. Use the number pad to enter a voltage and press ENTER to confirm.

1.000 V

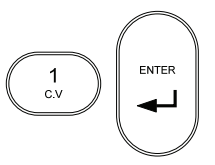

**BIN FUNCTIONS** 

#### **Bias Setting**

Background Set internal or external bias voltage.

Panel Operation 1. Use the arrow menu keys (F1/F2) to move the cursor to INT.B or EXT.B.

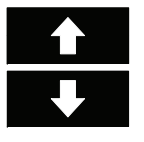

- INT.B OFF
- 2. Press INT (F3) to use internal biasing.
- 3. Press EXT (F4) to use external biasing.
- EXT

INT

4. Use the arrow menu keys to highlight OFF/ON.

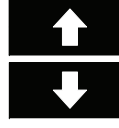

- INT.B OFF
- 5. Press ON (F3) to turn bias voltage on.
- 6. Press OFF (F4) to turn bias voltage off.

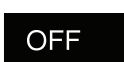

ON

G≝INSTEK

## Range Setting

| Background      | The range can be<br>ranges should be<br>and component v<br>readings.                                                   | e selected from 1 to<br>e used for differen<br>values and to ensu                                | o 4. Different<br>t components<br>ure accurate |
|-----------------|----------------------------------------------------------------------------------------------------|--------------------------------------------------------------------------------------------------|------------------------------------------------|
|                 | 0                                                                                                    | Component                                                                                        |                                                |
|                 | Inductor                                                                                                    | Capacitor                                                                                        | Resistor                                       |
| Range1          | 1~16mH/f                                                                                                    | 1.6~25uF/f                                                                                       | 6.25~100Ω                                      |
| Range2          | 16~256mH/f                                                                                                    | 100~1600nF/f                                                                                     | 0.1~1.6kΩ                                      |
| Range3          | 256~4100mH/f                                                                                                    | .4~100nF/f                                                                                       | 1.6~25.6kΩ                                     |
| Range4*         | 4.1~65H/f                                                                                                    | 400~6400pF/f                                                                                     | 25.6~410kΩ                                     |
|                 | f = test frequency in k+<br>* This range is not use                                                                    | Iz<br>ed above 20 kHz                                                                            |                                                |
| Panel Operation | <ol> <li>Use the arroy<br/>to move the or<br/><b>RANCE</b></li> <li>Press F3 (UP<br/>or F4 (DOW)<br/>range.</li> </ol> | w menu keys (F1/<br>cursor to RANGE.<br><b>: 1</b><br>) to increase the ra<br>N) to decrease the | F2) 1<br>T<br>ange UP<br>DOWN                  |
| Constant Volta  | ge Setting                                                                                                    |                                                                                                  | DOWN                                           |
| Background      | Constant voltage<br>voltage is needec<br>voltage, see page                                                             | is usually used w<br>l. For details abou<br>39.                                                  | vhen a set<br>It constant                      |
| Panel Operation | 1. Use the arrow to move the <b>C.V</b> :                                                                              | w menu keys (F1/<br>cursor to C.V.<br><b>OFF</b>                                                 | F2)                                            |

2. Press ON (F3) to turn constant voltage on.

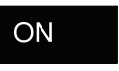

3. Press OFF (F4) to turn constant voltage off.

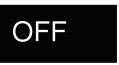

## Delay Setting

| Background | The Delay Setting determines the delay time in milliseconds between each measurement.                                                                                                    |
|------------|----------------------------------------------------------------------------------------------------|
| Note       | Delay time can also delay the menu response. When<br>the instrument is in AUTO mode, any panel key<br>presses will be delayed as well. This will result in a<br>delay proportional to the Delay Settings. |

Panel Operation 1. Use the arrow menu keys (F1/F2) to move the cursor to DELAY.

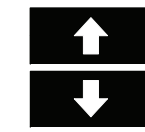

# **DELAY** : 00000mS

2. Use the number pad to enter the delay time followed by the Enter key

100ms

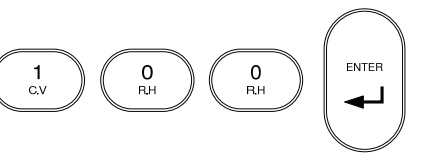

## G≝INSTEK

## Average Setting

| Background | The average function chooses how many averages |  |  |
|------------|------------------------------------------------|--|--|
|            | (1-255) are used for each measurement.         |  |  |

Panel Operation 1. Use the arrow menu keys (F1/F2) to move the cursor to AVERAGE.

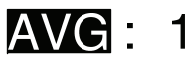

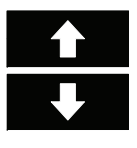

2. Use the number pad to enter the number of averages followed by the Enter key

100 averages

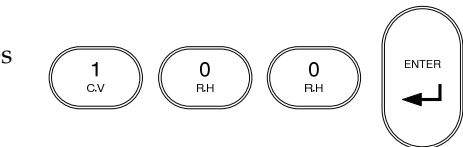

**BIN FUNCTIONS** 

## G≝INSTEK

EXIT

|                 | Q_Max                                                                          | Sets the N<br>current bi              | Maximum Q value for<br>in.               | the       |
|-----------------|--------------------------------------------------------------------------------|---------------------------------------|------------------------------------------|-----------|
|                 | Q_Min                                                                          | Sets the r<br>current bi              | ninimum Q value for<br>in.               | the       |
| Menu Keys       |                                                                                | Scroll up                             | through the menu ite                     | ms        |
|                 | ₽                                                                              | Scroll dov                            | wn through the menu                      | items     |
|                 | CLF                                                                            | Clears the                            | e current bin settings.                  |           |
|                 | NEX<br>BIN                                                                     | Goes to t                             | he next bin.                             |           |
|                 | EXI                                                                            | Exit the m                            | nenu                                     |           |
| Bin Menu        |                                                                                |                                       |                                          |           |
| Background      | Before I<br>be confi                                                           | 3in Sorting, th<br>gured              | e measurement sett                       | ings must |
| Panel operation | <ol> <li>To access the handler menu, press MENU,<br/>SORT, HANDLER.</li> </ol> |                                       | ENU,                                     |           |
|                 | Μ                                                                              | ENU → S                               |                                          |           |
|                 | 2. The                                                                         | Handler men                           | u appears.                               |           |
|                 | SI<br>M                                                                        | T <b>BIN</b><br>DDE :R/Q<br>PEED:FAST | BIN SUM<br>CIRCUIT :SER.<br>DISPLAY :VAL |           |
|                 | F                                                                              | R<br>24.83 Ω<br>1.0000 kHz            | Q<br>.0000<br>MANU                       | SET       |
|                 | V<br>  R/                                                                      | : 1.000 V<br>ANGE: 1                  | INT.B OFF<br>C.V : OFF                   |           |

DELAY:00000mS AVG: 1

## Set Bin Menu

## Set Bin Menu Overview

| Bin number-    |                                                                           | BIN1                                                             |                                      | F1  |
|----------------|---------------------------------------------------------------------------|------------------------------------------------------------------|--------------------------------------|-----|
| Bin settings-  | SORT BY F<br>R Nom.Val                                                    | Tot_Bin:2<br>24.890 Ω                                            |                                      | F2  |
| Bin            | Max: 25.89<br>Min : 23.89                                                 | 0 Ω+: 4.02%<br>0 Ω- : 4.02%                                      |                                      | F3  |
| parameters     | Q_Max: .1000<br>                                                          |                                                                  |                                      | 74  |
|                | Q_WIIT                                                                    |                                                                  | EXIT                                 | F5  |
| Bin number     | Displays the                                                              | current bin.                                                     |                                      |     |
| Bin Settings   | Configures the nominal value, nominal units and the total amount of bins. |                                                                  |                                      |     |
|                | SORT BY                                                                   | Chooses the primary of measurement to sort t                     | or secondary<br>sest results.        |     |
|                | Tot_Bin                                                                   | Configures the amoun                                             | t of sort bins.                      |     |
|                | R_Nom.Val                                                                 | Sets the nominal value, depending on the                         |                                      |     |
|                | Q_Nom.Val                                                                 | SORT BY R/Q settings                                             | i.                                   |     |
| Bin parameters | Configures the maximum and minimum sort limits for the current bin.       |                                                                  |                                      |     |
|                | Max: Ω+                                                                   | Sets the maximum bir value.                                      | ı as an absolute                     |     |
|                | Max: Ω-                                                                   | Sets the minimum bin<br>value                                    | as an absolute                       |     |
|                | Ω+: %                                                                     | Sets the maximum bin<br>percentage offset from<br>value.         | i value as a positi<br>i the nominal | ive |
|                | Ω- %                                                                      | Sets the minimum bin<br>negative percentage of<br>nominal value. | value as a<br>ffset from the         |     |
|                |                                                                           |                                                                  |                                      |     |

#### **BIN FUNCTIONS**

2. Use the arrow menu keys (F1/F2) to move the cursor to SET BIN.

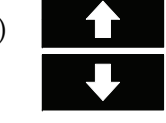

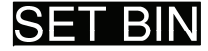

4. Press SET (F3).

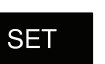

5. The Bin menu appears.

| BIN1                    |      |
|-------------------------|------|
| SORT BY R Tot Bin:2     | ł    |
| R_Nom.Val: 24.890 Ω     |      |
|                         | CLR  |
| Min : 23.890 Ω- : 4.02% | NEXT |
| Q_Max: .1000            | BIN  |
| Q_Min :1000             | EXIT |

#### Sort Type

- Background Depending on the measurement mode, items can be sorted by either the primary or secondary measurements.
- Panel operation 1. Move the cursor to SORT BY in the Bin menu.

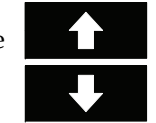

SORT

 $\circ$ 

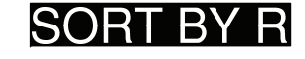

2. Press F3 to switch from primary or secondary sorting.

 $R \leftrightarrow Q, C \leftrightarrow D, C \leftrightarrow R, L \leftrightarrow Q$ 

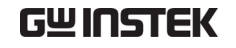

#### LCR-800 User Manual

#### Bin Number

| Background | Up to 13 sorting bins can be configured, with a minimum of 1 bin. |
|------------|-------------------------------------------------------------------|
|            |                                                                   |

Panel operation 1. Move the cursor to TOT\_BIN in the Bin menu.

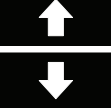

# TOT BIN

2. Use the number pad to enter the amount of sort bins.

10 bins

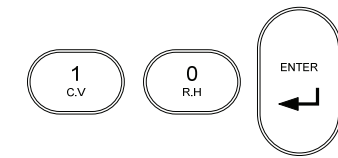

#### Set Nominal Value

| Background | Depending on the measurement mode, a nominal     |
|------------|--------------------------------------------------|
|            | value can be set. The nominal value unit depends |
|            | on the measurement type, see Sort Type, page 63. |

# Panel operation 1. Move the cursor to Nom.Val in the Bin menu.

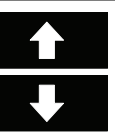

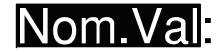

2. Use the number pad to enter a nominal value for the current sort bin.

## G<sup>w</sup> INSTEK

#### **BIN FUNCTIONS**

For example: 20 Ω.

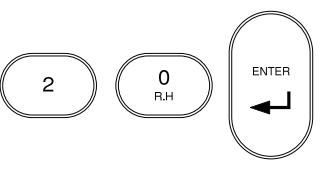

#### Set Max/Min Absolute Limit

- Background The maximum and minimum absolute limits of the current bin can be set. The limit units depend on the measurement type, see Sort Type, page 63.
- Panel operation 1. Move the cursor to MAX to set the absolute maximum limit.

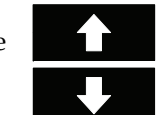

# MAX:

2. Use the number pad to enter the maximum absolute value for the current sort bin.

For example: 20 Ω.

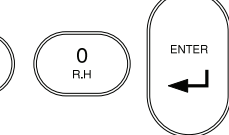

3. Repeat the above procedure for MIN.

#### Set Max/Min Percentage Limit

- Background The maximum and minimum limits of the current bin can be set as a percentage of the nominal value. The limit units depend on the measurement type, see Sort Type, page 63.
- Panel operation 1. Move the cursor to +% to set the positive percentage limit.

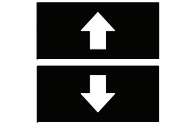

# +

2. Use the number pad to enter the maximum percentage value for the current sort bin.

For example:

10%.

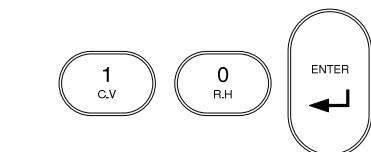

3. Repeat the above procedure for -%.

### Set Max/Min Secondary Measurement Limits

- Background The absolute maximum and absolute minimum limits of the secondary measurements can also be set.
- Panel operation 1. Move the cursor to X\_MAX, where X is the secondary measurement item.

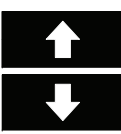

# Q\_MAX

2. Use the number pad to enter the maximum value for the current sort bin.

For example: 0 0.1000

3. Repeat the above procedure for X\_MIN. Ensure that MIN is smaller than or negative compared to MAX.

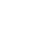

## **G**<sup>W</sup>**INSTEK**

**BIN FUNCTIONS** 

#### Clear Bins

- Background All the bin settings can be cleared for all the bins.
- Panel operation 1. Press NEXT BIN until BIN1 is the current bin.

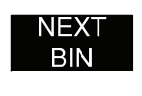

2. Move the cursor to SORT BY in the Bin menu.

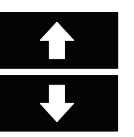

# SORT BY R

3. Press F1 to clear all the bin settings.

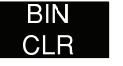

4. Press F2(YES ->) to confirm the clear or press F1(NO->) to cancel. Or

YES->

Note

Bin settings can only be cleared from Bin1.

#### Exit Set Bin Menu

Panel operation 1. Press EXIT at any time to exit the Bin Set menu.

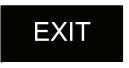

## G≝INSTEK

## Bin Summary Menu

#### Bin Summary Menu Overview

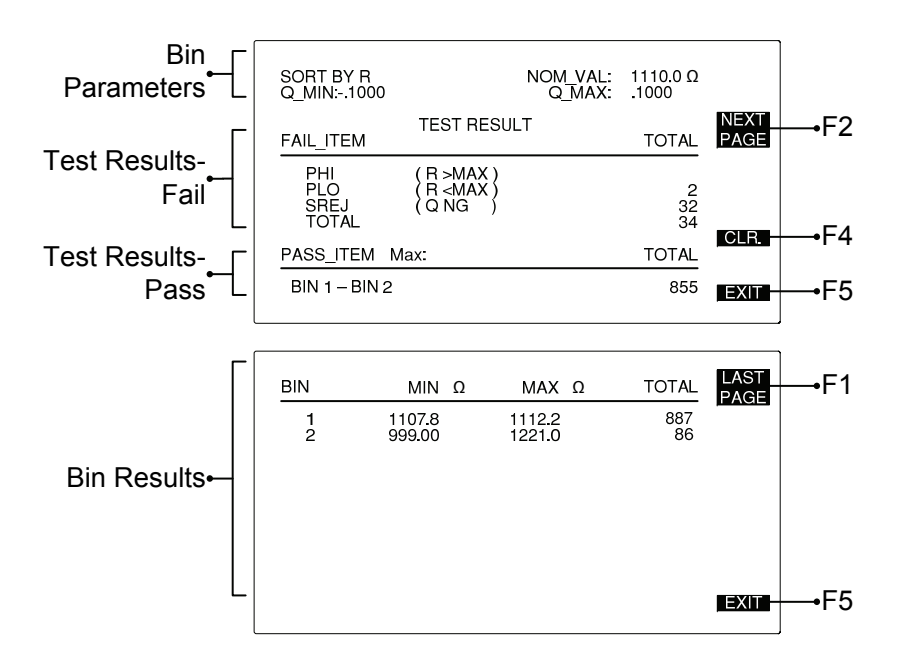

| Bin Parameters | Shows the basic bin parameters used for the bin sorting. |                                     |  |
|----------------|----------------------------------------------------------|-------------------------------------|--|
|                | SORT BY                                                  | Displays what measurement was used. |  |
|                | NOM_VAL                                                  | Displays the nominal value          |  |
|                | *_MIN                                                    | Displays the secondary measurement  |  |
|                | *_MAX                                                    | sort limits.                        |  |
| T . D          | ci II                                                    |                                     |  |

Test Results- Fail Shows all the failed test results. Any tests that failed bin sorting will appear here.

**BIN FUNCTIONS** 

| PHI   | Indicates that a test result is greater than the maximum limit. |  |
|-------|-----------------------------------------------------------------|--|
|       | PHI= Primary Hi                                                 |  |
| PLO   | Indicates that a test result is less than the minimum limit.    |  |
|       | PLO = Primary Lo                                                |  |
| SREJ  | The secondary limit is out of range (NG).                       |  |
|       | SREJ = Secondary Rejection                                      |  |
| TOTAL | Displays the total amount of failed test results.               |  |
|       |                                                                 |  |

Test Results- Pass Shows the total amount of passed results.

|             | Bin1-Bin2                       | Displays the bin range and the total amount of passed test results. |
|-------------|---------------------------------|---------------------------------------------------------------------|
| Bin Results | Shows the results for each Bin. |                                                                     |
|             | BIN                             | Shows the Bin number                                                |
|             | MAX X                           | Displays the maximum limit for each bin                             |
|             | MIN X                           | Displays the minimum limit each bin.                                |
|             | TOTAL                           | Displays the total results for each bin.                            |
| Menu Keys   | NEXT<br>PAGE                    | Goes to the next results page.                                      |
|             | LAST<br>PAGE                    | Goes to the previous results page.                                  |

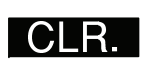

Clears the results.

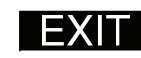

Exits the Bin Summary menu.

## **G**<sup>w</sup>**IIISTEK**

Bin Summary/Results

| Background      | Afte<br>sort<br>mea | ter the bins have been set up (page 61) and<br>rting has been completed (page 55) the<br>easurement results/summary can be shown. |                                       |                                       |  |
|-----------------|---------------------|----------------------------------------------------------------------------------------------------|---------------------------------------|---------------------------------------|--|
| Panel Operation | 1.                  | Use the arrow<br>to move the c                                                                                                    | v menu keys (F1/I<br>ursor to BIN SUM | F2)                                   |  |
|                 | 2.                  | Press SET to e menu.                                                                                                    | enter the BIN SUM                     | <sup>1</sup> SET                      |  |
|                 | 3.                  | The BIN SUN                                                                                                    | l menu appears                        |                                       |  |
|                 |                     | SORT BY R<br>Q_MIN:1000<br>FAIL_ITEM                                                                                              | NOM_VAI<br>Q_MAX<br>TEST RESULT       | .: 1110.0 Ω<br>(: .1000<br>ΤΟΤΑL PAGE |  |
|                 |                     | PHI                                                                                                    | (R >MAX)                              |                                       |  |

| SORT BY R<br>Q_MIN:1000                      | NOM_VAL: 1110.0 Ω<br>MAX: .1000 |
|----------------------------------------------|---------------------------------|
| TEST F                                       | ESULT TOTAL PAGE                |
| PHI (R⇒MA<br>PLO (R⊲MA<br>SREJ (QNG<br>TOTAL | X)<br>X) 2<br>) 32<br>34        |
| PASS_ITEM Max:                               | TOTAL                           |
| BIN 1 – BIN 2                                | 855 <b>EXIT</b>                 |

4. Press NEXT PAGE or LAST PAGE to navigate the result pages.

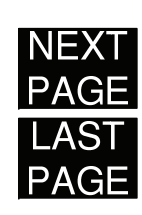

5. To clear the test results, press CLR followed by F3 (YES->) to confirm.

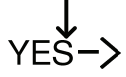

6. Press EXIT to exit the bin summary results.

|  | E) | X |  |  |  |
|--|----|---|--|--|--|
|--|----|---|--|--|--|

# Rs232 REMOTE

The LCR-821 (LCR-816/817/819 as options) includes RS232C remote connectivity. With the RS232 VIEWER software, the LCR meter can be remotely controlled and all test results can be saved to a PC.

| LCR Setup              | RS232 Settings                | 73 |
|------------------------|-------------------------------|----|
| LCR Viewer             | LCR VIEWER Display Overview   |    |
|                        | LCR Viewer File Settings      |    |
|                        | LCR Viewer Remote Measurement | 80 |
|                        | View Data                     | 81 |
| Terminal<br>Connection | Configure Terminal Connection | 84 |
## 

### **RS232 REMOTE**

## LCR Setup

### **RS232 Settings**

- Background RS232 must first be enabled on the LCR-800 before trying to connect with a PC.
- Panel operation 1. From the main menu, press MENU, SORT AND RS232.

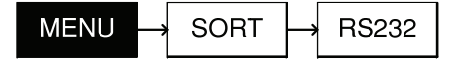

Press F1 to turn the RS232 interface **ON** 2. ON or F2 to turn RS232 OFF.

OR

OFF

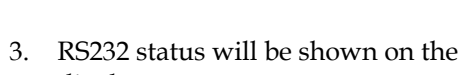

display.

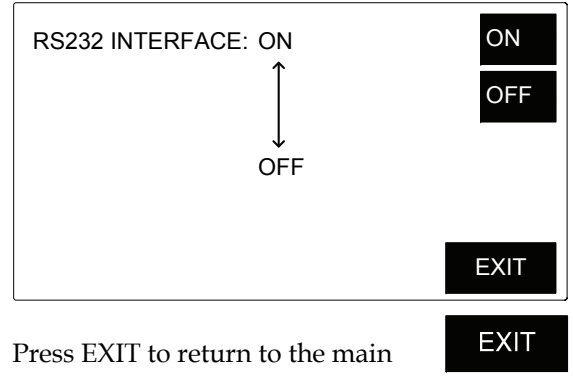

4. Press EXIT to return to the main menu.

## GUINSTEK

## LCR Viewer

### LCR VIEWER Display Overview

Background LCR-Viewer mimics the LCR-800 series front panel and operates in a similar manner.

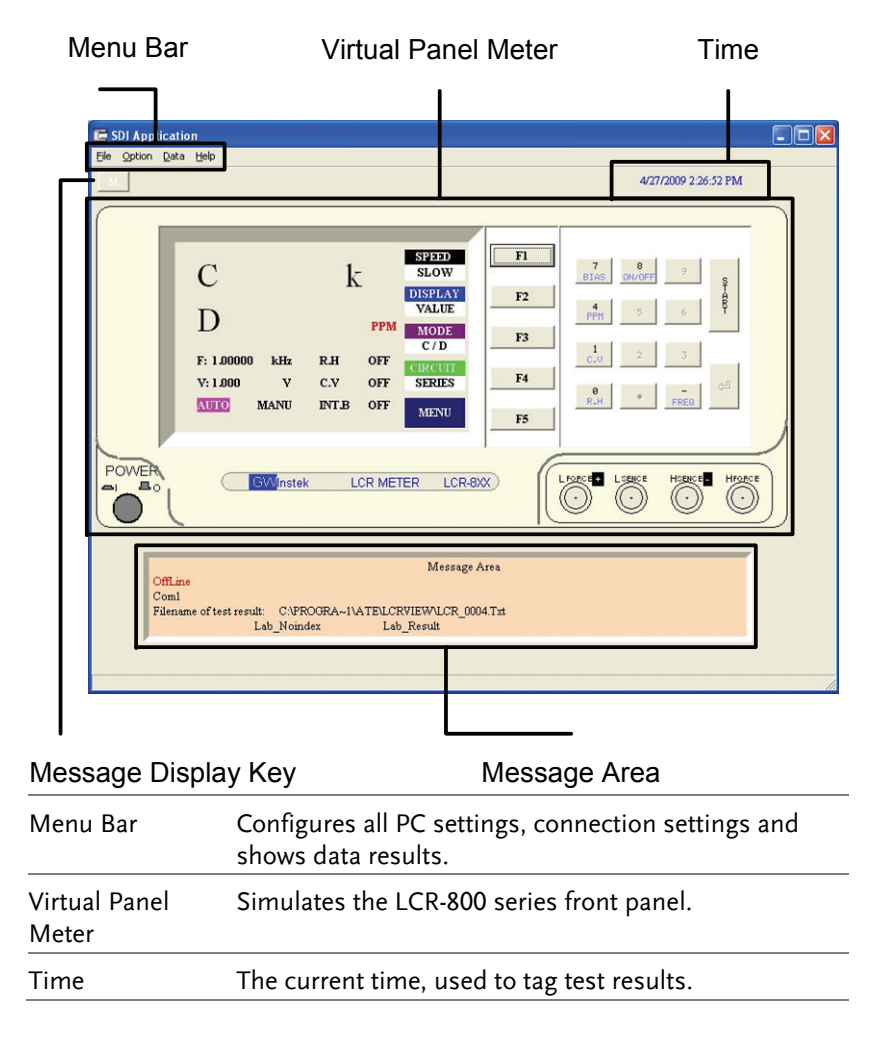

## **G**<sup>w</sup>INSTEK

**RS232 REMOTE** 

## G≝INSTEK

### LCR-800 User Manual

| Message Display<br>Key       The Message Display Key turns the Message Area<br>on/off.         LCR Viewer Connection and File Settings         Background       Before LCR Viewer can be used the connection<br>settings and file settings must be set appropriately.<br>Please ensure LCR Viewer has been installed.         Connection<br>Settings       1. Connect the LCR meter to the PC<br>with an RS232 cable.         2. Ensure the LCR-800 is set to<br>manual (single) measurement<br>mode.       Page 43<br>manual (single) measurement<br>mode.         3. Ensure RS232 has been enabled on<br>He LCR meter.       Page 73<br>the LCR meter.         4. Run the LCR Viewer program.       5. Go to the Option→Settings menu.         6. The Settings panel appears.       1 | Message Area           | The<br>cor        | The message area displays the current status of connection, results, files saved and restored.                         |                                    |  |  |
|----------------------------------------------------------------------------------------------------|------------------------|-------------------|----------------------------------------------------------------------------------------------------|------------------------------------|--|--|
| LCR Viewer Connection and File Settings         Background       Before LCR Viewer can be used the connection settings and file settings must be set appropriately. Please ensure LCR Viewer has been installed.         Connection       1. Connect the LCR meter to the PC with an RS232 cable.         2. Ensure the LCR-800 is set to manual (single) measurement mode.       Page 43         3. Ensure RS232 has been enabled on Page 73 the LCR meter.       Page 73         4. Run the LCR Viewer program.       5. Go to the Option→Settings menu.         6. The Settings panel appears.       1                                                                                                    | Message Display<br>Key | The<br>on         | e Message Display Key turns the Messa<br>/off.                                                                         | ge Area                            |  |  |
| Background       Before LCR Viewer can be used the connection settings and file settings must be set appropriately. Please ensure LCR Viewer has been installed.         Connection Settings       1. Connect the LCR meter to the PC with an RS232 cable.         2. Ensure the LCR-800 is set to manual (single) measurement mode.       Page 43         3. Ensure RS232 has been enabled on Page 73 the LCR meter.       Page 73         4. Run the LCR Viewer program.       5. Go to the Option→Settings menu.         6. The Settings panel appears.                                                                                                    | LCR Viewer Co          | nne               | ection and File Settings                                                                                               |                                    |  |  |
| Connection<br>Settings1.Connect the LCR meter to the PC<br>with an RS232 cable.Page 432.Ensure the LCR-800 is set to<br>manual (single) measurement<br>mode.Page 433.Ensure RS232 has been enabled on<br>the LCR meter.Page 734.Run the LCR Viewer program.Settings menu.5.Go to the Option→Settings menu.Fage 436.The Settings panel appears.Settings panel appears.                                                                                                    | Background             | Bet<br>set<br>Ple | fore LCR Viewer can be used the con<br>tings and file settings must be set app<br>case ensure LCR Viewer has been inst | nection<br>propriately.<br>talled. |  |  |
| <ol> <li>Ensure the LCR-800 is set to manual (single) measurement mode.</li> <li>Ensure RS232 has been enabled on Page 73 the LCR meter.</li> <li>Run the LCR Viewer program.</li> <li>Go to the <u>Option</u>→Settings menu.</li> <li>The Settings panel appears.</li> </ol>                                                                                                    | Connection<br>Settings | 1.                | Connect the LCR meter to the PC with an RS232 cable.                                                                   |                                    |  |  |
| <ol> <li>Ensure RS232 has been enabled on Page 73<br/>the LCR meter.</li> <li>Run the LCR Viewer program.</li> <li>Go to the <u>Option</u>→Settings menu.</li> <li>The Settings panel appears.</li> </ol>                                                                                                    |                        | 2.                | Ensure the LCR-800 is set to manual (single) measurement mode.                                                         | Page 43                            |  |  |
| <ol> <li>4. Run the LCR Viewer program.</li> <li>5. Go to the <u>Option</u>→Settings menu.</li> <li>6. The Settings panel appears.</li> </ol>                                                                                                    |                        | 3.                | Ensure RS232 has been enabled on the LCR meter.                                                                        | Page 73                            |  |  |
| <ul> <li>5. Go to the <u>Option</u>→Settings menu.</li> <li>6. The Settings panel appears.</li> </ul>                                                                                                    |                        | 4.                | Run the LCR Viewer program.                                                                                            |                                    |  |  |
| 6. The Settings panel appears.                                                                                                    |                        | 5.                | Go to the <u>Option</u> $\rightarrow$ Settings menu.                                                                   |                                    |  |  |
|                                                                                                    |                        | 6.                | The Settings panel appears.                                                                                            |                                    |  |  |
|                                                                                                    |                        |                   |                                                                                                    |                                    |  |  |

| Port   | Baudrate      | DataBits | StopBits   |
|--------|---------------|----------|------------|
| COM1   | <b>6</b> 9600 | C 7 BITS | 🕼 1 BIT    |
| C COM2 | C 19200       | C SBITS  | C 2 BITS   |
| C COM3 | ₢ 38400       |          |            |
|        | C 57600       | Parity   | Flowcontro |
|        | C 115200      | @ None   | C Xon/Xoff |
|        | C 115200      | C Even   | C RTS/CTS  |
|        |               | C Odd    |            |
| C: []  | -<br>         |          |            |

- Choose the COM port. Please see the Windows Device Manager for the applicable COM port setting.
- 8. Choose the baud rate. (Default 38400)

| 9.  | Left click OK to confirm the connection settings.                                                              | Ok |
|-----|----------------------------------------------------------------------------------------------------|----|
| 10. | When the connection settings are<br>completed successfully, the LCR-<br>800 display will show RS232<br>ONLINE. |    |

### LCR Viewer File Settings

| Background | The LCR Viewer file system stores 10000 test results per file. The files are comprised of the finame identifier and file number identifier. |   |                        |  |
|------------|----------------------------------------------------------------------------------------------------|---|------------------------|--|
|            | LCR 0001.txt <sup>1</sup> file name identifier                                                                                              |   |                        |  |
|            |                                                                                                    | 2 | file number identifier |  |
|            | 1 2 3                                                                                                    | 3 | TXT File extension     |  |

The file name identifier consists of 4 user-defined characters. The file number identifier is incremented per 10000 test results. If LCR Viewer is terminated before 10000 test results, the data will be saved and then the next file will start anew. The file number identifier starts at 0001 and increments to a maximum of 9999. The file number identifier cannot be user-defined, but can be reset to 0001.

|             | File Name<br>Identifier | File Number<br>Identifier |               |
|-------------|-------------------------|---------------------------|---------------|
| Test Result | File_Name               | File_Num                  | Filename      |
| 1~10000     | LCR_                    | 0001                      | LCR_0001.txt  |
| 10001~20000 | LCR_                    | 0002                      | LCR_0002.txt  |
| 99980001~   | LCR_                    | 9999                      | LCR_99999.txt |
| 99990000    |                         |                           |               |

1. Ensure the LCR-800 is set to Page 80 manual (single) measurement mode.

2. Go to the <u>Option</u>  $\rightarrow$  Settings menu.

## RS232 ONLINE

| Note | DataBits, StopBits, Parity and Flowcontrol cannot be edited.                                                                                                    |
|------|----------------------------------------------------------------------------------------------------|
| Note | All file menus (File, Option, Data, Help) are restricted<br>in Auto mode. To change to manual mode see page 43<br>or 80 to change to Manual mode manually or<br>remotely. |

### RS232 REMOTE

| File Settings    | 3.                  | Choose a drive and<br>directory from the<br>drop down<br>selections.                     | Directory CAPROG                                         |                                                      |   |
|------------------|---------------------|------------------------------------------------------------------------------------------|----------------------------------------------------------|------------------------------------------------------|---|
|                  | 4.                  | Type a file name<br>identifier in the<br>File_Name panel.<br>LCR_ is the default.        | File_Name File_<br>[LCR_ 00001<br>Please Input character | Num<br>LCR_0001.Txt<br>r or digit less than S words. |   |
|                  | 5.                  | Check FileNum Rese<br>want the file number<br>to be reset to 0001. Th<br>Yes to confirm. | t if you<br>identifier<br>nen left-click                 | ▼ FileNum Reset                                      |   |
| Confirm Settings | 6.                  | Left click OK to confi<br>connection and file se                                         | rm the<br>ettings.                                       | Ok                                                   |   |
| Note             | All<br>in /<br>to o | file menus (File, Option<br>Auto mode. To change to<br>change to Manual mode             | , Data, Help)<br>o manual mod<br>remotely.               | are restricted<br>le see page 80                     | - |
|                  |                     |                                                                                          |                                                          |                                                      |   |

### LCR Viewer Remote Measurement

| Background | The LCR Viewer Software mimics the LCR-800 meter front panel. Remote operation is identical.                                                                              |  |  |  |
|------------|----------------------------------------------------------------------------------------------------|--|--|--|
|            | To operate any of the controls remotely, a mouse<br>must be used. A keyboard cannot be used.<br>Operation of LCR Viewer is the same as the<br>operation of the LCR meter. |  |  |  |
| Note       | If a button is grayed-out, the key or operation is not currently selectable.                                                                                              |  |  |  |
| Operation  | 1. To choose a menu key, click any <b>F1</b><br>F1~F5 menu key.                                                                                                    |  |  |  |
|            | 2. To use a number key, click any of the number keys.                                                                                                    |  |  |  |
|            | 3. To choose an operating mode, right click the Start button and click the AUTO/MANU pop-up button.                                                                       |  |  |  |
|            | 4. To run a measurement in manual mode, click the start button.                                                                                                    |  |  |  |
|            | 5. To stop measuring in<br>Auto mode, right click the<br>start button and click the<br>AUTO/MANU pop-up<br>button.                                                        |  |  |  |

### **RS232 REMOTE**

 To exit LCR Viewer, press the POWER button or go to the <u>File</u>→ Exit menu.

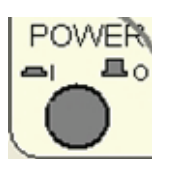

7. To turn the message area on or off press the Message button.

### View Data

Background Up to 10000 test results are stored in each file. Each test result is stored as comma separated variables in a text file. Each test result stores the test number, mode, primary and secondary measurements and the time.

| Mod            | le Secondary fact                    | or, unit        |
|----------------|--------------------------------------|-----------------|
| 1,C/R, .0087   | 78,uF, 4.009, Ohm,4/29/200           | )9 8:54:10 AM   |
| Test no.       | Primary factor. un                   | it Time         |
| For more infor | rmation on the way the $\frac{1}{2}$ | files store tes |
| 1. Ensure the  | e LCR-800 is set to                  | Page 80         |

- 1. Ensure the LCR-800 is set to Page manual (single) measurement mode.
- Operation 2. To view the test result data, go to the  $\underline{D}ata \rightarrow$  result menu.
  - 3. The test results appear in the data window.

### G≝INSTEK

### LCR-800 User Manual

| C: PROGRA~1VATEVLCR/IEWVLCR_0002.1xt                                     |
|--------------------------------------------------------------------------|
|                                                                          |
| No,Mode,Primary Factor,Primary Unit,Secondary Factor,Secondary Unit,Time |
| 1,C/R, .00878,uF, 4.009, Ohm,4/29/2009 8:54:10 AM                        |
| 2,C/R, .00875,uF, 4.009, Ohm,4/29/2009 8:54:12 AM                        |
| 3,C/R, .00863,uF, 4.009, Ohm,4/29/2009 8:54:13 AM                        |
| 4,C/R, .00876,uF, 4.009, Ohm,4/29/2009 8:54:15 AM                        |
| 5,C/R, .00875,uF, 4.009, Ohm,4/29/2009 8:54:15 AM                        |
| 6,C/R, .00880,uF, 4.009, Ohm,4/29/2009 8:54:16 AM                        |
| 7,C/R, .00866,uF, 4.009, Ohm,4/29/2009 8:54:17 AM                        |
| 8,C/R, .00874,uF, 4.009, Ohm,4/29/2009 8:54:18 AM                        |
| 9,C/R, .00877,uF, 4.009, Ohm,4/29/2009 8:54:18 AM                        |
| 10,C/R, .00873,uF, 4.009, Ohm,4/29/2009 8:54:19 AM                       |
| 11,C/R, .00869,uF, 4.009, Ohm,4/29/2009 8:54:20 AM                       |
| 12,C/R, .00865,uF, 4.009, Ohm,4/29/2009 8:54:20 AM                       |
| 113,C/K, 100876,0F, 41009, Onm,472972009 8:54:21 AM                      |
| Exit                                                                     |
| To evit the data window click Evit                                       |

### View Help

/!\\_Note

| Background | Th<br>cop | The Help menu is to view the software version and copyright information |         |  |
|------------|-----------|-------------------------------------------------------------------------|---------|--|
| Operation  | 1.        | Ensure the LCR-800 is set to manual (single) measurement mode.          | Page 80 |  |
|            | 2.        | Go to the <u>H</u> elp $\rightarrow$ About menu.                        |         |  |
|            | 3.        | The About information appears                                           |         |  |

**RS232 REMOTE** 

## **Terminal Connection**

### **Configure Terminal Connection**

| Background             | To connect the LCR-800 to a terminal program, follow the instructions below. |                                                                                                    |         |  |  |
|------------------------|------------------------------------------------------------------------------|----------------------------------------------------------------------------------------------------|---------|--|--|
| Connection<br>Settings | 1.                                                                           | Connect the LCR meter to the PC with an RS232 cable.                                                                          |         |  |  |
|                        | 2.                                                                           | Ensure the LCR-800 is set to manual (single) measurement mode.                                                                | Page 43 |  |  |
|                        | 3.                                                                           | Ensure RS232 has been enabled on the LCR meter.                                                                               | Page 73 |  |  |
|                        | 4.                                                                           | Open a terminal program such as<br>MTTTY (Multithreaded TTY).                                                                 |         |  |  |
|                        | 5.                                                                           | Check the COM port settings on the<br>PC. In Windows use Device<br>Manager. Go to the Control<br>Panel→System→Hardware tab to |         |  |  |

see the COM port settings.

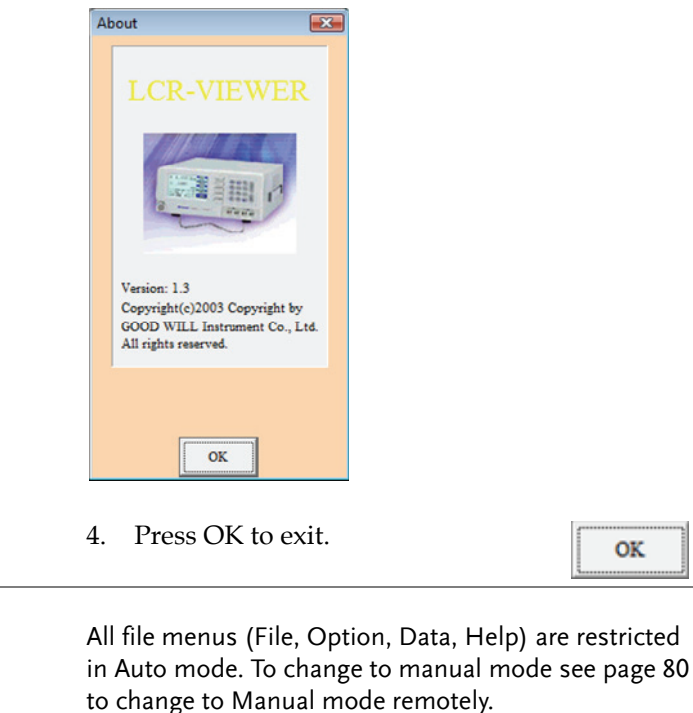

All file menus (File, Option, Data, Help) are restricted

Exit LCR Viewer

Operation

Note

1. Press the POWER software button or go to File $\rightarrow$ Exit when in manual mode.

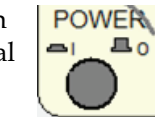

Note

All file menus (File, Option, Data, Help) are restricted in Auto mode. To change to manual mode see page 80 to change to Manual mode remotely.

- Disconnection 10. To disconnect remote control send the following command with ^END^M or ^J^M as the terminal character. Terminal command: COMU:OFF.
  - LCR Return: COMU:OFF.

- 6. Connect to the terminal program with the following configuration settings:
  - COM port (as per PC)
  - Baud rate- 38400
  - Data bits- 8
  - Stop bit-1
  - Parity-none
  - Flow control- none
- Terminal Initiation

7. From the terminal program enter the following commands, with ^END^M or ^J^M as the terminal characters.
Terminal command: COMU?
LCR Return: COMU:OVER
LCR Return: COMU:OVER

8. The LCR-800 will display RS232 ONLINE when the connection is successful.

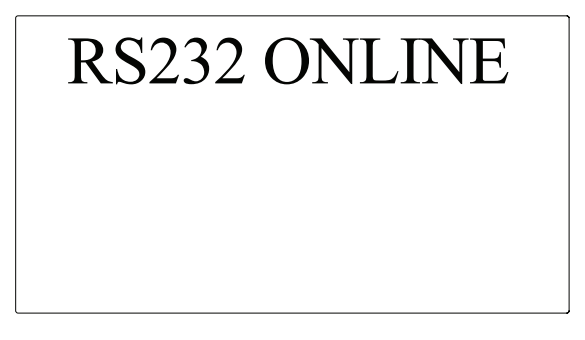

9. See the Programming chapter for Page 87 remote programming details.

# PROGRAMMING

Command overview lists all the LCR-800 commands and command queries. The command syntax section shows you the basic rules you have to apply when using commands.

## Command Syntax

| Command<br>Background | There are a number of different instrument<br>commands and queries. A command sends<br>instructions or data to the LCR meter and a query<br>receives data or status information from the LCR<br>meter. Measurements are automatically sent when<br>a measurement is made in manual or automatic<br>mode. |                                                                                                    |  |  |
|-----------------------|----------------------------------------------------------------------------------------------------|----------------------------------------------------------------------------------------------------|--|--|
|                       | Command Types                                                                                                    |                                                                                                    |  |  |
|                       | Command                                                                                                    | Two or more commands<br>separated by a colon (:)<br>with/without a parameter                            |  |  |
|                       | Example MEMO:STOR 100.<^END^M>                                                                                                    |                                                                                                    |  |  |
|                       | Query                                                                                                    | A query is a compound<br>command followed by a question<br>mark (?). A parameter (data) is<br>returned. |  |  |
|                       | Example                                                                                                    | SORT:NOMV?<^END^M>                                                                                      |  |  |
|                       | Measurement                                                                                                    | Returns measurement data. Can<br>be manually or automatically<br>updated.                               |  |  |
|                       | Example                                                                                                    | MAIN:PRIM 32.705<^END>                                                                                  |  |  |

| Command forms                       | Commands and queries can be written in either ASCII or hexadecimal.                                                                                                    |             |                      |                         |
|-------------------------------------|----------------------------------------------------------------------------------------------------|-------------|----------------------|-------------------------|
|                                     | Below are examples of ASCII and hexadecimal commands                                                                                                    |             |                      |                         |
| ASCII                               | SORT:NOM                                                                                                    | / +32.0000< | <u>∧END∧M</u> >      | · or <u>&lt;∧J∧M</u> >  |
| Hex                                 | 53 4F 52 54 3A 4E 4F 4D 56 20 2B 33 32 2E 30 30 30 30 oA oD                                                                                                    |             |                      |                         |
| Command format                      | MAIN:PRIM                                                                                                    | 32.705<^END | > 1: comm            | and header              |
|                                     | 1 2                                                                                                    | 3 4         | 2: single            | space                   |
|                                     |                                                                                                    |             | 3: paran             | neter                   |
|                                     |                                                                                                    |             | 4: messa             | ge terminator           |
| Parameter                           | Туре                                                                                                    | Descript    | tion                 | Example                 |
|                                     | <string></string>                                                                                                    | Charact     | er string            | SLOW                    |
|                                     | <nr1></nr1>                                                                                                    | Integers    | 3                    | 0, 1, 2, 3              |
|                                     | <variable></variable>                                                                                                    | number      | data                 | 0.1, 3.14, 8.5          |
| Message<br>terminators              | <nl^end> New line or ASCII line feed<br/>or character (HEX 0A)</nl^end>                                                                                                    |             | II line feed<br>A)   |                         |
|                                     | <nl∧j></nl∧j>                                                                                                    |             |                      |                         |
|                                     | <cr∧m></cr∧m>                                                                                                    | Carry re    | eturn char           | acter (Hex 0D)          |
| Input   Output<br>value differences | The format of the input and output values differ<br>somewhat when dealing with positive values. The<br>total amount of characters used for each variable<br>depends on the command/query. |             |                      |                         |
|                                     |                                                                                                    | Number      | ASCII                | HEX                     |
|                                     | Input                                                                                                    | 1.0000      | +1.0000              | 2B 31 2E 30<br>30 30 30 |
|                                     | Output                                                                                                    | 1.0000      | <sub>sp</sub> 1.0000 | 20 31 2E 30<br>30 30 30 |
|                                     | Input                                                                                                    | -1.0000     | -1.0000              | 2D 31 2E 30<br>30 30 30 |
|                                     |                                                                                                    |             |                      |                         |

| G≝INSTEK              |                                                                                                    |                                                                                                    | Р                                                                                                    | ROGRAMMING                                                                                                    |
|-----------------------|----------------------------------------------------------------------------------------------------|----------------------------------------------------------------------------------------------------|----------------------------------------------------------------------------------------------------|----------------------------------------------------------------------------------------------------|
|                       | Output                                                                                                | -1.0000                                                                                                    | -1.0000                                                                                                    | 2D 31 2E 30<br>30 30 35                                                                                                    |
|                       | As can be<br>the ASCII<br>space cha<br>Negative<br>output.                                            | seen above, j<br>"+" whilst th<br>racter to repr<br>numbers are                                                                                     | positive inpu<br>ne output wil<br>esent a positi<br>identical for                                                               | t numbers use<br>l use a "sp"<br>ve number.<br>both input and                                                                      |
| Combining<br>Commands | Commany<br>large cont<br>Each com<br>character<br>commany<br>carriage r<br>All messa<br>sequentia<br> | ds and querie<br>tinuous comm<br>mand must b<br>< <u>^END</u> >(or <br I must be terr<br>eturn charact<br>ges and para<br>lly with a line<br>rator. | s can be com<br>nand.<br>e separated v<br>\J>). The com<br>ninated with<br>er< <u>\END\M</u><br>meters will b<br>e feed charact | bined to form a<br>with a line feed<br>bined<br>a line feed and<br>>(or < <u>^J^M</u> >).<br>e returned<br>ter (< <u>^END</u> >(or |
| ASCII example         | MAIN:FRE<br>1.000< <u>∧E</u><br>∧END∧M>                                                               | <u>Q</u> 1.00000< <u>∧</u><br><u>ND</u> >(or <u>&lt;∧]</u> >)<br>>(or <u>&lt;∧]∧M</u> >)                                                            | . <u>END</u> >(or <u>&lt;∧]</u><br>MAIN:SPEE:F                                                                                  | >) MAIN:VOLT<br>AST<                                                                                                    |
| Hex example           | 4D 41 49 4<br>4D 41 49 4<br>41 49 4E 3<br>format)                                                     | 4E 3A 46 52 45<br>4E 3A 56 4F 4C<br>A 55 50 45 45 3                                                                                                 | 51 20 31 2E 30<br>54 20 31 2E 3<br>A 46 41 53 54                                                                                | 0 30 30 30 30 <u>0A</u><br>0 30 30 <u>0A 4</u> D<br><u>0A 0D</u> (Hex                                                              |

## Commands

| SPEED                                  | 91  |
|----------------------------------------|-----|
| DISPLAY                                | 91  |
| MODE                                   | 92  |
| CIRCUIT                                | 93  |
| FREQUENCY                              | 94  |
| VOLTAGE                                | 94  |
| AUTO/MANU                              | 95  |
| START                                  | 96  |
| RANGE HOLD                             | 96  |
| C.V                                    | 97  |
| BIAS                                   | 97  |
| INT.B                                  | 98  |
| EXT.B                                  | 98  |
| PPM                                    | 99  |
| OPEN                                   | 100 |
| SHORT                                  | 100 |
| NOM.VAL                                | 100 |
| RECALL                                 | 101 |
| STORE                                  | 102 |
| AVERAGE                                | 103 |
| RECALL CALIBRATION                     | 103 |
| BAUD RATE                              | 104 |
| MODEL NUMBER                           | 104 |
| ON-LINE                                | 105 |
| MEASURE HOLD                           | 105 |
| MEASURE RECOVER                        | 105 |
| LEVEL DISPLAY                          | 106 |
| PRIMARY FACTOR                         | 106 |
| PRIMARY OVER                           | 107 |
| PRIMARY OVER SECONDARY OVER            | 107 |
| SECONDARY FACTOR & PRIMARY UNIT        | 107 |
| SECONDARY OVER & PRIMARY UNIT          | 108 |
| SECONDARY FACTOR, PRIMARY UNIT,        |     |
| SECONDARY UNIT                         | 109 |
| SECONDARY OVER, PRIMARY UNIT, SECONDAI | RY  |
| UNIT                                   | 109 |
| INITIATION HAS FINISHED (Initiate)     | 110 |
| OFF LINE                               | 110 |

## **G***<sup><sup>m</sup>***</sup><b>INSTEK**

### PROGRAMMING

| S | Ρ | E | E | D |  |
|---|---|---|---|---|--|
|   |   |   |   |   |  |

Command/Query

The speed command sets the measurement speed of the instrument. The faster the measurement speed the lower the accuracy. This command also queries the current measurement speed.

| MAIN:SPEE: <string>&lt;<end<m>or&lt;<j<>M&gt;</j<></end<m></string> |                                                                                                    |
|---------------------------------------------------------------------|----------------------------------------------------------------------------------------------------|
|                                                                     |                                                                                                    |
|                                                                     | Speed                                                                                                    |
|                                                                     | Slow                                                                                                    |
|                                                                     | Medium                                                                                                    |
|                                                                     | Fast                                                                                                    |
| MAIN:SPEE:SLOW<^END                                                 | 0∧M>                                                                                                    |
| Set the measurement spee                                            | ed to slow.                                                                                                    |
| MAIN:SPEE?< <end<m>c</end<m>                                        | or<∧J∧M>                                                                                                    |
|                                                                     |                                                                                                    |
|                                                                     | Speed                                                                                                    |
| W<∧END>                                                             | Slow                                                                                                    |
| DI <aend></aend>                                                    | Medium                                                                                                    |
| Γ<ΛEND>                                                             | Fast                                                                                                    |
| MAIN:SPEE?<^END^M><br>MAIN:SPEE:MEDI<^END                           | >                                                                                                    |
| Medium measuring speed                                              | l is returned.                                                                                                    |
|                                                                     | Command/Query                                                                                                    |
|                                                                     | MAIN:SPEE: <string><aen<br>MAIN:SPEE:SLOW<aene<br>Set the measurement spee<br/>MAIN:SPEE?<aendam>C<br/>W<aend><br/>DI<aend><br/>T<aend><br/>T<aend><br/>MAIN:SPEE?<aendam><br/>MAIN:SPEE:MEDI<aend<br>Medium measuring speec</aend<br></aendam></aend></aend></aend></aend></aendam></aene<br></aen<br></string> |

The display command sets the displayed measurement as a value or as an offset from a nominal value (Delta or Delta%)

Syntax MAIN:DISP:<string><^END^M>or<^J^M> Parameter

| GWINSTER             |                                            | LCR-800 User Manual |
|----------------------|--------------------------------------------|---------------------|
| <string></string>    |                                            | Display             |
| VALU                 |                                            | Unit Value          |
| DELP                 |                                            | Delta %             |
| DELT                 |                                            | Delta               |
| Example              | MAIN:DISP:VALU<^END/                       | \M>                 |
|                      | Set the display to Value                   |                     |
| Query Syntax         | MAIN:DISP?< <endam>o</endam>               | r<∧J∧M>             |
| Return String        |                                            |                     |
| <string></string>    |                                            | Display             |
| MAIN:DISP:VALU<^END> |                                            | Value               |
| MAIN:DISP:DEL        | P<∧END>                                    | Delta %             |
| MAIN:DISP:DEL        | T <aend></aend>                            | Delta               |
| Query Example        | MAIN:DISP?<^END^M><br>MAIN:DISP:VALU<^END> | >                   |
|                      | Currently the display is set               | t at value.         |
|                      |                                            |                     |

### MODE

**GUINSTEK** 

Command/Query

The mode command sets the measurement mode of the LCR-800.

| Syntax                | MAIN:MODE: <string>&lt;<end<m>or&lt;<j<m></j<m></end<m></string> |                       |  |
|-----------------------|------------------------------------------------------------------|-----------------------|--|
| Parameter             |                                                                  |                       |  |
| <string></string>     | Primary Measurement                                              | Secondary Measurement |  |
| RQ                    | Resistance                                                       | Quality factor        |  |
| CD                    | Capacitance                                                      | Dissipation factor    |  |
| CR                    | Capacitance                                                      | Resistance            |  |
| LQ                    | Inductance                                                       | Quality factor        |  |
| LR*                   | Inductance                                                       | Resistance            |  |
| ZQ*                   | Impedance                                                        | Angle                 |  |
| *For the LCR-821 only |                                                                  |                       |  |

## <u>G</u>UINSTEK

MAIN:CIRC:SERI<^END>

PROGRAMMING

| Example                                    | MAIN:MODE:RQ<^END^M>                                                         |                                              |  |
|--------------------------------------------|------------------------------------------------------------------------------|----------------------------------------------|--|
|                                            | Sets the mode to R/Q (Resistance/Quality factor)                             |                                              |  |
| Query Syntax                               | MAIN:MODE?<^E                                                                | ND^M>or<^J^M>                                |  |
| Return String                              |                                                                              |                                              |  |
| <string></string>                          |                                                                              | Current measurement mode                     |  |
| MAIN:MODE:RC                               | Q<∧END>                                                                      | R/Q                                          |  |
| MAIN:MODE:CE                               | )<∧END>                                                                      | C/D                                          |  |
| MAIN:MODE:LC                               | <∧END>                                                                       | L/Q                                          |  |
| MAIN:MODE:LR                               | <∧END>                                                                       | L/R                                          |  |
| MAIN:MODE:ZO                               | Q<∧END>                                                                      | Z/Q                                          |  |
| Query Example                              | MAIN:MODE?<<br>MAIN:MODE:RQ<                                                 |                                              |  |
| Returns the current measurement mode as R/ |                                                                              | it measurement mode as R/Q                   |  |
|                                            |                                                                              |                                              |  |
| CIRCUIT                                    | Command/Query                                                                |                                              |  |
| The mode com                               | nand sets the equiv                                                          | alent circuit to series or parallel.         |  |
| Syntax                                     | MAIN:CIRC: <strin< td=""><td>g&gt;&lt;^END^M&gt;or&lt;^J^M&gt;</td></strin<> | g><^END^M>or<^J^M>                           |  |
| Parameter                                  |                                                                              |                                              |  |
| <string></string>                          |                                                                              | Equivalent Circuit                           |  |
| SERI                                       |                                                                              | Series                                       |  |
| PARA                                       |                                                                              | Parallel                                     |  |
| Example                                    | MAIN:CIRC:SERI<                                                              | ∧END∧M>                                      |  |
|                                            | Sets the equivalen                                                           | t circuit to series                          |  |
| Query Syntax                               | MAIN:CIRC?<^EN                                                               | MAIN:CIRC?< <end<m>or&lt;<j<m></j<m></end<m> |  |
| Return String                              |                                                                              |                                              |  |
| <string></string>                          |                                                                              | Equivalent circuit                           |  |
|                                            |                                                                              |                                              |  |

Series

### G≝INSTEK

LCR-800 User Manual

| MAIN:CIRC:PARA                                  | <^END>                                      | Parallel                           |
|-------------------------------------------------|---------------------------------------------|------------------------------------|
| Query Example                                   | MAIN:CIRC?<^END^M><br>MAIN:CIRC:PARA<^END>  |                                    |
|                                                 | Returns a parallel equivale setting.        | nt circuit as the current          |
| FREQUENCY                                       |                                             | Command/Query                      |
| Set or queries the                              | e test frequency.                           |                                    |
| Syntax                                          | MAIN:FREQ <variable>&lt;^</variable>        | END^M>or<^J^M>                     |
| Parameter                                       |                                             |                                    |
| <variable></variable>                           |                                             | Frequency (kHz)                    |
| 0.01200~100.000                                 | (7 characters, including a decimal)         | 12 Hz~100kHz                       |
| Example                                         | MAIN:FREQ 0.01200<^EN                       | D∧M>                               |
|                                                 | Sets the frequency to 12Hz                  | z (0.012 kHz)                      |
| Query Syntax                                    | MAIN:FREQ?< <end<m>c</end<m>                | or<∧J∧M>                           |
| Return String                                   |                                             |                                    |
| <string></string>                               |                                             | Frequency                          |
| MAIN:FREQ < var<br>( <variable>=0.01</variable> | riable ><^END><br>200~100.000)              | Returns the test frequency in kHz. |
| Query Example                                   | MAIN:FREQ?<^END^M><br>MAIN:FREQ 0.01200<^EN | D>                                 |
|                                                 | Returns the current test fre                | equency in kHz (12 Hz).            |
| VOLTACE                                         |                                             | Command (Query                     |
| VOLIAGE                                         |                                             | Command/Query                      |
| Set or queries the                              | e test signal voltage.                      |                                    |
| Syntax                                          | MAIN:VOLT < variable ><                     | ∧END∧M>or<∧J∧M>                    |
| Parameter                                       |                                             |                                    |
| < variable >                                    |                                             | Test signal voltage                |
|                                                 |                                             |                                    |

## **G**<sup>w</sup>**INSTEK**

### PROGRAMMING

| G۳I | NST  | ΈK |
|-----|------|----|
| G۳I | 1151 | EK |

Returns Auto mode as the current measurement mode.

| START             |                                          | Command           |
|-------------------|------------------------------------------|-------------------|
| Starts a measur   | ement in manual mode.                    |                   |
| Syntax            | MAIN:STAR<^END^M>o                       | r<∧J∧M>           |
| Example           | MAIN:STAR<^END^M>                        |                   |
|                   | Starts the measurement                   |                   |
| RANGE HOLI        | )                                        | Command/Query     |
| Turns range ho    | ld on or off or queries the r            | ange hold status. |
| Syntax            | MAIN:R.H.: <string>&lt;^EN</string>      | ID∧M>or<∧J∧M>     |
| Parameter         |                                          |                   |
| <string></string> |                                          | Range hold        |
| OFF.              |                                          | Off               |
| ON                |                                          | On                |
| Example           | MAIN:R.H.:OFF.< <endam></endam>          |                   |
|                   | Turn range hold off                      |                   |
| Query Syntax      | MAIN:R.H.?<^END^M>or                     | ∕<∧J∧M>           |
| Return String     |                                          |                   |
| <string></string> |                                          | Range Hold status |
| MAIN:R.H.:OFF.    | IAIN:R.H.:OFF.<^END> Range hold is off   |                   |
| MAIN:R.H.:ON      | <^END>                                   | Range hold is on  |
| Query Example     | MAIN:R.H.?<^END^M><br>MAIN:R.H.:ON<^END> |                   |
|                   | Returns the Range Hold st                | tatus (On)        |

| 0.005~1.275                                                                                                    | (5 characters, including a decimal)                                                                                                    | 5mV~1.275                                                                                                    |
|----------------------------------------------------------------------------------------------------|----------------------------------------------------------------------------------------------------|----------------------------------------------------------------------------------------------------|
| Example                                                                                                    | MAIN:VOLT 0.005<<>END>M>                                                                                                    |                                                                                                    |
|                                                                                                    | Sets the test signal voltage to 5mV.                                                                                                    |                                                                                                    |
| Query Syntax                                                                                                    | MAIN:VOLT?< <endam>or<ajam></ajam></endam>                                                                                                    |                                                                                                    |
| Return String                                                                                                    |                                                                                                    |                                                                                                    |
| <string></string>                                                                                                    |                                                                                                    | Voltage                                                                                                    |
| MAIN:VOLT :< va<br>( <variable>= 0.00</variable>                                                                                                    | riable ><^END><br>05~1.275)                                                                                                    | Returns the test voltage.                                                                                                    |
| Query Example                                                                                                    | MAIN:VOLT?<^END^M><br>MAIN:VOLT 0.005<^END>                                                                                                    | >                                                                                                    |
|                                                                                                    | Returns the test voltage (5                                                                                                    | mV)                                                                                                    |
|                                                                                                    |                                                                                                    |                                                                                                    |
| AUTO/MANU                                                                                                    |                                                                                                    | Command/Query                                                                                                    |
| AUTO/MANU<br>Sets automatic o                                                                                                    | r manual measurement me                                                                                                    | Command/Query<br>ode.                                                                                                    |
| AUTO/MANU<br>Sets automatic o<br>Syntax                                                                                                    | r manual measurement m<br>MAIN:TRIG: <string>&lt;^EN</string>                                                                                       | Command/Query<br>ode.<br>ND^M>or<^J^M>                                                                                                    |
| AUTO/MANU<br>Sets automatic o<br>Syntax<br>Parameter                                                                                                    | r manual measurement m<br>MAIN:TRIG: <string>&lt;^EN</string>                                                                                       | Command/Query<br>ode.<br>ND^M>or<^J^M>                                                                                                    |
| AUTO/MANU<br>Sets automatic o<br>Syntax<br>Parameter<br><string></string>                                                                                                    | r manual measurement m<br>MAIN:TRIG: <string>&lt;^EN</string>                                                                                       | Command/Query<br>ode.<br>ND^M>or<^J^M><br>Test mode                                                                                                    |
| AUTO/MANU<br>Sets automatic o<br>Syntax<br>Parameter<br><string><br/>AUTO</string>                                                                                                  | r manual measurement m<br>MAIN:TRIG: <string>&lt;^EN</string>                                                                                       | Command/Query<br>ode.<br>ND^M>or<^J^M><br>Test mode<br>Automatic mode                                                                                      |
| AUTO/MANU<br>Sets automatic o<br>Syntax<br>Parameter<br><string><br/>AUTO<br/>MANU</string>                                                                                         | r manual measurement m<br>MAIN:TRIG: <string>&lt;^EN</string>                                                                                       | Command/Query<br>ode.<br>ND∧M>or<∧J∧M><br>Test mode<br>Automatic mode<br>Manual mode                                                                       |
| AUTO/MANU<br>Sets automatic o<br>Syntax<br>Parameter<br><string><br/>AUTO<br/>MANU<br/>Example</string>                                                                             | r manual measurement m<br>MAIN:TRIG: <string>&lt;^EN<br/>MAIN:TRIG:MANU&lt;^ENE</string>                                                            | Command/Query<br>ode.<br>ND^M>or<^J^M><br>Test mode<br>Automatic mode<br>Manual mode<br>D^M>                                                               |
| AUTO/MANU<br>Sets automatic o<br>Syntax<br>Parameter<br><string><br/>AUTO<br/>MANU<br/>Example</string>                                                                             | r manual measurement m<br>MAIN:TRIG: <string>&lt;^EN<br/>MAIN:TRIG:MANU&lt;^ENE<br/>Sets the measuring mode</string>                                | Command/Query<br>ode.<br>ND^M>or<^J^M><br>Test mode<br>Automatic mode<br>Manual mode<br>D^M><br>to manual                                                  |
| AUTO/MANU<br>Sets automatic o<br>Syntax<br>Parameter<br><string><br/>AUTO<br/>MANU<br/>Example<br/>Query Syntax</string>                                                            | r manual measurement m<br>MAIN:TRIG: <string>&lt;^EN<br/>MAIN:TRIG:MANU&lt;^ENE<br/>Sets the measuring mode<br/>MAIN:TRIG?&lt;^END^M&gt;0</string>  | Command/Query<br>ode.<br>ND^M>or<^J^M><br>Test mode<br>Automatic mode<br>Manual mode<br>D^M><br>to manual<br>rr<^J^M>                                      |
| AUTO/MANU<br>Sets automatic o<br>Syntax<br>Parameter<br><string><br/>AUTO<br/>MANU<br/>Example<br/>Query Syntax<br/>Return String</string>                                          | r manual measurement m<br>MAIN:TRIG: <string>&lt;^EN<br/>MAIN:TRIG:MANU&lt;^ENE<br/>Sets the measuring mode<br/>MAIN:TRIG?&lt;^END^M&gt;o</string>  | Command/Query<br>ode.<br>NDAM>or <ajam><br/>Test mode<br/>Automatic mode<br/>Manual mode<br/>DAM&gt;<br/>to manual<br/>rr<ajam></ajam></ajam>              |
| AUTO/MANU<br>Sets automatic o<br>Syntax<br>Parameter<br><string><br/>AUTO<br/>MANU<br/>Example<br/>Query Syntax<br/>Return String<br/><string></string></string>                    | r manual measurement me<br>MAIN:TRIG: <string>&lt;^EN<br/>MAIN:TRIG:MANU&lt;^ENE<br/>Sets the measuring mode<br/>MAIN:TRIG?&lt;^END^M&gt;o</string> | Command/Query<br>ode.<br>ND^M>or<^J^M><br>Test mode<br>Automatic mode<br>Manual mode<br>D^M><br>to manual<br>r<^J^M><br>Voltage                            |
| AUTO/MANU<br>Sets automatic o<br>Syntax<br>Parameter<br><string><br/>AUTO<br/>MANU<br/>Example<br/>Query Syntax<br/>Return String<br/><string><br/>MAIN:TRIG:AUTO</string></string> | r manual measurement me<br>MAIN:TRIG: <string>&lt;^EN<br/>MAIN:TRIG:MANU&lt;^ENE<br/>Sets the measuring mode<br/>MAIN:TRIG?&lt;^END^M&gt;o</string> | Command/Query<br>ode.<br>ND^M>or<^J^M><br>Test mode<br>Automatic mode<br>Manual mode<br>D^M><br>to manual<br>rr<^J^M><br>Voltage<br>Returns automatic mode |

Query Example MAIN:TRIG?<<END<P>MAIN:TRIG:AUTO<<END>

## GWINSTEK

PROGRAMMING

| C.V                              |                                            | Command/Query                                     |
|----------------------------------|--------------------------------------------|---------------------------------------------------|
| Turns Constant<br>status.        | Voltage on or off. Queries                 | the constant voltage                              |
| Syntax                           | MAIN:C.V.: <string> &lt;^EN</string>       | D∧M>or<∧J∧M>                                      |
| Parameter                        |                                            |                                                   |
| <string></string>                |                                            | Constant Voltage                                  |
| OFF.                             |                                            | Off                                               |
| ON                               |                                            | On                                                |
| Example                          | MAIN:C.V.:OFF.<^END^M                      | 1>                                                |
|                                  | Turns Constant Voltage of                  | f                                                 |
| Query Syntax                     | MAIN:C.V.?<^END^M>or                       | <^J^M>                                            |
| Return String                    |                                            |                                                   |
| <string></string>                |                                            | Constant Voltage status                           |
| MAIN:C.V.:OFF.<<br>MAIN:C.V.:ON< | <aend><br/><aend></aend></aend>            | Constant voltage is off<br>Constant Voltage is on |
| Query Example                    | MAIN:C.V.?<^END^M><br>MAIN:C.V.:OFF.<^END> |                                                   |
|                                  | Returns the Constant Volt                  | age status (Off)                                  |
| BIAS                             |                                            | Query                                             |
| Queries the Bias                 | s status.                                  |                                                   |
| Query Syntax                     | MAIN:BIAS?< <endam>o</endam>               | or<∧J∧M>                                          |
| Return String                    |                                            |                                                   |
| <string></string>                |                                            | Bias Status                                       |
| MAIN:INTB:ON                     | <^END>                                     | Internal Bias is on                               |
| MAIN:INTB:OFF                    | . <aend></aend>                            | Internal Bias is off                              |
| MAIN:EXTB:ON                     | <br>E.                                     | External Bias is on                               |
|                                  |                                            | External Bias is off                              |
|                                  |                                            |                                                   |

LCR-800 User Manual

| Query Example                  | ple MAIN:BIAS?<^END^M><br>MAIN:EXTB:ON<^END> |                                                |  |  |
|--------------------------------|----------------------------------------------|------------------------------------------------|--|--|
|                                | Returns the Bias Status (Ex                  | Returns the Bias Status (External Bias is on). |  |  |
| INT.B                          |                                              | Command/Query                                  |  |  |
| Sets and queries               | s the internal bias.                         |                                                |  |  |
| Syntax                         | MAIN:INTB: <string>&lt;^EN</string>          | D∧M>or<∧J∧M>                                   |  |  |
| Parameter                      |                                              |                                                |  |  |
| <string></string>              |                                              | Internal Bias                                  |  |  |
| OFF.                           |                                              | Off                                            |  |  |
| ON                             |                                              | On                                             |  |  |
| Example                        | MAIN:INTB:OFF.<^END^I                        | <n></n>                                        |  |  |
|                                | Turn Internal Bias off.                      |                                                |  |  |
| Query Syntax                   | MAIN:INTB?<^END^M>o                          | r<∧J∧M>                                        |  |  |
| Return String                  |                                              |                                                |  |  |
| <string></string>              |                                              | Internal Bias Status                           |  |  |
| MAIN:INTB:OFF<br>MAIN:INTB:ON. | .<^END><br>.<^END>                           | Off<br>On                                      |  |  |
| Query Example                  | MAIN:INTB?<^END^M><br>MAIN:INTB:OFF.<^END>   |                                                |  |  |
|                                | Returns the Internal Bias s                  | tatus (Off).                                   |  |  |
| EXT.B                          |                                              | Command/Query                                  |  |  |
| Sets and queries               | s the External Bias.                         |                                                |  |  |
| Syntax                         | MAIN:EXTB: <string>&lt;^EN</string>          | D∧M>or<∧J∧M>                                   |  |  |
| Parameter                      |                                              |                                                |  |  |
| <string></string>              |                                              | External Bias                                  |  |  |
| OFF.                           |                                              | Off                                            |  |  |
| ON                             |                                              | On                                             |  |  |

## <u>G</u>UINSTEK

### PROGRAMMING

| Example                                                                                                    | MAIN:EXTB:OFF.<^END^I                                                                                                    | M>                                                                                                    |
|----------------------------------------------------------------------------------------------------|----------------------------------------------------------------------------------------------------|----------------------------------------------------------------------------------------------------|
|                                                                                                    | Turn External Bias off.                                                                                                    |                                                                                                    |
| Query Syntax                                                                                                    | MAIN:EXTB?<^END^M>o                                                                                                    | r<∧J∧M>                                                                                                    |
| Return String                                                                                                    |                                                                                                    |                                                                                                    |
| <string></string>                                                                                                    |                                                                                                    | External Bias status                                                                                             |
| MAIN:EXTB:OFF                                                                                                    | .<^END>                                                                                                    | Off                                                                                                    |
| MAIN:EXTB:ON.                                                                                                    | .<^END>                                                                                                    | On                                                                                                    |
| Query Example                                                                                                    | MAIN:EXTB?<^END^M><br>MAIN:EXTB:ON<^END>                                                                                                    |                                                                                                    |
|                                                                                                    | Returns the External Bias s                                                                                                    | tatus (On).                                                                                                    |
| РРМ                                                                                                    |                                                                                                    | Command/Query                                                                                                    |
| Turns PPM on o<br>measurements.                                                                                                    | r off for Dissipation (D) or                                                                                                    | Quality factor (Q)                                                                                               |
|                                                                                                    |                                                                                                    |                                                                                                    |
| Syntax                                                                                                    | MAIN:PPM.: <string>&lt;^EN</string>                                                                                                    | ID∧M>or<∧J∧M>                                                                                                    |
| Syntax<br>Parameter                                                                                                    | MAIN:PPM.: <string>&lt;^EN</string>                                                                                                    | D^M>or<^J^M>                                                                                                    |
| Syntax<br>Parameter<br><string></string>                                                                                                    | MAIN:PPM.: <string>&lt;^EN</string>                                                                                                    | ID^M>or<^J^M>                                                                                                    |
| Syntax<br>Parameter<br><string><br/>OFF.</string>                                                                                                    | MAIN:PPM.: <string>&lt;^EN</string>                                                                                                    | ID^M>or<^J^M>                                                                                                    |
| Syntax<br>Parameter<br><string><br/>OFF.<br/>ON</string>                                                                                                    | MAIN:PPM.: <string>&lt;^EN</string>                                                                                                    | DAM>or <ajam> PPM Off On</ajam>                                                                                  |
| Syntax<br>Parameter<br><string><br/>OFF.<br/>ON<br/>Example</string>                                                                                                    | MAIN:PPM.: <string>&lt;^EN</string>                                                                                                    | IDAM>or <ajam> PPM Off On M&gt;</ajam>                                                                           |
| Syntax<br>Parameter<br><string><br/>OFF.<br/>ON<br/>Example</string>                                                                                                    | MAIN:PPM.: <string>&lt;^EN</string>                                                                                                    | PPM<br>Off<br>On<br>M>                                                                                           |
| Syntax<br>Parameter<br><string><br/>OFF.<br/>ON<br/>Example<br/>Query Syntax</string>                                                                                                | MAIN:PPM.: <string>&lt;^EN<br/>MAIN:PPM.:OFF.&lt;^END^I<br/>Turns PPM off.<br/>MAIN:PPM.?&lt;^END^M&gt;o</string>                                                                                                | IDAM>or <ajam><br/>PPM<br/>Off<br/>On<br/>M&gt;<br/>r<ajam></ajam></ajam>                                        |
| Syntax<br>Parameter<br><string><br/>OFF.<br/>ON<br/>Example<br/>Query Syntax<br/>Return String</string>                                                                              | MAIN:PPM.: <string>&lt;^EN<br/>MAIN:PPM.:OFF.&lt;^END^I<br/>Turns PPM off.<br/>MAIN:PPM.?&lt;^END^M&gt;0</string>                                                                                                | IDAM>or <ajam> PPM Off On M&gt; r<ajam></ajam></ajam>                                                            |
| Syntax<br>Parameter<br><string><br/>OFF.<br/>ON<br/>Example<br/>Query Syntax<br/>Return String<br/><string></string></string>                                                        | MAIN:PPM.: <string>&lt;^EN<br/>MAIN:PPM.:OFF.&lt;^ENDA<br/>Turns PPM off.<br/>MAIN:PPM.?&lt;^END^M&gt;o</string>                                                                                                 | IDAM>or <ajam>         PPM         Off         On         M&gt;         r<ajam>         PPM status</ajam></ajam> |
| Syntax<br>Parameter<br><string><br/>OFF.<br/>ON<br/>Example<br/>Query Syntax<br/>Return String<br/><string><br/>MAIN:PPM.:OFF<br/>MAIN:PPM.:ON.</string></string>                    | MAIN:PPM.: <string>&lt;^EN<br/>MAIN:PPM.:OFF.&lt;^ENDA<br/>Turns PPM off.<br/>MAIN:PPM.?&lt;^END^M&gt;o</string>                                                                                                 | PPM<br>Off<br>On<br>M><br>r<\J\M><br>PPM status<br>Off<br>On                                                     |
| Syntax<br>Parameter<br><string><br/>OFF.<br/>ON<br/>Example<br/>Query Syntax<br/>Return String<br/><string><br/>MAIN:PPM.:OFF.<br/>MAIN:PPM.:ON.<br/>Query Example</string></string> | MAIN:PPM.: <string>&lt;^EN<br/>MAIN:PPM.:OFF.&lt;^END^I<br/>Turns PPM off.<br/>MAIN:PPM.?&lt;^END^M&gt;o<br/>.&lt;^END&gt;<br/>.<aend><br/>MAIN:PPM.?&lt;^END^M&gt;<br/>MAIN:PPM.:ON&lt;^END&gt;</aend></string> | ID∧M>or<∧J∧M><br>PPM<br>Off<br>On<br>M><br>r<∧J∧M><br>PPM status<br>Off<br>On                                    |

G≝INSTEK

LCR-800 User Manual

| OPEN                                                                                                    |                                                                             | Command                                                |
|----------------------------------------------------------------------------------------------------|-----------------------------------------------------------------------------|--------------------------------------------------------|
| This command w<br>string will indica                                                                                                    | vill perform an open circu<br>ate if the calibration was s                  | it calibration. A return<br>uccessful or not.          |
| Syntax                                                                                                    | OFFS:OPEN<^END^M>o                                                          | r<∧J∧M>                                                |
| Return String                                                                                                    |                                                                             |                                                        |
| <string></string>                                                                                                    |                                                                             | Open calibration attempt                               |
| OPEN:OK<^END<br>OPEN:FAIL<^EN                                                                                                    | ><br>D>                                                                     | Successful<br>Failure                                  |
| Example                                                                                                    | OFFS:OPEN<^END^M><br>OPEN:OK<^END>                                          |                                                        |
|                                                                                                    | Returns the open circuit ca<br>(Successful).                                | alibration attempt                                     |
| SHORT                                                                                                    |                                                                             | Command                                                |
| This command v<br>return string wil                                                                                                    | vill perform a closed (shoı<br>l indicate if the calibratior                | rt) circuit calibration. A<br>n was successful or not. |
| Syntax                                                                                                    | OFFS:SHOR<^END^M>o                                                          | r<∧J∧M>                                                |
| Return String                                                                                                    |                                                                             |                                                        |
| <string></string>                                                                                                    |                                                                             | Short calibration attempt                              |
| SHOR:OK<^END<br>SHOR:FAIL<^EN                                                                                                    | ><br>D>                                                                     | Successful<br>Failure                                  |
| Example                                                                                                    | OFFS:SHOR<^END^M><br>SHOR:OK<^END>                                          |                                                        |
|                                                                                                    | Returns the closed circuit (Successful).                                    | calibration attempt                                    |
| NOM.VAL                                                                                                    |                                                                             | Command/Query                                          |
| Sets or queries the on the measurements of the measurements of the | ne nominal value. The nor<br>nent mode.                                     | ninal value unit depends                               |
| Syntax                                                                                                    | SORT:NOMV <variable><!--</td--><td>ENDAM&gt;or<ajam></ajam></td></variable> | ENDAM>or <ajam></ajam>                                 |
|                                                                                                    |                                                                             |                                                        |

## GUINSTEK

PROGRAMMING

| Parameter                                                             |                                                                                                    |                                             |
|-----------------------------------------------------------------------|----------------------------------------------------------------------------------------------------|---------------------------------------------|
| < variable >                                                          |                                                                                                    | Nominal Value                               |
| -XXXXXXX ~<br>+XXXXXXX                                                | Must be any 8 digit<br>character including a<br>decimal place and signage<br>(- or +).                                                               | +XXXXXX~-XXXXXX<br>(Mode dependant)         |
| Example                                                               | SORT:NOMV -0.12345<^E                                                                                                    | END∧M>                                      |
|                                                                       | Sets the nominal value to -                                                                                                    | 0.12345                                     |
| Query Syntax                                                          | SORT:NOMV?<^END^M>                                                                                                    | or<^J^M>                                    |
| Return String                                                         |                                                                                                    |                                             |
| <string><br/>SORT:NOMV &lt; v<br/>(<variable>=any</variable></string> | variable ><^END><br>8 digit number)                                                                                                    | Nominal Value<br>Returns the nominal value. |
| Query Example SORT:NOMV?<^END^M><br>SORT:NOMV 0.00200<^END>           |                                                                                                    | ND>                                         |
|                                                                       | Returns the nominal value                                                                                                    | 2Ω.                                         |
| RECALL                                                                |                                                                                                    | Command/Query                               |
| Recall settings f                                                     | rom one of 100 memory slo                                                                                                    | ots.                                        |
| Syntax                                                                | MEMO:RECA <variable><!--</td--><td>\END^M&gt;or&lt;^J^M&gt;</td></variable>                                                                          | \END^M>or<^J^M>                             |
| Parameter                                                             |                                                                                                    |                                             |
| <variable></variable>                                                 |                                                                                                    | Memory slot                                 |
| 1.00-100.                                                             | (integer values)                                                                                                    | 1-100                                       |
| Note                                                                  | Ensure the number has a total of 4 characters. If a number does not use 4 characters, use a "." and "0" to "pad out" the number. Example $10 = 10.0$ |                                             |
| Example                                                               | MEMO:RECA 100. <^END                                                                                                    | ∧M>                                         |
|                                                                       | Recalls saved settings from                                                                                                    | n memory slot 100                           |
| Query Syntax                                                          | MEMO:NUMB?<^END^M                                                                                                    | l>or<∧J∧M>                                  |
|                                                                       |                                                                                                    |                                             |

LCR-800 User Manual

| <string><br/>MEMO:NUMB <variable>&lt;^END&gt;<br/>(<variable>= 1spsp~100) sp=space character</variable></variable></string> |                                                                                                    | Memory recall status                                                         |
|----------------------------------------------------------------------------------------------------|----------------------------------------------------------------------------------------------------|------------------------------------------------------------------------------|
|                                                                                                    |                                                                                                    | OK. Returns the memory slot used.                                            |
| MEMO:RECA:EM                                                                                                    | IPT<^END>                                                                                                  | Not Ok. The memory slot<br>is empty, therefore no data<br>to recall.         |
| Query Example                                                                                                    | MEMO:NUMB? <aendam<br>MEMO:NUMB:100<aend< td=""><td>1&gt;<br/>2&gt;</td></aend<></aendam<br>               | 1><br>2>                                                                     |
|                                                                                                    | Data was recalled from me                                                                                  | emory slot 100.                                                              |
| STORE                                                                                                    |                                                                                                    | Command                                                                      |
| Stores the current string will indicate                                                                                     | nt settings to one of 100 me<br>ate the save slot used.                                                    | emory slots. A return                                                        |
| Syntax                                                                                                    | MEMO:STOR <variable>&lt;</variable>                                                                        | ∧END∧M>or<∧J∧M>                                                              |
| Parameter                                                                                                    |                                                                                                    |                                                                              |
| <variable></variable>                                                                                                    |                                                                                                    | Memory slot                                                                  |
| 1.00~100.                                                                                                    | (integer values)                                                                                           | 1-100                                                                        |
| Note                                                                                                    | Ensure the number has a t<br>number does not use 4 ch<br>additional zero's (0) to "pa<br>Example 10 = 10.0 | otal of 4 characters. If a<br>aracters, use a "." and<br>ad out" the number. |
| Return String                                                                                                    |                                                                                                    |                                                                              |
| <string></string>                                                                                                    |                                                                                                    | Memory save slot                                                             |
| MEMO:STOR <va<br>(<variable>= 1sps</variable></va<br>                                                                       | ariable><^END><br>p~100) <sub>sp</sub> =space character                                                    | Returns the save slot used.                                                  |
| Example                                                                                                    | MEMO:STOR 100.< <end<br>MEMO:STOR 100&lt;<end></end></end<br>                                              | ∧M>                                                                          |
|                                                                                                    | Data was saved to memor                                                                                    | y slot 100.                                                                  |

Return String

## **G**<sup>w</sup>**INSTEK**

PROGRAMMING

### AVERAGE

### Command/Query

Sets the average number from 1~255. The average number indicates how many test samples are used to create an averaged test result.

| Syntax                                                                              | STEP:AVER <variable>&lt;&lt;&gt;END&gt;M&gt;or&lt;M&gt;</variable>                                                                                                    |                                |  |
|-------------------------------------------------------------------------------------|----------------------------------------------------------------------------------------------------|--------------------------------|--|
| Parameter                                                                           |                                                                                                    |                                |  |
| <variable></variable>                                                               |                                                                                                    | Average number                 |  |
| 1.00~255.                                                                           | (integer values)                                                                                                    | 1~255                          |  |
| Note                                                                                | Ensure the number has a total of 4 characters. If a number does not use 4 characters, use a "." and additional zero's (0) to "pad out" the number.<br>Example $10 = 10.0$ |                                |  |
| Example                                                                             | STEP:AVER 255.<<>END>M>                                                                                                    |                                |  |
|                                                                                     | Average is set to 255 samp                                                                                                    | oles.                          |  |
| Query Syntax                                                                        | STEP:AVER?<^END^M>or<^J^M>                                                                                                    |                                |  |
| Return String                                                                       |                                                                                                    |                                |  |
| <string></string>                                                                   |                                                                                                    | Current average setting        |  |
| STEP:AVER <variable>&lt;^END&gt;<br/>(<variable>= 1.00 ~255.)</variable></variable> |                                                                                                    | Returns the average<br>number. |  |
| Query Example                                                                       | STEP:AVER?<^END^M><br>STEP:AVER 255.<^END>                                                                                                    |                                |  |
|                                                                                     | The average number is cu                                                                                                    | rrently 255.                   |  |

### **RECALL CALIBRATION**

Command

Recalls the calibration settings from memory. A return string indicates if the command was successful.

| Syntax            | STEP:RECA<^END^M>or<^J^M> |  |
|-------------------|---------------------------|--|
| Return String     |                           |  |
| <string></string> | Recall calibration        |  |
| RECA:OK<^END>     | Successful                |  |

┎삗미여다

|                  | (                                         | LCR-800 User Manual |
|------------------|-------------------------------------------|---------------------|
| Example          | STEP:RECA<^END^M>or<^J^I<br>RECA:OK<^END> | M>                  |
|                  | Calibration was recalled succes           | sfully              |
| BAUD RATE        |                                           | Command             |
| Sets the baud ra | ate of the RS232 connection.              |                     |
| Syntax           | COMU: <value>&lt;^END^M&gt;or&lt;</value> | <∧J∧M>              |
| Parameter        |                                           |                     |
| <value></value>  | Ва                                        | ud rate             |
| 9600             | 960                                       | 00                  |
| 19.2             | 192                                       | 200                 |
| 38.4             | 384                                       | 400                 |
| 57.6             | 576                                       | 500                 |
| 1152             | 115                                       | 5200                |
| Return String    |                                           |                     |

| <string></string>                                                | Baud rate                      |
|------------------------------------------------------------------|--------------------------------|
| COMU: <value>&lt;∧END&gt;<br/><value>= baud rate</value></value> | Returns the baud rate setting. |

COMU:1152<\END\M> Query Example COMU:1152<^END> The baud rate is set to 115200.

| MODEL NUMBER                                        | Query        |  |  |  |
|-----------------------------------------------------|--------------|--|--|--|
| This query returns the model number of the LCR-800. |              |  |  |  |
| Query Syntax COMU:MONO<^END^M                       | l>or<∧J∧M>   |  |  |  |
| Return String                                       |              |  |  |  |
| <string></string>                                   | Model number |  |  |  |
| COMU:MONO:816.< <end></end>                         | LCR-816      |  |  |  |
| COMU:MONO:817.<^END>                                | LCR-817      |  |  |  |
|                                                     |              |  |  |  |

| <u>G</u> INSTE                               | K                               | PROGRAMMING                       |  |
|----------------------------------------------|---------------------------------|-----------------------------------|--|
| COMU:MONO:819.<^END><br>COMU:MONO:821.<^END> |                                 | LCR-819<br>LCR-821                |  |
| Query Example COMU:MONO<^<br>COMU:MONO:81    |                                 | M><br>ND>                         |  |
|                                              | The model number is LC          | CR-816                            |  |
| ON-LINE                                      |                                 | Query                             |  |
| The On-line fun                              | action queries the RS232 c      | connection status.                |  |
| Query Syntax                                 | COMU?<<>END>M>or<>              | ∧J∧M>                             |  |
| Return String                                |                                 |                                   |  |
| <string><br/>COMU:ON&lt;^END&gt;</string>    |                                 | RS232 connection<br>Connection on |  |
| COMU:OFF.< <end></end>                       |                                 | Connection off                    |  |
| Query Example                                | COMU?<^END^M>><br>COMU:ON<^END> |                                   |  |
|                                              |                                 |                                   |  |

### MEASURE HOLD

Command

The Measure hold command is used to suspend measurement to issue a new command when the LCR meter is busy. When the new command is issued the Measure Recover command can be used to resume measurement.

| COMU:HOLD< <end<m>or&lt;<jam></jam></end<m> |
|---------------------------------------------|
| COMU:HOLD<^END^M>                           |
| Measurement is suspended.                   |
|                                             |

### MEASURE RECOVER

Command

The Measure Recover command is used to resume measurements after the Measure Hold command has been used.

Syntax COMU:RECO<<>END

**GWINSTEK** LCR-800 User Manual COMU:RECO<^END^M> Example Resume measurement. (recover measurement). LEVEL DISPLAY Command Displays a menu level on the LCR-800 display. Returns the menu level. LEVE:<string><<>END<M>or<</p> Syntax Parameter Menu Level <string> MAIN Main display MENU menu display PARA Setting (Parameter) menu SORT Sort (Handler) menu Offset menu. OFFS **Return String** Menu level <string> LEVE:MAIN<

 LEVE:MENU<</td>
 Menu display

 LEVE:PARA<</td>
 Setting (Parameter) menu

 LEVE:SORT<</td>
 Sort (Handler) menu

 LEVE:OFFS<</td>
 Offset menu.

 Example
 LEVE:MAIN<</td>

 LEVE:MAIN<</td>
 Setting display.

### PRIMARY FACTOR

Measurement

Main display

Primary factor returns the primary measurement result, sans the measurement unit. This measurement is the first measurement displayed after measurements have been started.

Return Syntax MAIN:PRIM <value><^END>

## G<sup>W</sup> INSTEK

PROGRAMMING

| <value></value>                                                                                     |                                                                                                    | Test result                                                             |
|----------------------------------------------------------------------------------------------------|----------------------------------------------------------------------------------------------------|-------------------------------------------------------------------------|
| Any 7 digit ASCI characters and a                                                                   | I including <sub>sp</sub> (+) or –<br>decimal point.                                                                                                | Primary measurement<br>value                                            |
| Example                                                                                             | MAIN:PRIM 32.705<^                                                                                                    | END>                                                                    |
|                                                                                                    | The primary measurem measurem measurement unit).                                                                                                    | ent is 32.705 (primary                                                  |
| PRIMARY OV                                                                                          | 01                                                                                                    | Measurement                                                             |
| Primary OV01 i<br>measurement r<br>impedance of tl                                                  | indicates that the prima<br>ange of the LCR meter. I<br>he DUT is less than the r                                                                   | ry measurement exceeds the<br>For example: If the<br>neasurement range. |
|                                                                                                    |                                                                                                    |                                                                         |
| Return Syntax                                                                                       | PRIM:OV01 <aend></aend>                                                                                                    |                                                                         |
| Return Syntax<br>Example                                                                            | PRIM:OV01 <aend></aend>                                                                                                    |                                                                         |
| Return Syntax<br>Example                                                                            | PRIM:OV01<br>PRIM:OV01<br>Note, no units are retu                                                                                                   | rned                                                                    |
| Example PRIMARY OV                                                                                  | PRIM:OV01<^END> PRIM:OV01<^END> Note, no units are retu                                                                                             | rned<br>ER Measurement                                                  |
| Return Syntax<br>Example<br>PRIMARY OV<br>When both the<br>(OVER), OVER                             | PRIM:OV01 <aend><br/>PRIM:OV01<aend><br/>Note, no units are retu<br/>ER SECONDARY OVI<br/>primary and secondary<br/>will be returned.</aend></aend> | rned<br>ER Measurement<br>factors exceed the range                      |
| Return Syntax<br>Example<br>PRIMARY OV<br>When both the<br>(OVER), OVER<br>Return Syntax            | PRIM:OV01 PRIM:OV01 Note, no units are retu ER SECONDARY OVI primary and secondary will be returned. PRIM:OVER <end></end>                          | rned<br>ER Measurement<br>factors exceed the range                      |
| Return Syntax<br>Example<br>PRIMARY OV<br>When both the<br>(OVER), OVER<br>Return Syntax<br>Example | PRIM:OV01 PRIM:OV01 Note, no units are retu ER SECONDARY OVI primary and secondary will be returned. PRIM:OVER <end> PRIM:OVER<end></end></end>     | rned<br>ER Measurement<br>factors exceed the range                      |

Returns the secondary measurement results and the primary unit (R/Q C/D L/Q only). This measurement is the second measurement displayed after measurements have been started.

| Return Syntax    | MAIN:SECO <value><unit< th=""><th>I&gt;&lt;^END&gt;</th></unit<></value> | I><^END>              |
|------------------|--------------------------------------------------------------------------|-----------------------|
| <value></value>  |                                                                          | Test Result           |
| Any 6 digit ASCI | character including sp (+) or                                            | Secondary measurement |

### GUINSTEK LCR-800 User Manual <unit1> Primary unit nF, pF, uF nanofarads, picofarads, microfarads ksp, spsp (sp= space character) kΩ. Ω millihenry, henry mH, H<sub>sp</sub> MAIN:SECO .0045nF<<END> Example The secondary measurement is .0045 (D) and nF is the primary measurement unit. **SECONDARY OVER & PRIMARY UNIT** Measurement Secondary Over indicates that the secondary measurement exceeds the measurement range of the LCR meter. The unit returned refers to the primary measurement. Applicable for $(R/Q, C/D, L/Q, Z/\theta)$ equivalent circuits. **Return Syntax** SECO:OVER<unit1><<END> <unit1> Primary unit nanofarads, picofarads, nF, Pf, uF microfarads kΩ, Ω ksp, spsp (sp= space character) millihenry, henry mH, Hsp SECO:OVER nF<^END> Example The secondary measurement is OVER (exceeds range)

and nF is the primary measurement is OVER(exceeds range

PROGRAMMING

### SECONDARY FACTOR, PRIMARY UNIT, SECONDARY UNIT Mea

Measurement

Secondary measurement result is returned along with the primary unit and secondary unit (C/R, L/R only). This measurement is the second measurement displayed after measurements have been started.

| Return Syntax                           | MAIN:SECO <value><unit< th=""><th>1&gt;<unit2>&lt;<end></end></unit2></th></unit<></value> | 1> <unit2>&lt;<end></end></unit2>            |
|-----------------------------------------|--------------------------------------------------------------------------------------------|----------------------------------------------|
| <value></value>                         |                                                                                            | Test result                                  |
| Any 6 digit ASCII<br>- characters and a | character including <sub>sp</sub> (+) or<br>a decimal point.                               | Secondary measurement value                  |
| <unit1></unit1>                         |                                                                                            | Primary units                                |
| nF,Pf, uF                               |                                                                                            | nanofarads, picofarads,<br>microfarads       |
| <unit2></unit2>                         |                                                                                            | Secondary units                              |
| k, sp                                   |                                                                                            | kΩ, Ω                                        |
| Example                                 | MAIN:SECO .0045nFk<^E                                                                      | ND>                                          |
|                                         | The secondary measureme<br>as the unit. The primary un                                     | ent result is .0045 with $k\Omega$ it is nF. |

### SECONDARY OVER, PRIMARY UNIT, SECONDARY UNIT

Measurement

Secondary Over indicates that the secondary measurement exceeds the measurement range of the LCR meter. Applicable for C/R & L/R equivalent circuits with the display set to Value.

Return Syntax SECO:OVER <unit1><unit2><<>END>

<unit1>

nF,Pf, uF, mH, Hsp (sp=space)

Primary units nanofarads, picofarads, microfarads, millihenry, henry

### G<sup>W</sup> INSTEK

#### LCR-800 User Manual

| <unit2></unit2>                       |                                                        | Secondary units                                               |  |
|---------------------------------------|--------------------------------------------------------|---------------------------------------------------------------|--|
| k, sp                                 | kΩ, Ω                                                  |                                                               |  |
| Example                               | SECO:OVER nFk<<>END>                                   | >                                                             |  |
|                                       | The secondary measuren $k\Omega$ is the secondary unit | nent result exceeds the range.<br>and nF is the primary unit. |  |
| INITIATION F                          | IAS FINISHED (Initiat                                  | e) Command                                                    |  |
| Initiates the RS2 initiation has be   | 32 connection. A string is en completed.               | s returned when the                                           |  |
| Syntax                                | COMU:OVER<^END^M:                                      | >or<∧J∧M>                                                     |  |
| Return String                         |                                                        |                                                               |  |
| <string></string>                     |                                                        | Menu level                                                    |  |
| COMU:OVER<^E                          | END>                                                   | Connection initiation finished                                |  |
| Example                               | COMU:OVER<^END^M<br>COMU:OVER<^END>                    | >                                                             |  |
|                                       | Communication initiation                               | n has completed.                                              |  |
| _                                     | "RS232 ONLINE" will be<br>display panel.               | displayed on the LCR-800                                      |  |
| OFF LINE                              |                                                        | Command                                                       |  |
| Terminates the I<br>initiation has be | RS232 connection. A strin<br>en completed.             | g is returned when the                                        |  |
| Syntax                                | COMU:OFF.<^END^M>                                      | or<∧J∧M>                                                      |  |
| Return String                         |                                                        |                                                               |  |
| <string></string>                     |                                                        | RS232 connection                                              |  |
| COMU:OFF.<^EN                         | ND>                                                    | Terminated                                                    |  |
| Example                               | COMU:OFF.<^END^M><br>COMU:OFF.<^END>                   |                                                               |  |
|                                       | The RS232 connection ha                                | as been terminated.                                           |  |

## RS232 Interface Configuration

### Configure RS-232 interface

| RS-232         | Connector                                             | DB-9, Male                                   |
|----------------|-------------------------------------------------------|----------------------------------------------|
| configuration  | Baud rate                                             | 38400 (default)                              |
|                | Parity                                                | None                                         |
|                | Data bit                                              | 8                                            |
|                | Stop bit                                              | 1                                            |
|                | Connect the RS-23<br>rear panel port: D<br>connector. | 32 cable to the OCONTRACTOR OF THE DB-9 male |
| Pin assignment | 12345                                                 | 1: DCD (Data Carrier Detect)                 |
|                | $\bigcirc$                                            | 2: RxD (Receive Data)                        |
|                | 6789                                                  | 3: TxD (Transmit Data)                       |
|                | 0700                                                  | 4: DTR (Data Terminal<br>Ready)              |
|                |                                                       | 5: GND                                       |
|                |                                                       | 6: DSR (Data Set Ready)                      |
|                |                                                       | 7: RTS (Request To Send)                     |
|                |                                                       | 8: CTS (Clear To Send)                       |
|                |                                                       | 9: No connection                             |

## NTERACE

This chapter describes basic interface aspects of the RS-232 and Handler interfaces.

| RS232 Interface | Configure RS-232 interface | 112 |
|-----------------|----------------------------|-----|
| Configuration   | Handler interface          | 114 |
| Signal          | Signal Overview            | 116 |
| Characteristics | Handler Timing             | 119 |

## GUINSTEK

### INTERACE

| Connection | I       | PC       |          | LCR Meter |  |
|------------|---------|----------|----------|-----------|--|
| Connection | DB9 Pin | Signal   | Signal   | DB9 Pin   |  |
|            | 2       | RxD      | TxD      | 3         |  |
|            | 3       | TxD      | RxD      | 2         |  |
|            | 4       | DTR      | DSR, DCD | 6,1       |  |
|            | 5       | GND      | GND      | 5         |  |
|            | 6,1     | DSR, DCD | DTR      | 4         |  |
|            | 7       | RTS      | CTS      | 8         |  |
|            | 8       | CTS      | RTS      | 7         |  |

## G≝INSTEK

LCR-800 User Manual

Handler interface

| Connection     | Connect the male DSUB 25 pin<br>cable to the Handler interface<br>socket. |           |                     |  |
|----------------|---------------------------------------------------------------------------|-----------|---------------------|--|
| Pin assignment | HANDLER INTERFACE                                                         |           |                     |  |
|                |                                                                           |           |                     |  |
|                |                                                                           | Signal    | Function            |  |
|                | Pin1                                                                      | /O_BIN_1  | Go, Assigned BIN 1  |  |
|                | Pin2                                                                      | /O_BIN_2  | Go, Assigned BIN 2  |  |
|                | Pin3                                                                      | /O_BIN_3  | Go, Assigned BIN 3  |  |
|                | Pin4                                                                      | /O_BIN_4  | Go, Assigned BIN 4  |  |
|                | Pin5                                                                      | /O_BIN_5  | Go, Assigned BIN 5  |  |
|                | Pin6                                                                      | /O_BIN_6  | Go, Assigned BIN 6  |  |
|                | Pin7                                                                      | /O_BIN_7  | Go, Assigned BIN 7  |  |
|                | Pin8                                                                      | /O_BIN_8  | Go, Assigned BIN 8  |  |
|                | Pin9                                                                      | /O_BIN_9  | Go, Assigned BIN 9  |  |
|                | Pin10                                                                     | /O_BIN_10 | Go, Assigned BIN 10 |  |

| Pin11 | /O_BIN_11 | Go, Assigned BIN 11                           |
|-------|-----------|-----------------------------------------------|
| Pin12 | /O_BIN_12 | Go, Assigned BIN 12                           |
| Pin13 | /O_BIN_13 | Go, Assigned BIN 13                           |
| Pin14 | /O_S_OVER | No-Go/D or Q fail                             |
| Pin15 | /O_P_OVER | RLC FAIL(O)                                   |
| Pin16 | GND       | GROUND                                        |
| Pin17 | VCC       | VCC                                           |
| Pin18 | GND       | GROUND                                        |
| Pin19 | /O_P_HI   | RLC FAIL(O)                                   |
| Pin20 | /O_P_LO   | RLC FAIL(O)                                   |
| Pin21 | /O_S_REJ  | No-Go/D or Q fail                             |
| Pin22 | /O_INDEX  | Data acquisition over,<br>OK to remove DUT(O) |
| Pin23 | /O_EOM    | End of Test(O)                                |
| Pin24 | /I_E_TRIG | Start Measurement(I)                          |
| Pin25 | /I_K_LOCK | Panel Lock                                    |

## G≝INSTEK

## Signal Overview

| Background | The signal overview section describes the functions and the overall characteristics of the signals used in the handler interface. |                                                                                                    |  |  |
|------------|----------------------------------------------------------------------------------------------------|----------------------------------------------------------------------------------------------------|--|--|
| Parameter  | Output Signals                                                                                                    |                                                                                                    |  |  |
|            | /O_INDEX                                                                                                    | The Index signal will become low<br>when the Analog measurement time<br>has completed. When the Index<br>signal is low, the test component can<br>be replaced with the next<br>component. The signal goes high<br>when the next trigger is active. |  |  |
|            | /O_BIN_1 ~ The Bin Go/No-Go signals go<br>low when a successful compa                                                             |                                                                                                    |  |  |
|            | /O_BIN_13                                                                                                    | has been made. For example if a<br>component is assigned to Bin_1,<br>/O_BIN_1 signal goes low until time<br>T4. All the remaining signals<br>(/O_BIN_2~/O_BIN_13) remain<br>high.                                                                 |  |  |
|            | /O_P_HI                                                                                                    | When the primary measurement is higher than the MAX limit, O_P_HI will go low until time T4.                                                                                                    |  |  |
|            | /O_P_LO                                                                                                    | When the primary measurement is lower than the MIN limit, O_P_LO will go low until time T4.                                                                                                    |  |  |
|            | /O_P_OVER                                                                                                    | When the primary measurement is<br>higher or lower than the MAX/MIN,<br>O_P_OVER will go low until time T4.                                                                                                    |  |  |

INTERACE

| <u>G<u></u>INSTER</u>         | K                                  |                                                  |                                                  | INTERACE                              | <u>GEIUZE</u>                 | K              |                                 | LC                                                         | CR-800 U                                  | ser Manual                         |
|-------------------------------|------------------------------------|--------------------------------------------------|--------------------------------------------------|---------------------------------------|-------------------------------|----------------|---------------------------------|------------------------------------------------------------|-------------------------------------------|------------------------------------|
|                               | /O_S_REJ                           | The /O_S_<br>will go low                         | REJ or /O_S_C<br>when the secc                   | OVER signal<br>ondary                 | Parameter                     | Input Signals  |                                 |                                                            |                                           |                                    |
|                               | /O_S_OVER                          | under D_M<br>C/R or L/R<br>high at time          | in, whilst in C<br>mode. The sig<br>T4           | viax or<br>/D , R/Q,<br>gnals will go |                               | /I_E_TRIG      | Meas<br>signa<br>start          | surement st<br>al will trigg<br>a measurer                 | art signa<br>er the LC<br>nent who        | l. This<br>CR-800 to<br>en the     |
|                               | /O_EOM                             | The End of becomes a                             | Measurement<br>ctive low wher                    | signal<br>the Bin                     |                               |                | is trig<br>the p                | ggered by t<br>oulse.                                      | he falling                                | g edge of                          |
|                               |                                    | comparisor<br>completed.<br>after the ne<br>low. | n/assignment<br>The signal go<br>ext time I_E_TI | has<br>es high<br>RIG is active       |                               | /I_K_LOCK      | The l<br>pane<br>and e<br>the s | key lock sig<br>l keys wher<br>enables the<br>ignal is hig | nal disal<br>n the sigi<br>panel ke<br>h. | bles the<br>nal is low,<br>ys when |
| Electrical<br>Characteristics | Output Charac                      | teristics                                        |                                                  |                                       | Electrical<br>Characteristics | Input Characte | eristics                        |                                                            |                                           |                                    |
|                               |                                    | Outpu                                            | ıt Voltage                                       |                                       |                               |                | Inpu                            | t Voltage                                                  | Input Cu                                  | irrent (Low)                       |
|                               | Signal                             | Low                                              | High                                             | Max                                   |                               |                |                                 |                                                            | Pull u                                    | p voltage                          |
|                               |                                    | 3                                                |                                                  | current                               |                               | Signal         | Low                             | High                                                       | 5V                                        | 12V                                |
|                               |                                    | J                                                |                                                  |                                       |                               | /I_E_TRIG      | ≤1V                             | +5V~15V                                                    | 5mA                                       | 12mA                               |
|                               | O S RFI                            |                                                  |                                                  |                                       |                               | ,              |                                 |                                                            |                                           |                                    |
|                               | O P OVER                           |                                                  |                                                  |                                       |                               | /I_K_LOCK      | ≤1V                             | +5V~15V                                                    | 5mA                                       | 12mA                               |
|                               | /O P LO                            | ≤0.5V                                            | +5V~+24V*                                        | 5mA*                                  |                               |                |                                 |                                                            |                                           |                                    |
|                               | /O_P_HI                            |                                                  |                                                  |                                       |                               |                |                                 |                                                            |                                           |                                    |
|                               | Control Signals                    | S                                                |                                                  |                                       |                               |                |                                 |                                                            |                                           |                                    |
|                               | /O_INDEX                           |                                                  |                                                  |                                       |                               |                |                                 |                                                            |                                           |                                    |
|                               | /O_EOM                             |                                                  |                                                  |                                       |                               |                |                                 |                                                            |                                           |                                    |
|                               | * Pull-up resist<br>output greater | tors R408~R42<br>than 5V.                        | 27 must be rep                                   | laced to                              |                               |                |                                 |                                                            |                                           |                                    |

INTERACE

## Handler Timing

| Background         | The hand<br>the timing<br>in the rele | ler timin<br>g diagrai<br>evant tab | g characte<br>n. Times T<br>lles.          | ristics are described in<br>1 to T6 are described |
|--------------------|---------------------------------------|-------------------------------------|--------------------------------------------|---------------------------------------------------|
| /I_E_TRIG⁻         |                                       |                                     |                                            |                                                   |
| /O_INDEX           |                                       |                                     |                                            |                                                   |
| /O_EOM<br>-        |                                       |                                     |                                            |                                                   |
| DATA*-             | Previous                              | Valid D                             | eata                                       | Valid Data                                        |
| TIMING<br>DATA     | T2<br>T1                              | T5<br>Analo<br>measure<br>time      | g<br>Calculatio<br>ment and binnin<br>time | T3 T6                                             |
| ·                  | * DATA = /O_BIN_1~13                  | ; /O_P_OVE                          | R; /O_S_OVER;                              | /O_S_REJ; /O_P_HI; /O_P_LO                        |
|                    | Timing Ch                             | aracteris                           | tics                                       |                                                   |
| Irigger Pulse      | Width                                 | 11                                  | MIN<br>5us                                 | MAX                                               |
| Measuremen<br>time | t start delay                         | T2                                  | MIN<br>140us                               | MAX<br>~                                          |
| /O_EOM Del         | ay Time After                         | Т3                                  | MIN                                        | MAX                                               |
| Data Output        |                                       |                                     | 5us                                        | ~                                                 |
| Calculation a      | nd binning time                       | T4                                  | MIN                                        | MAX                                               |

6ms

~

## G≝INSTEK

| Analog            | Т5 |          | Slow  | Medium | Fast  |
|-------------------|----|----------|-------|--------|-------|
| Measurement       |    | 0.012kHz | 817ms | 817ms  | 817ms |
| time              |    | 0.1kHz   | 901ms | 125ms  | 125ms |
|                   |    | 0.12kHz  | 901ms | 105ms  | 103ms |
|                   |    | 1kHz     | 903ms | 59ms   | 27ms  |
|                   |    | 10kHz    | 873ms | 53ms   | 17ms  |
|                   |    | 100kHz   | 873ms | 53ms   | 17ms  |
| Trigger Wait Time | Т6 |          | Slow  | Medium | Fast  |
| After /O FOM      |    | OFF      | 2ms   | 2ms    | 2ms   |
| Output            |    | BIN      | 4ms   | 4ms    | 4ms   |
|                   |    | VALUE    | 16ms  | 16ms   | 16ms  |

### Binning Accuracy

|         | Fast | Medium | Slow |
|---------|------|--------|------|
| LCR_827 | 0.5% | 0.2%   | 0.1% |
| LCR_829 | 0.5% | 0.2%   | 0.1% |
| LCR_826 | 0.5% | 0.2%   | 0.1% |

### G<sup>w</sup> INSTEK

LCR-800 User Manual

For more information, contact your local dealer or GW Instek at <u>www.gwinstek.com</u> / marketing@goodwill.com.tw.

FAQ

Q1. What is the correct procedure for Open/Short Zeroing when using the LCR-06A test fixture?

A1. The LCR-06A test fixture is very sensitive and thus must be used correctly.

- For Open Zeroing, make sure that the test fixture wires do not move and that there is nothing in close proximity to the test clips.
- For Short Zeroing ensure the clips are properly shorted. See page 24 for details.

Q2. Why does Short Zeroing fail?

A2. There are two possible reasons that Short Zeroing can fail.

- The test fixture has an open circuit between the wires and terminal.
- Some functions can impede the short test. Ensure Range Hold and Internal/External Bias (R.H and INT.B/EXT.B) are disabled. See pages 40, 39 & 34.

Q3. I cannot see the display clearly.

A3. Use the display contrast control on the rear panel to adjust the contrast.

Q4. When using a terminal program I cannot execute a command.

A4. Make sure the correct terminal characters are used. For example use "CTRL J" "CTRL M" as the <^J^M> message terminator in a terminal session.

PPENDIX

1. Disconnect the power cord and then remove the fuse socket using a flat screwdriver.

DISCONNECT POWER CORD BEFORE REPLACING FUSE

Replace the fuse in the holder.

Fuse Replacement

Step

**APPENDIX** 

Capacitance (C)

## Circuit Theory and Formula

Series diagram

### Series/Parallel circuit models

Below are the circuit diagrams and formulas Background describing the six types of series and parallel equivalent circuits: Capacitive, Inductive and Resistive. The formulas for all the primary and secondary measurement types are also shown.

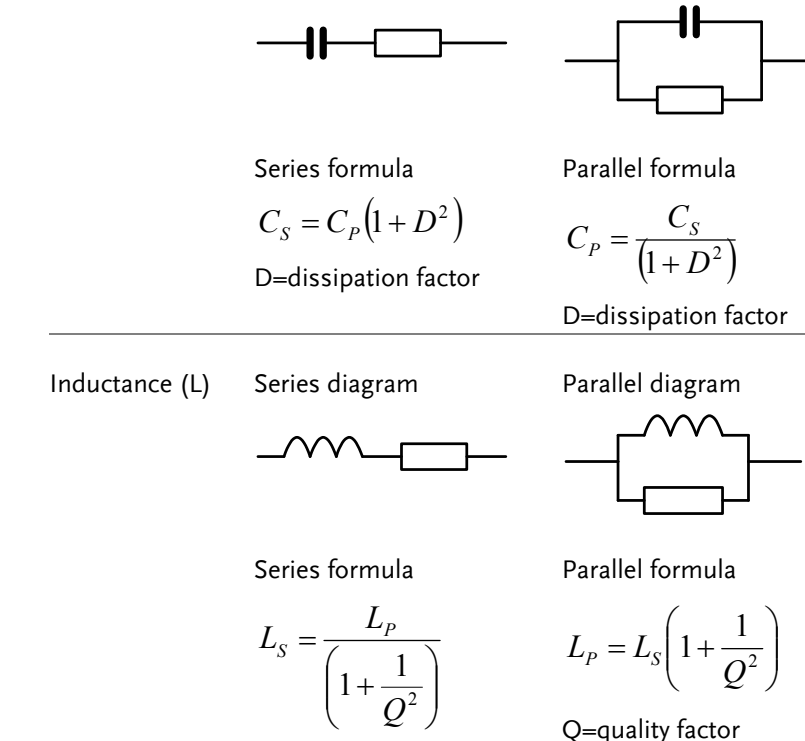

Parallel diagram

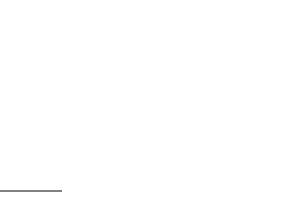

Rating

5TT 3A/250V

CATI

2.

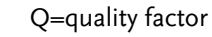

Resistance (R)

### APPENDIX

Parallel diagram

Parallel formula

Q=quality factor

 $R_P = R_S \left( 1 + Q^2 \right)$ 

 $\sim \sim$ 

### G≝INSTEK

LCR-800 User Manual

| Background | Resistance measures how<br>electricity to flow betwee<br>Conductance is the recip:<br>measures how easily the                        | v difficult it is for the<br>en two terminals.<br>rocal of Resistance and<br>electricity flows. |
|------------|----------------------------------------------------------------------------------------------------|-------------------------------------------------------------------------------------------------|
| Note       | Conductance is only shown<br>Resistance, Conductance is<br>the LCR-800 series.                                                       | n for its relation to<br>s not a measurable feature o                                           |
| Туре       | Resistance                                                                                                    | Conductance                                                                                     |
|            | <ul> <li>Series Resistance R<sub>S</sub></li> <li>Parallel Resistance R<sub>P</sub></li> <li>DC Resistance R<sub>dc</sub></li> </ul> | <ul> <li>Parallel Conductance<br/>G<sub>P</sub> (= 1/R<sub>P</sub>)</li> </ul>                  |
| Formula    | $R = \frac{V}{I} = \frac{1}{G} = Z_s - jX$                                                                                           | $G_P = \frac{I}{V} = \frac{1}{R} = Y_P - jB$                                                    |
|            | $= Z_{S} - j  \varpi L = Z_{S} + \frac{j}{\varpi C}$                                                                                 | $=Y_P - j\varpi C = Y_P + \frac{j}{\varpi L}$                                                   |
|            | $\left Z_{S}\right  = \sqrt{\left(R^{2} + X^{2}\right)}$                                                                             | $ Y_{S}  = \frac{GB}{\sqrt{G^{2} + B^{2}}}$                                                     |
|            | $\left Z_{P}\right  = \frac{RX}{\sqrt{\left(R^{2} + X^{2}\right)}}$                                                                  | $\sqrt{(G^2 + B^2)}$ $ Y_P  = \sqrt{(G^2 + B^2)}$                                               |
|            | $R_{\rm s} =  Z \cos\theta$                                                                                                    | $G_P =  Y  \cos \theta$                                                                         |

 $R_{S} = \frac{R_{P}}{\left(1 + Q^{2}\right)}$ Q=quality factor

Series formula

Series diagram

125

### APPENDIX

## Capacitance (C) Formula

| Background     | Capacitance measures the amount of electronic charge stored between two terminals.           |                                                                                          |  |  |  |
|----------------|----------------------------------------------------------------------------------------------|------------------------------------------------------------------------------------------|--|--|--|
| Туре           | • Series Capacitance C <sub>S</sub>                                                          | • Parallel Capacitance C <sub>P</sub>                                                    |  |  |  |
| Formula        | $Z_{S} = R - \frac{j}{\varpi C}$ $Q = \frac{1}{\varpi C_{S} R_{S}}$ $D = \varpi C_{S} R_{S}$ | $Y_{p} = G + j  \varpi C$ $Q = \varpi C_{p} R_{p} D = \frac{G_{p}}{\varpi C_{p}}$        |  |  |  |
| Inductance (L) | Formula                                                                                      |                                                                                          |  |  |  |
| Background     | Inductance measures the generated in certain elect                                           | e amount of magnetic flux<br>trical current.                                             |  |  |  |
| Туре           | • Series Inductance $L_S$                                                                    | • Parallel Inductance $L_P$                                                              |  |  |  |
| Formula        | $Z_{s} = R + j  \sigma L$ $Q = \frac{\sigma L_{s}}{R_{s}}, \ D = \frac{R_{s}}{\sigma L_{s}}$ | $Y_{p} = G - \frac{j}{\varpi L}$ $Q = \frac{R_{p}}{\varpi L_{p}}, D = \varpi L_{p}G_{p}$ |  |  |  |

## G≝INSTEK

| Reactance | (X) ar | d Susceptance | (B = 1/X) | Formula |
|-----------|--------|---------------|-----------|---------|
|-----------|--------|---------------|-----------|---------|

| Background | Reactance measures the imaginary part of<br>Impedance (Z) caused by capacitors or inductors.<br>Susceptance is the reciprocal of Reactance and<br>measures the imaginary part of Admittance (Y),<br>which is the reciprocal of Impedance. |                                                                                   |  |  |  |
|------------|----------------------------------------------------------------------------------------------------|-----------------------------------------------------------------------------------|--|--|--|
| Note       | Reactance and Susceptance<br>relation to impedance. Rea<br>not measurable features of                                                                                                    | e is only shown for their<br>actance and Susceptance are<br>f the LCR-800 series. |  |  |  |
| Туре       | Series Reactance (X <sub>S</sub> )                                                                                                    | Parallel Susceptance (B <sub>P</sub> )                                            |  |  |  |
| Formula    | $X = \frac{1}{B} =  Z \sin\theta$                                                                                                    | $B = \frac{1}{X} =  Y \sin\theta$                                                 |  |  |  |
|            | $\left Z_{s}\right  = \sqrt{\left(R^{2} + X^{2}\right)}$                                                                                                    | $ Y_S  = \frac{GB}{\sqrt{G^2 + B^2}}$                                             |  |  |  |
|            | $\left Z_{P}\right  = \frac{RX}{\sqrt{\left(R^{2} + X^{2}\right)}}$                                                                                                    | $\left Y_{P}\right  = \sqrt{\left(G^{2} + B^{2}\right)}$                          |  |  |  |
|            | $X_{s} =  Z \sin\theta$                                                                                                    | $B_P =  Y \sin\theta$                                                             |  |  |  |

## **G**<sup>w</sup>**INSTEK**

APPENDIX

## G≝INSTEK

| Quality facto | or (Q) and Dissipation fa                                                                                                    | actor (D) Formula                             |  |  |  |
|---------------|----------------------------------------------------------------------------------------------------|-----------------------------------------------|--|--|--|
| Background    | Both Quality factor and its reciprocal, Dissipation factor, are used for measuring the rate of energy dissipation relative to the measurement frequency. |                                               |  |  |  |
|               | • Low energy dissipat                                                                                                    | ion: high Q, low D                            |  |  |  |
|               | • High energy dissipa                                                                                                    | tion: low Q, high D                           |  |  |  |
| Туре          | Quality factor (Q)                                                                                                    | Dissipation factor (D)                        |  |  |  |
| Formula       | $Q = \frac{\varpi L_s}{R_s} = \frac{1}{\varpi C_s R_s}$                                                                                                  | $D = \frac{R_s}{\varpi L_s} = \varpi C_s R_s$ |  |  |  |
|               | $=\frac{R_P}{\varpi L_P}=\varpi C_P R_P$                                                                                                    | $=\frac{G_P}{\varpi C_P}=\varpi L_P G_P$      |  |  |  |
|               | $=\frac{1}{\tan(90-\theta)^{\circ}}=\frac{1}{D}$                                                                                                    | $=\tan(90-\theta)^\circ=\frac{1}{Q}$          |  |  |  |

| Impedance ( | (Z) a | and Admittance | (Y = | 1/Z) | Formula |  |
|-------------|-------|----------------|------|------|---------|--|
|-------------|-------|----------------|------|------|---------|--|

| Background | Impedance measures the total amount of<br>opposition between two terminals in an AC circuit.<br>Admittance is the reciprocal of Impedance and<br>measures how easily the electricity flows in an AC<br>circuit. |                                                                     |  |  |  |
|------------|----------------------------------------------------------------------------------------------------|---------------------------------------------------------------------|--|--|--|
| Note       | Admittance is only shown in<br>impedance. Admittance is<br>LCR-800 series.                                                                                                    | for its relation to<br>not measurable with the                      |  |  |  |
| Туре       | Impedance (Z)                                                                                                    | Admittance (Y)                                                      |  |  |  |
| Formula    | $Z = \frac{E}{I} = \frac{1}{Y}$ $Z_s = R + jX$                                                                                                    | $Y = \frac{I}{E} = \frac{1}{Z}$ $Y_P = G + jB$                      |  |  |  |
|            | $= R + j\varpi L = R - \frac{j}{\varpi C}$                                                                                                    | $= G + j  \varpi C = G - \frac{j}{\varpi L}$                        |  |  |  |
|            | $\left Z_{S}\right  = \sqrt{\left(R^{2} + X^{2}\right)}$                                                                                                    | $\left Y_{S}\right  = \frac{GB}{\sqrt{\left(G^{2} + B^{2}\right)}}$ |  |  |  |
|            | $\left Z_{P}\right  = \frac{RA}{\sqrt{\left(R^{2} + X^{2}\right)}}$                                                                                                    | $\left Y_{P}\right  = \sqrt{\left(G^{2} + B^{2}\right)}$            |  |  |  |
|            | $R_{\rm s}= Z \cos\theta$                                                                                                    | $G_P =  Y  \cos \theta$                                             |  |  |  |
|            | $X_{s} =  Z \sin\theta$                                                                                                    | $B_P =  Y \sin\theta$                                               |  |  |  |

APPENDIX

## Angle (θ) Formula

| Background | The Angle ( $\theta$ ) measures the phase on which<br>Impedance (Z), Admittance (Y), Quality factor (Q),<br>and Dissipation factor (D) are measured. |                                              |  |
|------------|----------------------------------------------------------------------------------------------------|----------------------------------------------|--|
| Туре       | Angle (θ)                                                                                                    |                                              |  |
| Formula    | $Z_s = R + jX$                                                                                                    | $Y_P = G + jB$                               |  |
|            | $= R + j\varpi L = R - \frac{j}{\varpi C}$                                                                                                    | $= G + j  \varpi C = G - \frac{j}{\varpi L}$ |  |
|            | $Q = \frac{1}{\tan(90-\theta)^\circ} = \frac{1}{D}$                                                                                                  | $D = \tan(90 - \theta)^\circ = \frac{1}{Q}$  |  |
|            | $R_{\rm s}= Z \cos\theta$                                                                                                    | $G_P =  Y  \cos \theta$                      |  |
|            | $X_{s} =  Z \sin\theta$                                                                                                    | $B_P =  Y \sin\theta$                        |  |

## G≝INSTEK

## Accuracy Definitions

| Primary Meas | surement F | Readout Error Formula                                                             |
|--------------|------------|-----------------------------------------------------------------------------------|
| C            | 2 counts   | $\pm$ 0.03%+0.02%[(1+Ka) <sup>#</sup> or (X/Ymax) <sup>#</sup> or                 |
|              | (Ymin/X    | ) <sup>#</sup> ] (1+   D   ) (1+Kb+Kc)                                            |
| R            | 2 counts   | ±0.03%+0.02%[(1+Ka) <sup>#</sup> or (X/Ymax) <sup>#</sup> or                      |
|              | (Ymin/X    | ) <sup>#</sup> ] (1+   Q   )(1+Kb+Kc)                                             |
| L            | 2 counts   | $\pm 0.03\% + 0.02\% [(1+Ka)^{\#} or(X/Ymax)^{\#} or(Ymin/X)^{\#}$                |
|              | ] (1+ 1 /  | Q   )(1+Kb+Kc)                                                                    |
| Z            | Ze = Dep   | pends on whether the component is a                                               |
|              | capacito   | r(C), resistor(R) or inductor(L):                                                 |
|              | Circuit    | Formula for relevant circuit                                                      |
|              | С          | $Ze = 2 counts \pm$                                                               |
|              |            | 0.03%+0.02%[(1+Ka) <sup>#</sup> or(X/Ymax) <sup>#</sup> or(Ymin/X) <sup>#</sup> ] |
|              |            | (1+   D   )(1+Kb+Kc)                                                              |
|              | R          | $Ze = 2 counts \pm$                                                               |
|              |            | 0.03%+0.02%[(1+Ka) <sup>#</sup> or(X/Ymax) <sup>#</sup> or(Ymin/X) <sup>#</sup> ] |
|              |            | (1+   Q   )(1+Kb+Kc)                                                              |
|              | L          | Ze=2 counts $\pm$                                                                 |
|              |            | 0.03%+0.02%[(1+Ka) <sup>#</sup> or(X/Ymax) <sup>#</sup> or(Ymin/X) <sup>#</sup> ] |
|              |            | (1+1 /   Q   )(1+Kb+Kc)                                                           |

| Secondary          | Measureme | nt Readout Error Formula                                              |
|--------------------|-----------|-----------------------------------------------------------------------|
| <b>D</b> (C/D)     | 2counts   | $\pm$ 0.0003 + 0.0002[(1+Ka) <sup>#</sup> or (X/Ymax) <sup>#</sup> or |
|                    | (Ymin/X   | () <sup>#</sup> ] (1+   D   +D <sup>2</sup> )(1+Kb+Kc)                |
| <b>Q</b> (R/Q)     | 2counts   | $\pm$ 0.0003 + 0.0002[(1+Ka) <sup>#</sup> or (X/Ymax) <sup>#</sup> or |
|                    | (Ymin/X   | () $^{\#}$ ] (1+   Q   +Q <sup>2</sup> )(1+Kb+Kc)                     |
| <b>Q</b> (L/Q)     | 2counts   | $\pm$ 0.0003 + 0.0002[(1+Ka) <sup>#</sup> or (X/Ymax) <sup>#</sup> or |
|                    | (Ymin/X   | () $^{\#}$ ] (1+   Q   +Q <sup>2</sup> ) (1+Kb+Kc)                    |
| $\theta(Z/\theta)$ | θe=(180   | 0/π) x (Ze/100)                                                       |
| <b>R</b> (C/R)     | D≧1       | 2counts + 0.02%[(1+Ka)* or (Rx/Rmax)* or                              |
|                    |           | (Rmin/Rx)*] (1+ 1/   D   )(1+Kb+Kc)+0.03%                             |
|                    | D≦1       | 2counts + 0.02%[(1+Ka)** or (Cx/Cmax)** or                            |
|                    |           | (Cmin/Cx)**] (1+ 1/   D   )(1+Kb+Kc)+0.03%                            |

| 요쁘이되       | EK                                                                             | APPENDIX                                                                                                    |
|------------|--------------------------------------------------------------------------------|----------------------------------------------------------------------------------------------------|
| R(L/R)     | Q≦1                                                                            | 2counts + 0.02%[(1+Ka)* or (Rx/Rmax)* or<br>(Rmin/Rx)*] (1+   Q   )(1+Kb+Kc)+0.03%                                                                                                    |
|            | Q≧1                                                                            | 2counts + 0.02%[(1+Ka)** or (Lx/Lmax)** or<br>(Lmin/Lx)**] (1+  Q   )(1+Kb+Kc)+0.03%                                                                                                    |
| Conditions | # 1. if<br>2. if<br>3. if<br>4. Z<br>5. 0<br>* 1. f<br>2. if<br>3. if<br>3. if | $X > Ymax$ , please select (X/Ymax) $X < Ymin$ , please select (Ymin/X) $Ymin \leq X \leq Ymax$ , please select (1+Ka) $Ymin \leq X \leq Ymax$ , please select (1+Ka) $Ymin \leq X \leq Ymax$ , please select (Rx/Rmax) $f Rx \geq Rmax$ , please select (Rx/Rmax) $f Rx \leq Rmin$ , please select (Rmin/Rx) $f Rmin \leq Rx \leq Rmax$ , please select (1+Ka) $f Cx > Cmax$ , please select (Cx/Cmax) $f Cx < Cmin$ , please select (Cmin/Cx) $f Cmin \leq Cx \leq Cmax$ , please select (1+Ka) |
| Variables  | Ка<br>КЬ                                                                       | Constant Voltage factor<br>Constant Voltage On, Ka = 2<br>Constant Voltage Off, Ka = 0<br>Test Speed factor<br>Speed = SLOW, Kb = 0                                                                                                    |
|            | Kc<br>X<br>Cx                                                                  | Speed = MEDIUM, Kb = 3<br>Speed = FAST, Kb = 10<br>Frequency & RMS Voltage factor (refer to table1&2)<br>X is value of the component being tested.<br>Value of the component being tested (capacitance)                                                                                                    |
|            | Rx<br>Lx<br>Cmax                                                               | Value of the component being tested (resistance)<br>Value of the component being tested (inductance)<br>Range constant for Capacitor Max table 3/4                                                                                                    |
|            | Cmin<br>Rmax<br>Rmin<br>Lmax                                                   | Range constant for Capacitor Min in table 3/4<br>Range constant for Resistor Max in table 3/4<br>Range constant for Resistor Min in table 3/4<br>Range constant for Inductor Max in table 3/4                                                                                                    |
|            | Lmin<br>Ymax                                                                   | Range constant for Inductor Min in table 3/4<br>Range constant for either Capacitor/Resistor or<br>Inductor Max in table 3/4                                                                                                    |
|            | Ymin                                                                           | Y range constant for either Capacitor/Resistor or Inductor Min in table 3/4                                                                                                    |

KC (Ranges 1,2,3) Frequency & RMS Voltage factor

|                                                                        |                | Volt       | tage     |           |
|------------------------------------------------------------------------|----------------|------------|----------|-----------|
| Frequency                                                              | 0.03≦V<0.1     | 0.1≦V<0.25 | 0.25≦V<1 | 1≦V≦1.265 |
| $0.012 \le f < 0.03$                                                   | 35             | 12         | 9        | 7         |
| $0.030 \le f < 0.1$                                                    | 30             | 8          | 5        | 3         |
| $0.1 \le f < 0.25$                                                     | 25             | 6          | 3        | 2         |
| $0.25 \le f \le 1$                                                     | 20             | 5          | 2        | 1         |
| 1                                                                      | 14             | 4          | 1        | 0         |
| $1 \le f \le 3$                                                        | 15             | 5          | 2        | 1         |
| 3 <f≦6< td=""><td>15</td><td>6</td><td>3</td><td>2</td></f≦6<>         | 15             | 6          | 3        | 2         |
| 6 <f≦10< td=""><td>15</td><td>8</td><td>5</td><td>3</td></f≦10<>       | 15             | 8          | 5        | 3         |
| 10 <f≦20< td=""><td>20</td><td>10</td><td>6</td><td>5</td></f≦20<>     | 20             | 10         | 6        | 5         |
| 20 <f≦50< td=""><td>30</td><td>22</td><td>18</td><td>15</td></f≦50<>   | 30             | 22         | 18       | 15        |
| 50 <f≦100< td=""><td>50</td><td>40</td><td>35</td><td>30</td></f≦100<> | 50             | 40         | 35       | 30        |
| 200                                                                    | Not applicable | 80         | 50       | 45        |
| f= frequency in                                                        | kHz.           |            |          |           |

| <b>T</b>     2                                                                    |                                    |                        |                    |           |  |
|-----------------------------------------------------------------------------------|------------------------------------|------------------------|--------------------|-----------|--|
| Table2                                                                            |                                    |                        |                    |           |  |
| KC (Range 4) F                                                                    | Frequency & RM                     | <b>AS Voltage fact</b> | or                 |           |  |
|                                                                                   |                                    | Volt                   | tage               |           |  |
| Frequency                                                                         | 0.03≦V<0.1                         | 0.1≦V<0.25             | $0.25 \le V \le 1$ | 1≦V≦1.265 |  |
| $0.012 \le f < 0.03$                                                              | 70                                 | 20                     | 10                 | 7         |  |
| 0.030≦f<0.1                                                                       | 50                                 | 13                     | 6                  | 3         |  |
| $0.1 \le f < 0.25$                                                                | 35                                 | 9                      | 4                  | 2         |  |
| $0.25 \le f \le 1$                                                                | 25                                 | 6                      | 2                  | 1         |  |
| 1                                                                                 | 15                                 | 4                      | 1                  | 0         |  |
| 1 <f≦3< td=""><td>17</td><td>6</td><td>3</td><td>2</td></f≦3<>                    | 17                                 | 6                      | 3                  | 2         |  |
| 3 <f≦6< td=""><td>25</td><td>15</td><td>10</td><td>6</td></f≦6<>                  | 25                                 | 15                     | 10                 | 6         |  |
| 6 <f≦10< td=""><td>60</td><td>30</td><td>20</td><td>15</td></f≦10<>               | 60                                 | 30                     | 20                 | 15        |  |
| 10 <f≦20< td=""><td>Not specified</td><td>100</td><td>65</td><td>50</td></f≦20<>  | Not specified                      | 100                    | 65                 | 50        |  |
| 20 <f≦50< td=""><td colspan="5">This range is not used above 20kHz</td></f≦50<>   | This range is not used above 20kHz |                        |                    |           |  |
| 50 <f≦200< td=""><td colspan="5">This range is not used above 20kHz</td></f≦200<> | This range is not used above 20kHz |                        |                    |           |  |
| f= frequency in k                                                                 | Hz.                                |                        |                    |           |  |

APPENDIX

### Table3

Y Range constant- Range Hold

|                               | Component     |            |          |         |                |                |
|-------------------------------|---------------|------------|----------|---------|----------------|----------------|
|                               | Indu          | ctor       | Capa     | citor   | Resistor       |                |
| Range                         | Max           | Min        | Max      | Min     | Max            | Min            |
| Range1                        | 16mH/f        | 1mH/f      | 25uF/f   | 1.6uF/f | $100\Omega$    | $6.25\Omega$   |
| Range2                        | 256mH/f       | 16mH/f     | 1600nF/f | 100nF/f | 1.6k $\Omega$  | 0.1 k $\Omega$ |
| Range3                        | 4100mH/f      | 256mH/f    | 100nF/f  | 6.4nF/f | 25.6k $\Omega$ | 1.6k $\Omega$  |
| Range4*                       | 65H/f         | 4.1H/f     | 6400pF/f | 400pF/f | 410k $\Omega$  | 25.6k $\Omega$ |
| f= test frequency in kHz      |               |            |          |         |                |                |
| <ul> <li>This rang</li> </ul> | e is not used | above 20 k | Hz       |         |                |                |

### Table4

Y Range constant- Auto Range

|                                                       |         |       | Com    | oonent     |                  |                  |
|-------------------------------------------------------|---------|-------|--------|------------|------------------|------------------|
|                                                       | Indu    | ctor  | Cap    | acitor     | Resi             | stor             |
| Range                                                 | Max     | Min   | Max    | Min        | Max              | Min              |
| Auto range                                            | 65H/f** | 1mH/f | 25uF/f | 400pF/f ** | 410k $\Omega$ ** | <b>6.25</b> Ω ** |
| **: Above 20kHz, Cmin = 6.4 nF/f, and Lmax = 4100mH/f |         |       |        |            |                  |                  |
| f = test frequency in kHz.                            |         |       |        |            |                  |                  |

## Specifications

Specification accuracy is only applicable when the LCR meter has been warmed up for 30 minutes with an operating temperature of  $18^{\circ}C \sim 28^{\circ}C$ .

| Measurement<br>Parameters | Inductance (Ls/Lp)*, Capacitance (Cs/Cp), Resistance (Rs/Rp), Dissipation (D), Quality Factors (Q), Equivalent Series Resistance (ESR) and Equivalent Parallel Resistance (EPR), Impedance ( Z ), Phase angle of Impedance [degree] (θ). |                                                          |                                                             |  |
|---------------------------|----------------------------------------------------------------------------------------------------|----------------------------------------------------------|-------------------------------------------------------------|--|
| Measurement<br>Modes      | R/Q, C/D, C/R,                                                                                                    | L/Q, Ζ/ θ, L/                                            | ′R                                                          |  |
| Display Ranges            | Primary<br>Display                                                                                                    | Inductance<br>(L)<br>Capacitance                         | 0.00001mH $\sim$ 999999H<br>0.00001pF $\sim$ 999999 $\mu$ F |  |
|                           |                                                                                                    | (C)<br>Resistance<br>(R)                                 | 0.00001 $\Omega\sim$ 99999k $\Omega$                        |  |
|                           |                                                                                                    | Absolute of<br>Impedance<br>(Z)                          | 0.00001 $\Omega \sim$ 999999k $\Omega$                      |  |
|                           | Secondary<br>Display                                                                                                    | Dissipation<br>factor (D) <sup>+</sup>                   | 0.0001 $\sim$ 9999                                          |  |
|                           |                                                                                                    | Quality<br>factor (Q)**                                  | 0.0001 $\sim$ 99999                                         |  |
|                           |                                                                                                    | Phase angle<br>of<br>Impedance<br>(degree)               | -180.00° ∼ 180.00°                                          |  |
|                           |                                                                                                    | Equivalent<br>Series<br>Resistance<br>(ESR) <sup>+</sup> | 0.0001 $\Omega\sim$ 9999 k $\Omega$                         |  |
|                           |                                                                                                    | Equivalent<br>Parallel<br>Resistance<br>(EPR)+           | 0.0001 $\Omega \sim$ 9999 k $\Omega$                        |  |

### APPENDIX

|                         | -                                            |                                                                                                 |                                                                                                    |  |  |  |
|-------------------------|----------------------------------------------|-------------------------------------------------------------------------------------------------|----------------------------------------------------------------------------------------------------|--|--|--|
|                         |                                              | Dissipation<br>factor (D) <sup>+</sup><br>in ppm                                                | 1 ppm $\sim$ 9999 ppm                                                                                                    |  |  |  |
|                         |                                              | Quality<br>factor (Q)**<br>in ppm                                                               | 1 ppm $\sim$ 9999 ppm                                                                                                    |  |  |  |
|                         |                                              | DELTA %                                                                                         | 0 00001% ~ 99999%                                                                                                    |  |  |  |
|                         | *s=series, p=p<br>** with L or R<br>+ with C | parallel ESR=R                                                                                  | s                                                                                                    |  |  |  |
|                         | Note: Only LC parameters.                    | R-821 has Z/0                                                                                   | and L/R measurement                                                                                                    |  |  |  |
|                         | If any of these                              | quantities is r                                                                                 | regative, the "-" negative                                                                                                |  |  |  |
| Accuracy                |                                              | spiayeu.<br>817                                                                                 |                                                                                                    |  |  |  |
| Accuracy                | LCR-021/019/0                                |                                                                                                 | 0.05%(Basic)                                                                                                    |  |  |  |
|                         |                                              | D, O                                                                                            | 0.0005 (Basic)                                                                                                    |  |  |  |
|                         |                                              | θ                                                                                               | 0.03° (Basic)                                                                                                    |  |  |  |
|                         | LCR-829/827/3                                | LCR-829/827/826/816                                                                             |                                                                                                    |  |  |  |
|                         |                                              | R, L, C, Z                                                                                      | 0.10%(Basic)                                                                                                    |  |  |  |
|                         |                                              | D, Q                                                                                            | 0.001                                                                                                    |  |  |  |
|                         |                                              | Please refer<br>on page132                                                                      | to the accuracy definition for details.                                                                                   |  |  |  |
| Basic Accuracy          | 0.05%                                        | LCR-821/81                                                                                      | 9/817                                                                                                    |  |  |  |
|                         | 0.1%                                         | LCR-829/82                                                                                      | 7/826/816                                                                                                    |  |  |  |
| Test Frequency          | LCR-821                                      | 12Hz~200kH                                                                                      | Hz (504 Steps)                                                                                                    |  |  |  |
|                         | LCR-819/829                                  | 12Hz~100kH                                                                                      | Hz (503 Steps)                                                                                                    |  |  |  |
|                         | LCR-817/827                                  | 12Hz~10kH                                                                                       | z (489 Steps)                                                                                                    |  |  |  |
|                         | LCR-816/826                                  | 100Hz~2kH                                                                                       | z (245 Steps)                                                                                                    |  |  |  |
| Measurement<br>displays | Value                                        | R/Q, C/D, C<br>*The resolut<br>C, R or Z) is<br>*The resolut<br>(D, Q, R with<br>L) is four dig | /R, L/Q, Z/ θ, L/R<br>tion of primary display (L,<br>five digits.<br>tion of secondary display<br>h C, or R with<br>gits. |  |  |  |
|                         |                                              | *The resolut<br>(θ) is 2 digit                                                                  | ion of secondary display<br>s after decimal place.                                                                        |  |  |  |

G≝INSTEK

LCR-800 User Manual

|                      | Delta%                                                                                                    | DELTA% shows the percent deviation<br>of the measured L,<br>C, R or Z value from a saved<br>NOMINAL VALUE. The deviation is<br>indicated |                                                   |
|----------------------|----------------------------------------------------------------------------------------------------|----------------------------------------------------------------------------------------------------|---------------------------------------------------|
|                      | Delta                                                                                                    | Delta is similar to the that the deviation is units (ohms, henrie                                                                        | ne DELTA% except<br>shown in suitable<br>s, etc.) |
| Measurement<br>Speed | Speed                                                                                                    | LCR-<br>816/817/819/821                                                                                                    | LCR-826/827/829                                   |
|                      | Slow                                                                                                    | 896ms                                                                                                    | Please refer to the                               |
|                      | Medium                                                                                                    | 286ms                                                                                                    | Handler timing                                    |
|                      | Fast                                                                                                    | 135ms                                                                                                    | diagram on page<br>119 for details.               |
| Equivalent circuit   | Parallel                                                                                                    | L/R, L/Q, C/D, C/R,                                                                                                    | , R/Q                                             |
|                      | Serial                                                                                                    | L/R, L/Q, C/D, C/R,                                                                                                    | , R/Q, Ζ/θ                                        |
| Trigger              | Auto/Manual                                                                                                    |                                                                                                    |                                                   |
| Average              | 1-255                                                                                                    |                                                                                                    |                                                   |
| Battery              | 3V-DC lithium ion (*BR-2/3A) used for memory and<br>calibration data backup. (Recommended replacement<br>every three years.<br>*The battery should only be replaced by a GW Instek<br>approved service center. |                                                                                                    |                                                   |
| Memory               | 100 blocks of memory                                                                                                    |                                                                                                    |                                                   |
| Display              | 240X128 dot matrix C.C.F.L. back lit LCD (contrast adjustable)                                                                                                    |                                                                                                    |                                                   |
| Test voltage         | LCR-817/819/8                                                                                                    | 27/829/821 LCR-816                                                                                                    | 5/826                                             |
|                      | 5mV~1.275V (5<br>Note: When the<br>voltage must be                                                                                                    | mV steps) 0.1V~1.<br>e test frequency is at<br>e greater than 100m                                                                       | 275V (5mV steps)<br>200kHz, test<br>/.            |
| DC bias              | Internal                                                                                                    | 2V                                                                                                    |                                                   |
|                      | External                                                                                                    | Up to 30VDC (200m up to 35VDC.                                                                                                    | nA max), tolerable                                |
| Operation            | Indoor use                                                                                                    |                                                                                                    |                                                   |
| Environment          | Altitude up to 2                                                                                                    | 2000M                                                                                                    |                                                   |
|                      | Installation cate                                                                                                    | egory II                                                                                                    |                                                   |
|                      | Pollution degre                                                                                                    | e 2                                                                                                    |                                                   |
|                      | Operating temp<br>humidity                                                                                                    | perature 10°C~50°C,                                                                                                    | <85% relative                                     |
| Storage              | -20°C~60°C                                                                                                    |                                                                                                    |                                                   |
| Environment          |                                                                                                    |                                                                                                    |                                                   |

| <u>G<sup>w</sup>INSTEK</u> |                     | APPENDIX                        |
|----------------------------|---------------------|---------------------------------|
| Power Source               | Line Voltage        | 100V~240V AC, 50~60Hz/<br>400Hz |
|                            | Power Consumption   | 45 Watts maximum                |
|                            | Fuse                | Slow-blow 5X20 mm,              |
|                            |                     | 3A/250V UL/CSA 5TT              |
|                            |                     | GMD                             |
| Dimensions                 | 330mm (W) × 149mm ( | H) × 437mm (D)                  |
| Weight                     | 5.5kg               |                                 |

## EC Declaration of Conformity

We

GOOD WILL INSTRUMENT CO., LTD.

No. 7-1, Jhongsing Rd., Tucheng City, Taipei County 236, Taiwan GOOD WILL INSTRUMENT (SUZHOU) CO., LTD.

No. 69 Lushan Road, Suzhou New District Jiangsu, China.

declare that the below mentioned products:

### LCR-817/819/827/829/816/826/821

are herewith confirmed to comply with the requirements set out in the Council Directive on the Approximation of the Law of Member States relating to Electromagnetic Compatibility (2004/108/EC) and Low Voltage Equipment Directive (2006/95/EC).

### ◎ EMC

| EN 61326-1                       | Electrical equipme                                      | nt for measurement, control and   |
|----------------------------------|---------------------------------------------------------|-----------------------------------|
| EN 61326-2-1                     | <b>V 61326-2-1</b> laboratory use EMC requirements 2006 |                                   |
| Conducted and Radiated Emissions |                                                         | Electrostatic Discharge           |
| CISPR11: 2003+A1: 2004+A2: 2006  |                                                         | IEC 61000-4-2: 2001               |
| Class A                          |                                                         |                                   |
| Current Harmonic                 |                                                         | Radiated Immunity                 |
| EN 61000-3-2: 2006               |                                                         | IEC 61000-4-3: 2006+A1: 2007      |
| Voltage Fluctuation              |                                                         | Electrical Fast Transients        |
| EN 61000-3-3: 1995+A1: 2001+A2:  |                                                         | IEC 61000-4-4: 2004 +Corr.1: 2006 |
| 2005                             |                                                         | +Corr.2: 2007                     |
|                                  |                                                         | Surge Immunity                    |
|                                  |                                                         | IEC 61000-4-5: 2005               |
|                                  |                                                         | Conducted Susceptibility          |
|                                  |                                                         | IEC 61000-4-6: 2003+A1: 2004+A2:  |
|                                  |                                                         | 2006                              |
|                                  |                                                         | Power Frequency Magnetic field    |
|                                  |                                                         | IEC 61000-4-8: 1993+A1: 2000      |
|                                  |                                                         | Voltage Dips/ Interrupts          |
|                                  |                                                         | IEC 61000-4-11: 2004              |

### **©** Safety

Low Voltage Equipment Directive 2006/95/EC Safety Requirements IEC/EN 61010-1:2001

## NDEX

| Absolute limit settings |  |
|-------------------------|--|
| set bin menu65          |  |
| Admittance              |  |
| overview 129            |  |
| Angle overview131       |  |
| Auto/Manual settings    |  |
| handler menu55          |  |
| Automatic mode          |  |
| basic measurement44     |  |
| Average setting         |  |
| basic measurement40     |  |
| Average settings        |  |
| handler menu60          |  |
| Bais voltage34          |  |
| Basic accuracy          |  |
| specification137        |  |
| Basic measurement29     |  |
| combination30           |  |
| Bias settings           |  |
| handler menu57          |  |
| Bias voltage            |  |
| specification138        |  |
| Bin functions48         |  |
| Bin menu overview50     |  |
| Bin number              |  |
| set bin menu64          |  |
| Bin summary70           |  |
| Bin summary overview68  |  |
| Calibration             |  |
| open circuit24          |  |
| short circuit25         |  |
| zeroing24               |  |
| Capacitance             |  |
| accuracy definition132  |  |
| overview127             |  |

### series/parallel model ......124 Caution symbol .....5 Circuit settings handler menu.....53 Circuit theory and formula..124 Cleaning the instrument......7 Clear bin set bin menu .....67 Command combining......89 input/output......88 list .....90 terminators ......88 Conductance overview ......126 Constant voltage factor accuracy definition ......133 constant voltage setting Constant voltage settings handler menu.....58 Declaration of conformity ....140 Delay settings handler menu.....59 Dimensions specification.....139 Display specification.....138 Display ranges

### G INSTEK

#### LCR-800 User Manual

| specification 136            |  |
|------------------------------|--|
| Display unit settings        |  |
| handler menu                 |  |
| Dissipation                  |  |
| accuracy definition 132      |  |
| Dissipation factor           |  |
| overview                     |  |
| EN61010                      |  |
| measurement category6        |  |
| pollution degree7            |  |
| Environment                  |  |
| operation7                   |  |
| storage8                     |  |
| Equivalent circuit model     |  |
| overview 124                 |  |
| Equivalent circuit type      |  |
| Equivalent circuits          |  |
| specification                |  |
| Exit                         |  |
| set bin menu67               |  |
| External voltage bias        |  |
| connection                   |  |
| Features11                   |  |
| Fixture                      |  |
| connection 21                |  |
| overview20                   |  |
| Frequency and voltage factor |  |
| accuracy definition133       |  |
| table1134                    |  |
| table2134                    |  |
| Frequency setting            |  |
| basic measurement            |  |
| Frequency settings           |  |
| handler menu 54              |  |
| Front panel overview 13      |  |
| Fuse                         |  |
| replacement123               |  |
| safety instruction           |  |
| Ground symbol5               |  |
| Handler interface            |  |
| configuration 114            |  |
| Handler Interface            |  |
| signal overview 116          |  |

| timing119                |
|--------------------------|
| Handler menu 52          |
| Impedance                |
| accuracy definition      |
| overview129              |
| Inductance               |
| accuracy definition132   |
| overview127              |
| series/parallel model124 |
| Interface 111            |
| LCR viewer               |
| file settings78          |
| LCR Viewer               |
| connection               |
| overview74               |
| remote measurement       |
| view data 81, 82         |
| Limit settings           |
| set bin menu65           |
| Manual measurement       |
| basic measurement43      |
| Measurement              |
| accuracy definition      |
| basic measurement        |
| item and combination     |
| Measurement displays     |
| specification137         |
| Measurement mode 33      |
| Measurement modes        |
| specification138         |
| Measurement parameters   |
| specification            |
| Measurement speed 31     |
| specification            |
| Measurement units        |
| Measuring                |
| air-cored coils          |
| Capacitors27             |
| Component cases27        |
| Guidlines 26             |
| Indcutors26              |
| iron-core inductors28    |
| Resistors27              |

### **G**<sup>W</sup>**INSTEK**

| wire capacitance27             | I |
|--------------------------------|---|
| Memory                         |   |
| specification138               |   |
| Mode settings                  |   |
| handler menu52                 | F |
| Nominal value                  |   |
| set bin menu64                 | ŀ |
| Nominal value setting          |   |
| basic measurement              | ŀ |
| Operation environment          | ŀ |
| specification                  | I |
| Parallel circuit selection     | ŀ |
| Percentage limit settings      |   |
| set bin menu65                 | ŀ |
| Power source                   |   |
| specification                  | 5 |
| Power supply                   |   |
| safety instruction             | 9 |
| socket overview                |   |
| Power up sequence              | 9 |
| PPM setting                    | ç |
| basic measurement 38           | ç |
| Primary measurement            | ç |
| accuracy definition 132        | c |
| Quality factor                 | L |
| accuracy definition 132        | c |
| overview 130                   | L |
| Range constant                 | c |
| table3 135                     |   |
| table4 135                     | L |
| Range hold setting             | c |
| basic measurement 40           |   |
| Range settings                 | c |
| handler menu 58                |   |
| Reactance                      | - |
| overview 128                   | - |
| Rear papel overview 16         | 1 |
| Recall calibration settings 46 | 7 |
| Recall memory settings40       | 1 |
| Recall memory settings         | - |
| fag 101                        | 1 |
| romoto control                 | - |
| interface configuration 112    |   |
| interface configuration 112    |   |

| Resistance                |
|---------------------------|
| accuracy definition132    |
| overview126               |
| series/parallel model125  |
| Resistance (C/R, L/R)     |
| accuracy definition132    |
| Results                   |
| bin summary70             |
| RS-232 configuration112   |
| RS232 remote72            |
| RS232 Settings73          |
| Run measurement           |
| basic measurement43       |
| Run measurements          |
| handler menu55            |
| Secondary limits          |
| set bin menu66            |
| Secondary measurement     |
| accuracy definition132    |
| Series circuit selection  |
| Service contanct point122 |
| Set Bin menu62            |
| Set Bin menu overview61   |
| bingle mode               |
| basic measurement43       |
| Sort settings             |
| set bin menu63            |
| Specification136          |
| peed settings             |
| handler menu53            |
| Storage environment       |
| specification138          |
| Store memory settings45   |
| Busceptance               |
| overview128               |
| erminal command           |
| fag121                    |
| est fixture               |
| faq121                    |
| lest frequency            |
| specification137          |
| Test speed factor         |
| accuracy definition133    |

INDEX

### **G**<sup>w</sup>INSTEK

#### LCR-800 User Manual

### 

| Weight                  |
|-------------------------|
| specification139        |
| X variable              |
| accuracy definition 133 |
| Zeroing                 |
| faq121                  |
| Zeroing Calibration24   |
| θ                       |
| accuracy definition132  |

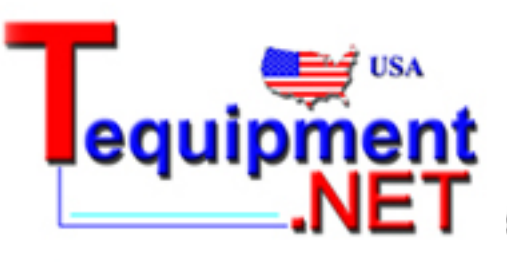

205 Westwood Ave Long Branch, NJ 07740 1-877-742-TEST (8378) Fax: (732) 222-7088 salesteam@Tequipment.NET